# คู่มือการติดตั้งเครื่องอย่างง่าย **เริ่มต้นที่นี่**

้โปรดอ่าน Product Safety Guide (คู่มือเกี่ยวกับความปลอดภัยของผลิตภัณฑ์) ก่อนการตั้งค่าเครื่อง จากนั้นให้คุณอ่านคู่มือ การติดตั้งเครื่องอย่างง่ายเล่มนี้โดยละเอียด เพื่อการตั้งค่าและการติดตั้งเครื่องอย่างถูกต้อง

| 🛕 คำเดือน     | <u>สัญลักษณ์คำเดือน</u> ใช้เพื่อเดือนถึงสถานการณ์ที่อาจเป็นอันดรายกับดัวของคุณ ซึ่งหากไม่หลีกเลี่ยง<br>สถานการณ์ดังกล่าวอาจทำให้คุณได้รับบาดเจ็บสาหัส หรือถึงแก่ชีวิตได้ |  |  |
|---------------|----------------------------------------------------------------------------------------------------|--|--|
| 🛕 ข้อควรระวัง | <u>ข้อควรระวัง</u> แสดงถึงสถานการณ์ที่อาจเป็นอันตรายกับตัวคุณ ซึ่งหากไม่หลีกเลี่ยง สถานการณ์ดังกล่าว<br>อาจทำให้คุณได้รับบาดเจ็บได้                                      |  |  |
| ข้อควรจำ      | <u>ข้อควรจำ</u> แสดงถึงสถานการณ์ที่อาจเป็นอันตรายหากไม่หลีกเลี่ยง เนื่องจากสถานการณ์ดังกล่าวอาจ<br>ทำให้ทรัพย์สินเสียหายหรือผลิดภัณฑ์ทำงานผิดปกดิได้                     |  |  |
| หมายเหตุ      | หมายเหตุ อธิบายวิธีแก้ไขสถานการณ์ที่อาจเกิดขึ้นหรือให้คำแนะนำเกี่ยวกับวิธีการใช้งานคุณลักษณะอื่นๆ                                                                        |  |  |

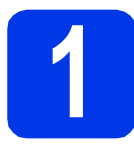

### นำเครื่องออกจากบรรจุภัณฑ์ และตรวจสอบส่วนประกอบต่างๆ

ภาพประกอบส่วนใหญ่ในคู่มือการติดตั้งเครื่องอย่างง่ายูนี้เป็นรุ่น MFC-J4410DW

ส่วนประกอบที่บรรจุภายในกล่องอาจแตกต่างกันไป ทั้งนี้ขึ้นอยู่กับประเทศของคุณ

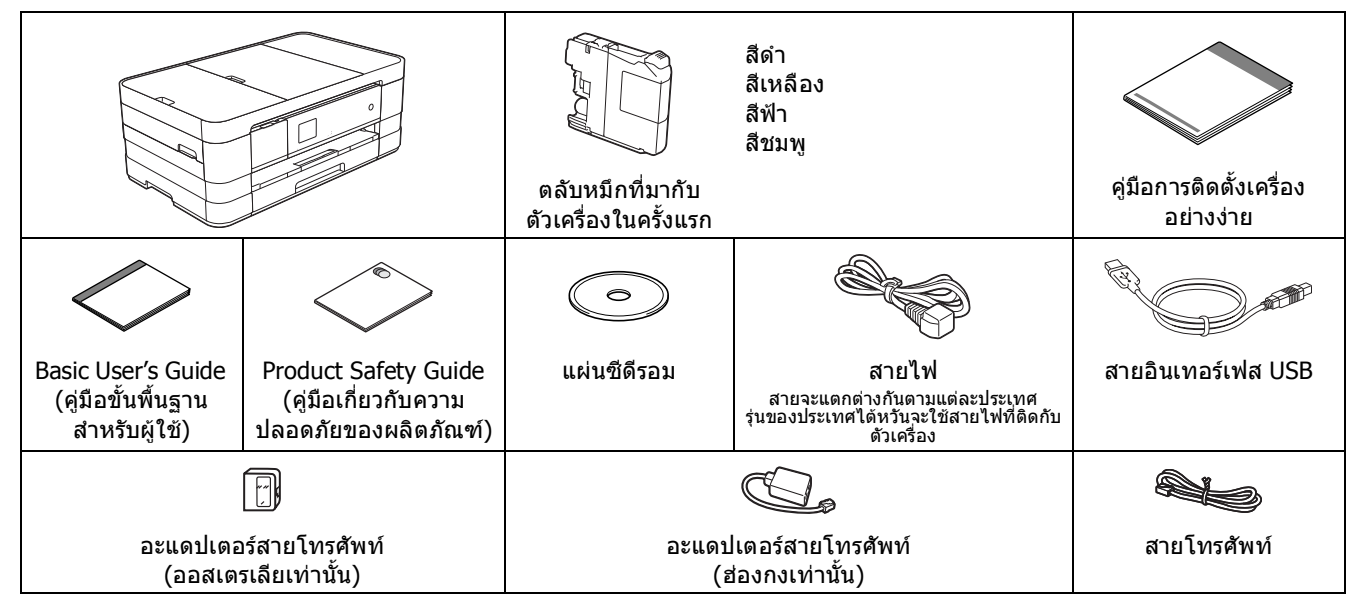

### 🛕 คำเตือน

- ถุงพลาสติกที่ใช้สำหรับการบรรจุเครื่องไม่ใช่ของเล่น ดังนั้น กรุณาเก็บถุงพลาสติกดังกล่าวให้ห่างจากเด็ก เพื่อ หลีกเลี่ยงในกรณีที่ถุงพลาสติกอาจจะเข้าไปอุดดันทางเดินหายใจจนก่อให้เกิดอันตรายได้
- เพื่อความปลอดภัยในการใช้งาน คุณจำเป็นต้องเชื่อมต่อปลั๊กที่ให้มาพร้อมกับตัวเครื่องเข้ากับช่องเสียบสายไฟ ที่มีการต่อกับสายดินผ่านสายไฟบ้านมาตรฐานอย่างถูกต้อง ทั้งนี้ อุปกรณ์ที่ไม่ได้มีการเชื่อมต่อกับสายดิน อาจ ทำให้เกิดไฟฟ้าช็อต และอาจทำให้เกิดคลื่นรังสีไฟฟ้ารบกวนตัวเครื่องมากเกินไป

### หมายเหตุ

- โปรดเก็บกล่องและวัสดุบรรจุภัณฑ์ของตัวเครื่องทั้งหมดไว้เพื่อใช้ในกรณีขนย้ายเครื่อง
- สำหรับการเชื่อมต่อเครือข่าย คุณจำเป็นต้องชื้อสายอินเทอร์เฟสเครือข่ายเอง ทั้งนี้ ในการเชื่อมต่อ USB โปรดใช้สาย USB ที่มีให้มาพร้อมกับเครื่องเท่านั้น

#### สาย USB

ขอแนะนำให้ใช้สาย USB 2.0 (ชนิด A/B) ที่มีความยาวไม่เกิน 2 เมตร

### สายเครือข่าย

ใช้สายเกลียวคู่แบบตรง Category5 (ขึ้นไป) สำหรับเครือข่ายอีเธอร์เน็ดแบบเร็ว 10BASE-T หรือ 100BASE-TX

- ลอกเทปกาวและแผ่นฟิล์มที่ปิดอยู่บนตัวเครื่องและ หน้าจอสัมผัสออก
- ดรวจสอบให้แน่ใจว่ามีส่วนประกอบทั้งหมดครบถ้วน

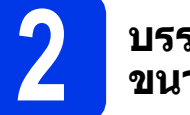

### บรรจุกระดาษธรรมดา ขนาด A4

### 🛕 ข้อควรระวัง

อย่ายกเครื่องโดยการจับเฉพาะที่ฝาครอบชุดสแกน ฝาครอบช่องนำกระดาษติดออก ฝาครอบช่องป้อน กระดาษด้วยตนเอง หรือแผงควบคุม การทำเช่นนี้อาจ ทำให้ตัวเครื่องลื่นหลุดออกจากมือของคุณได้ ยกเครื่อง โดยเลื่อนมือเข้าไปจับที่รอยเว้าสำหรับยกเครื่องซึ่งอยู่ แต่ละข้างของเครื่อง

สำหรับรายละเอียดเพิ่มเติม โปรดดูที่ *คู่มือเกี่ยวกับ* ความปลอดภัยของผลิตภัณฑ์ (Product Safety Guide)

สิ ดึงถาดป้อนกระดาษ (สำหรับ MFC-J4610DW, ถาด ป้อนกระดาษ #1) 1 ออกมาจากดัวเครื่องจนสุด

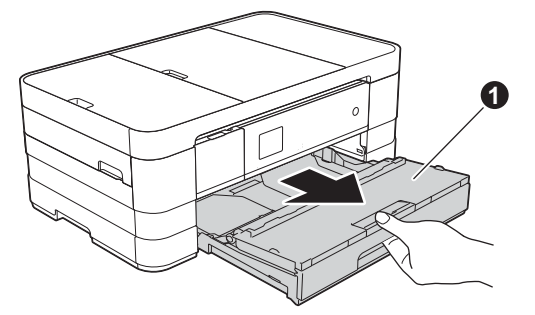

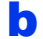

เปิดฝาครอบถาดรองรับกระดาษออก በ ขึ้น

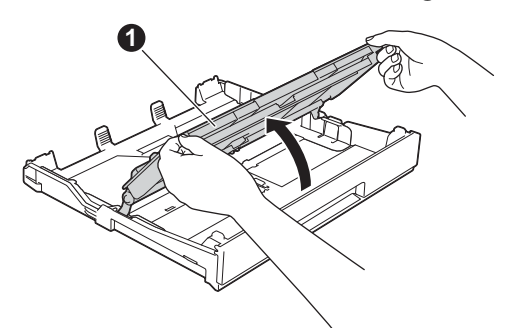

 ค่อยๆ กดและเลื่อนแคร่ปรับกระดาษ () เพื่อให้พอดี กับขนาดกระดาษที่คุณเลือกใช้ และดรวจสอบให้ แน่ใจว่าเครื่องหมายสามเหลี่ยม (2) บนแคร่ปรับ กระดาษ () อยู่ในแนวเดียวกับเครื่องหมายแสดง ขนาดกระดาษที่คุณเลือกใช้งาน

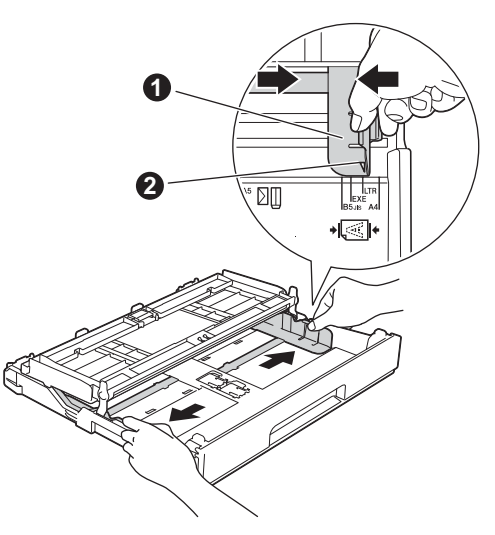

คลี่ปีกกระดาษเป็นอย่างดี เพื่อป้องกันปัญหา กระดาษติดหรือปัญหาการป้อนกระดาษเข้าตัวเครื่อง ไม่ได้

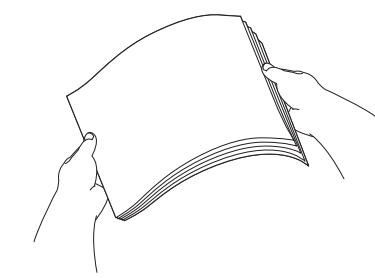

### หมายเหตุ

ควรตรวจสอบให้แน่ใจอยู่เสมอว่ากระดาษที่บรรจุลงไป นั้น ไม่มีการม้วนงอหรือยับย่น ค่อยๆ ใส่กระดาษลงในถาดป้อนกระดาษ (ตาม แนวยาว) (สำหรับรุ่น MFC-J4610DW, ถาดป้อน กระดาษ #1) โดยให้ด้านที่ต้องการพิมพ์คว่ำลง และใส่ขอบด้านบนของกระดาษเข้าไปก่อน

### ข้อควรจำ

ห้ามดันกระดาษเข้าไปในถาดป้อนกระดาษลึกจนเกินไป เนื่องจากอาจทำให้ปลายกระดาษด้านในกระดกขึ้น จนเป็นสาเหตุทำให้เกิดปัญหาการป้อนกระดาษได้

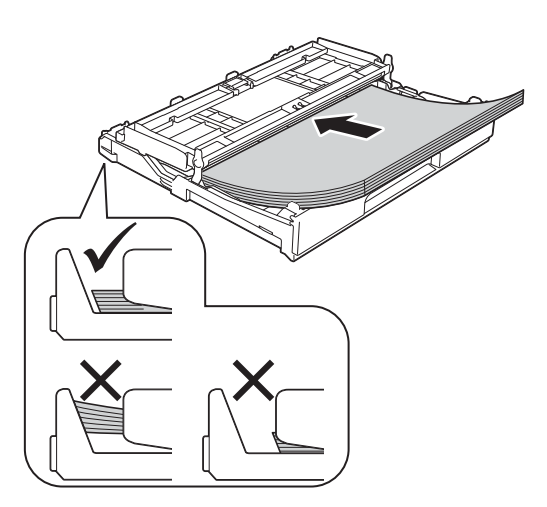

ค่อยๆ ปรับแคร่ปรับกระดาษให้พอดีกับกระดาษ พร้อมทั้งทำการตรวจสอบให้แน่ใจว่าแคร่ปรับ กระดาษชนกับขอบกระดาษได้อย่างพอดี

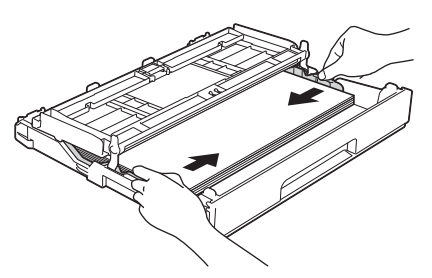

๑รวจสอบว่ากระดาษในถาดเรียบเสมอกันและอยู่ ด่ำกว่าเครื่องหมายปริมาณกระดาษสูงสุดที่สามารถ ทำการบรรจุได้ 1 ปิดฝาครอบถาดรองรับกระดาษ ลงให้เข้าที่

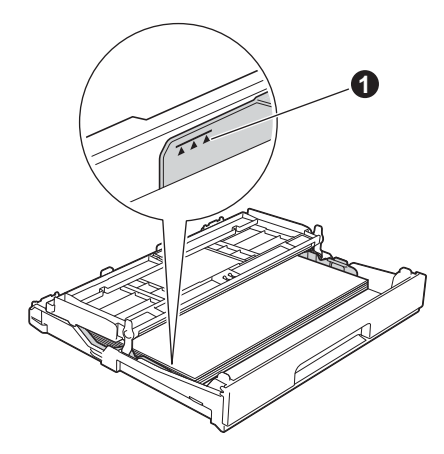

**๊ก** *ค่อยๆ* ดันถาดป้อนกระดาษเข้าไปในเครื่องจนสุด

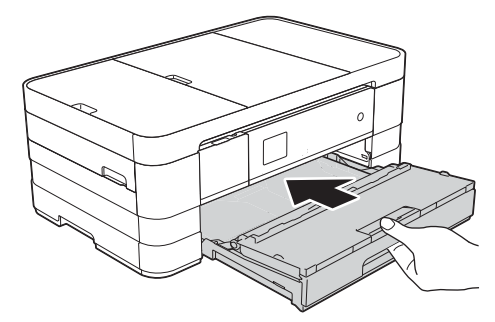

ขณะใส่ถาดป้อนกระดาษกลับเข้าที่ ให้คุณดึงฐาน รองรับกระดาษ 🌒 ออกมาจนสุด พร้อมทั้ง ทำการ กางแผ่นรองกระดาษ 2 ออกมาด้วย

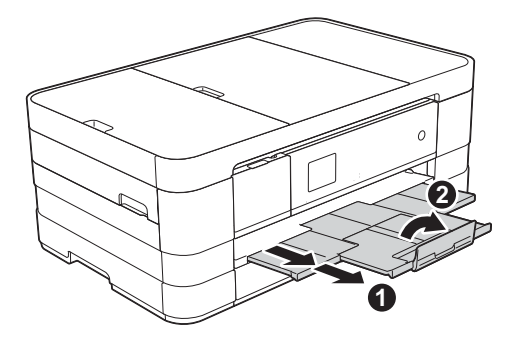

### หมายเหตุ

ī

 ในการพิมพ์และการทำสำเนาบนสื่อสิ่งพิมพ์แบบ พิเศษให้คุณเปิดช่องป้อนกระดาษด้วยตนเอง ชึ่งอยู่ทางด้านหลังของตัวเครื่องออก จากนั้น ให้คุณป้อนกระดาษขนาด A3, Ledger, Legal, ชองจดหมาย หรือกระดาษหนา เพียงครั้งละ หนึ่งแผ่นลงในช่องป้อนกระดาษด้วยตนเอง

สำหรับรายละเอียด >> Basic User's Guide (คู่มือ ขั้นพื้นฐานสำหรับผู้ใช้): การบรรจุกระดาษลงใน ช่องป้อนกระดาษด้วยดนเอง (Loading paper in the manual feed slot)

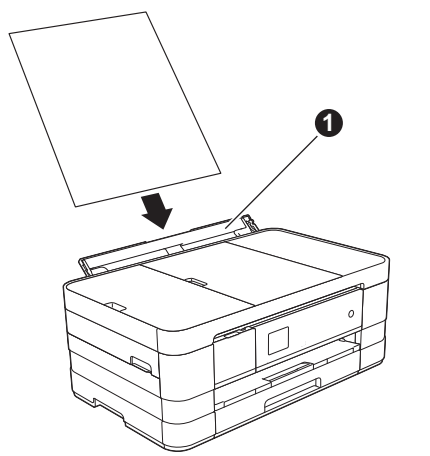

 (MFC-J4610DW) สำหรับข้อมูลเกี่ยวกับถาดป้อนกระดาษ #2>> Basic User's Guide (คู่มือขั้นพื้นฐานสำหรับผู้ใช้): การบรรจุกระดาษลงในถาดป้อนกระดาษ #2 (Loading paper in paper tray #2)

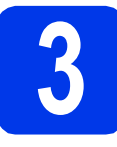

การเชื่อมต่อสายไฟ และ สายโทรศัพท์

### 🛕 คำเตือน

- คุณจำเป็นต้องเชื่อมต่อตัวเครื่องเข้ากับปลั๊กไฟที่มี การเชื่อมต่อสายดินไว้
- เนื่องจากดัวเครื่องได้รับการต่อสายดินผ่านการ เดินสายไฟ คุณสามารถป้องกันตนเองจาก อันตรายของกระแสไฟฟ้าที่อยู่บนเครือข่าย โทรศัพท์ได้โดยการเสียบสายไฟเข้ากับตัวเครื่อง ทุกครั้งที่คุณต่อสายโทรศัพท์เข้ากับดัวเครื่อง นอกจากนี้ คุณยังสามารถป้องกันตนเองจาก อันตรายแบบเดียวกันนี้ได้ หากคุณทำการถอด สายโทรศัพท์ออกก่อนที่จะถอดปลั๊กไฟทุกครั้ง ที่คุณต้องการขนย้ายดัวเครื่อง

### ข้อควรจำ

a

ห้ามเชื่อมต่อสาย USB ในขั้นตอนนี้ (สำหรับผู้ใช้สาย USB)

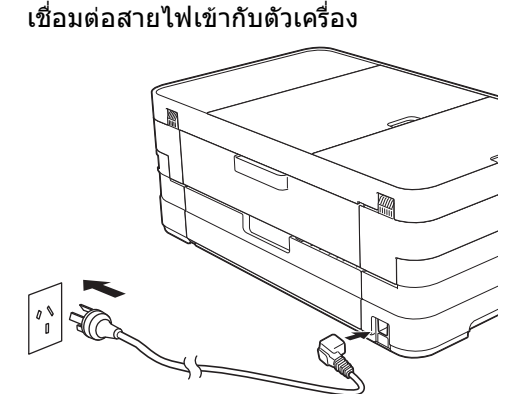

(ตัวอย่างสำหรับประเทศออสเตรเลีย)

#### หมายเหตุ

- ถ้าคุณไม่ได้ใช้โทรสารในเครื่องนี้ ให้ไปที่ขั้นดอน ถัดไป
- เพื่อยืดอายุการใช้งานหัวพิมพ์ และประหยัดปริมาณ น้าหมึกที่คงเหลืออยู่ในตลับหมึก รวมถึงเพื่อรักษา คุณภาพการพิมพ์ให้คงไว้สูงสุด ทั้งนี้ เราไม่แนะนำ ให้คุณถอดปลั๊กไฟของตัวเครื่อง และ/หรือ ไม่เสียบปลั๊กไฟของตัวเครื่องเป็นเวลานาน แต่เรา

แนะนำให้คุณใช้ปุ่ม 🕐 ในการปิดเครื่อง เนื่องจาก

การใข้ปุ่ม 🕐 ดังกล่าว จะเป็นการลดการใช้ พลังงานของเครื่อง และเพื่อให้แน่ใจว่าตัวเครื่อง จะมีการทำความสะอาดหัวพิมพ์เป็นระยะเวลาที่ สม่ำเสมอ ยกฝาครอบเครื่องสแกนขึ้นจนตัวล็อคของฝาครอบ เข้าที่ในตำแหน่งเปิด

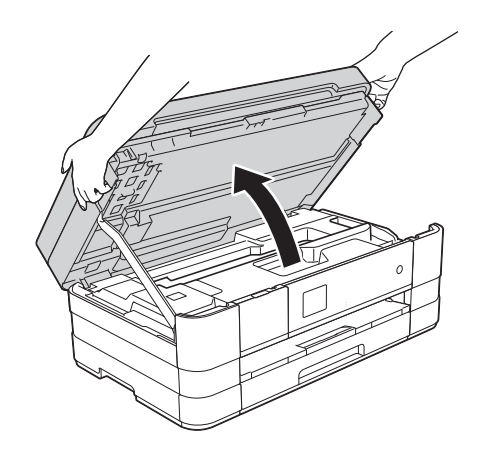

เชื่อมต่อสายโทรศัพท์ ต่อปลายด้านหนึ่งของสายโทรศัพท์เข้ากับช่อง เสียบที่ตัวเครื่องที่มีคำว่า LINE กำกับไว้ ค่อยๆ วางสายโทรศัพท์เข้าไปตามร่องทางเดินสาย และให้ปลายสายออกไปทางด้านหลังของเครื่อง และต่อปลายอีกด้านหนึ่งเข้ากับช่องเสียบสาย โทรศัพท์ที่ผนัง

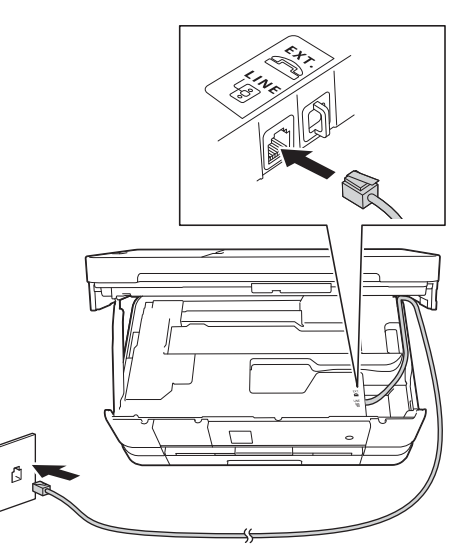

### ข้อควรจำ

คุณจำเป็นต้องต่อสายโทรศัพท์เข้ากับช่องเสียบที่ ด้วเครื่อง ซึ่งมีคำวา LINE กำกับไว้ ยกฝาครอบเครื่องสแกนขึ้นเพื่อปลดตัวล็อค **❶** ค่อยๆ ดันก้านค้ำฝาครอบเครื่องสแกนลง ❷ และ ใช้มือทั้งสองข้างปิดฝาครอบเครื่องสแกน ❸ กลับ ให้เข้าที่

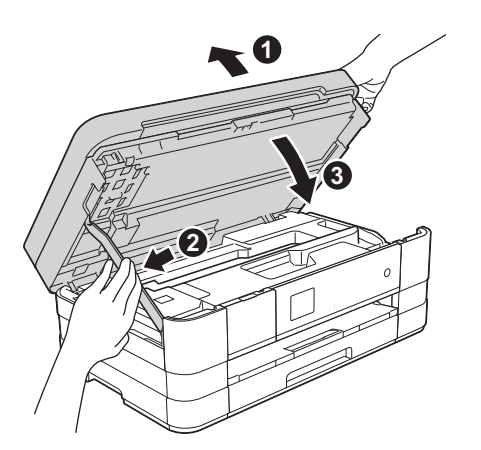

#### หมายเหตุ

d

หากคุณใช้สายโทรศัพท์สายนี้ร่วมกันกับโทรศัพท์ ภายนอก ให้เชื่อมต่อสายดังรูปด้านล่าง

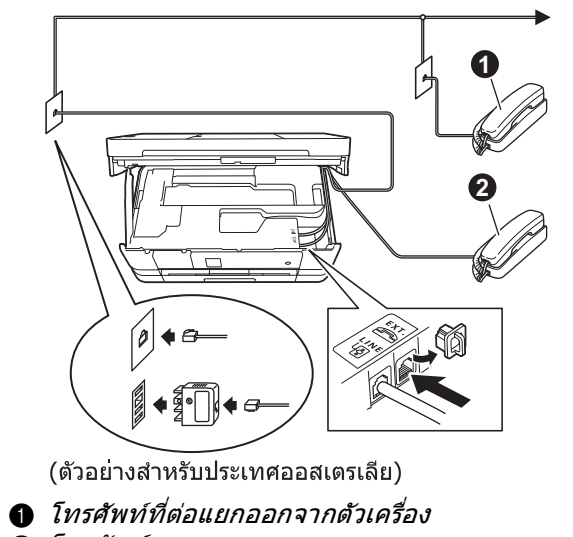

#### 2 โทรศัพท์ภายนอก

#### หมายเหตุ

หากคุณใช้สายโทรศัพท์สายนี้ร่วมกันกับเครื่องตอบรับ โทรศัพท์ภายนอก ใหเชื่อมต่อสายดังรูปด้านล่าง

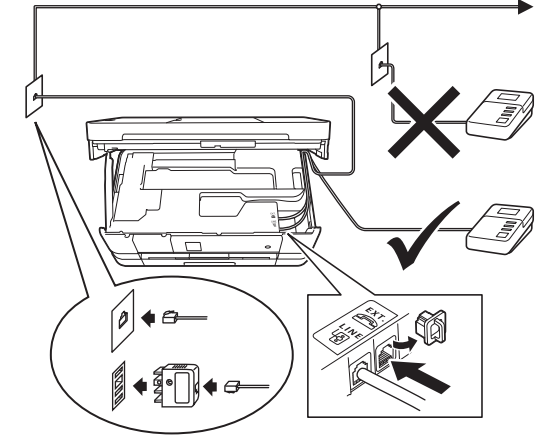

(ตัวอย่างสำหรับประเทศออสเตรเลีย)

ตั้งโหมดการตอบรับเป็น External TAD (การ เชื่อมต่อเครื่องตอบรับโทรศัพท์ภายนอก) หากคุณ ใช้เครื่องตอบรับโทรศัพท์ภายนอก โดยดูข้อมูล เพิ่มเดิมจากหัวข้อ เลือกโหมดการรับของตัวเครื่อง หน้า 10 สำหรับข้อมูลรายละเอียดโปรดดู >> Basic User's Guide (คู่มือขั้นพื้นฐานสำหรับผู้ใช้): การ เชื่อมต่อเขากับ TAD (เครื่องตอบรับโทรศัพท์) ภายนอก (Connecting an external TAD (telephone answering device))

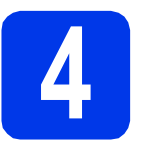

### ์ตั้งค่าประเทศของคุณ (ออสเตรเลียและนิวซีแลนด์ เท่านั้น)

คุณด้องดั้งค่าประเทศของคุณ เพื่อให้เครื่องสามารถทำงาน บนสายโทรคมนาคมส่วนท้องถิ่นในแต่ละประเทศได้อย่าง ถูกด้อง

a

ตรวจสอบว่าเปิดเครื่องอยู่โดยการเชื่อมต่อสายไฟ

b

กดที่ประเทศของคุณ (Australia (ออสเตรเลีย) หรือ New Zealand (นิวซีแลนด์))

| Set Country |
|-------------|
| Australia   |
| New Zealand |

หากหน้าจอแสดงผลแบบ LCD แสดงชื่อประเทศ ให้กด Yes (ใช่) หากคุณต้องการเลือกประเทศ ดังกล่าว จากนั้น ไปยังขั้นตอนที่ d หรือกด No (ไม่ใช่) และจากนั้นกลับไปยังขั้นตอนที่ b และ เลือกประเทศที่คุณต้องการอีกครั้ง

| Australia |  |  |  |  |
|-----------|--|--|--|--|
| Yes       |  |  |  |  |
| No        |  |  |  |  |

หลังจากที่หน้าจอแสดงผลแบบ LCD แสดง Accepted (ยอมรับ) สักครู่ เครื่องจะรีสตาร์ท โดยอัตโนมัติ

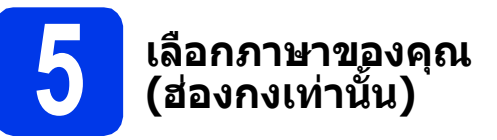

- ลิ กดเลือกภาษาที่ต้องการ กดปุ่ม OK (ตกลง)
- **่ว** กด Yes (ใช่) หรือ No (ไม่ใช่)

### หมายเหตุ

หากคุณตั้งค่าภาษาผิด คุณสามารถเปลี่ยนภาษาได้ ในภายหลัง โดยดูข้อมูลเพิ่มเติมจากหัวข้อ เลือกภาษาของคุณ (ถ้าจำเป็น) (ฮ่องกงและ ได้หวันเท่านั้น) หน้า 9

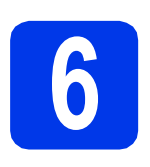

### ติดตั้งตลับหมึก

### 🚹 ข้อควรระวัง

หากหมึกกระเด็นเข้าตา ให้คุณรีบล้างออกด้วยน้ำสะอาด ทันที และหากอาการยังไม่ดีขึ้น โปรดรีบทำการปรึกษา แพทย์โดยทันที

### หมายเหตุ

ดรวจสอบให้แน่ใจว่าคุณได้ติดดั้งตลับหมึกเริ่มต้น ซึ่ง เป็นตลับหมึกที่มีให้มาพร้อมกับตัวเครื่องในครั้งแรก เท่านั้น

ดรวจสอบให้แน่ใจว่าคุณได้เปิดเครื่องแล้ว ทั้งนี้ หน้าจอสัมผัสจะแสดงข้อความว่า No Ink Cartridge (ไม่มีดลับหมึก)

### หมายเหตุ

คุณสามารถปรับองศาของแผงควบคุมได้ด้วยการยกขึ้น แต่หากคุณต้องการลดแผงควบคุมลง ควรตรวจสอบ ให้แน่ใจว่า คุณได้กดปุ่มปลดล็อค **1** ซึ่งอยู่ด้านหลัง แผงควบคุมเรียบร้อยแล้ว

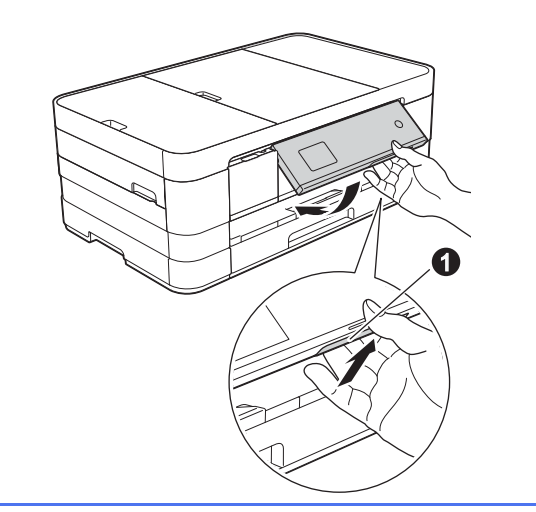

🕽 เปิดฝาครอบตลับหมึก 🕕 ออก

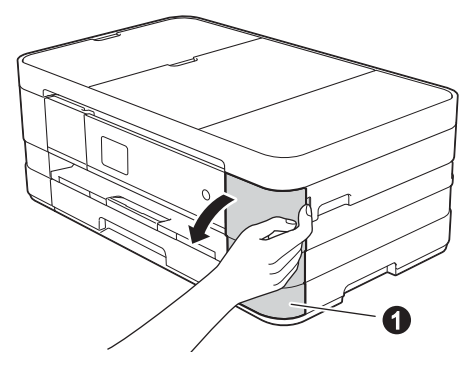

С

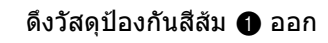

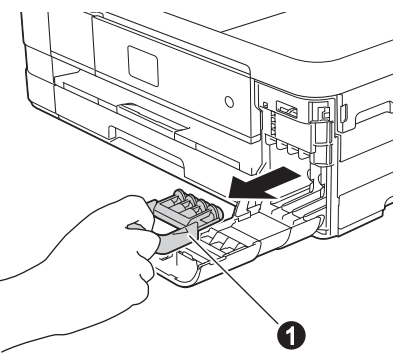

#### หมายเหตุ

ห้ามทิ้งวัสดุป้องกันสีส้มโดยเด็ดขาด เนื่องจากคุณ จำเป็นต้องใช้เมื่อขนย้ายเครื่อง

นำดลับหมึกออกจากบรรจุภัณฑ์
 หมุนคันปลดล็อคสีเขียวที่ดัวป้องกันสีส้ม 
 ทวนเข็มนาพึกาจนกว่าจะได้ยินเสียงคลิก เพื่อ
 ปลดซีลสุญญากาศ จากนั้นดึงวัสดุห่อป้องกัน
 สีสัม ● ออก ตามที่แสดงไว้ในภาพตัวอย่าง
 ทางด้านล่าง

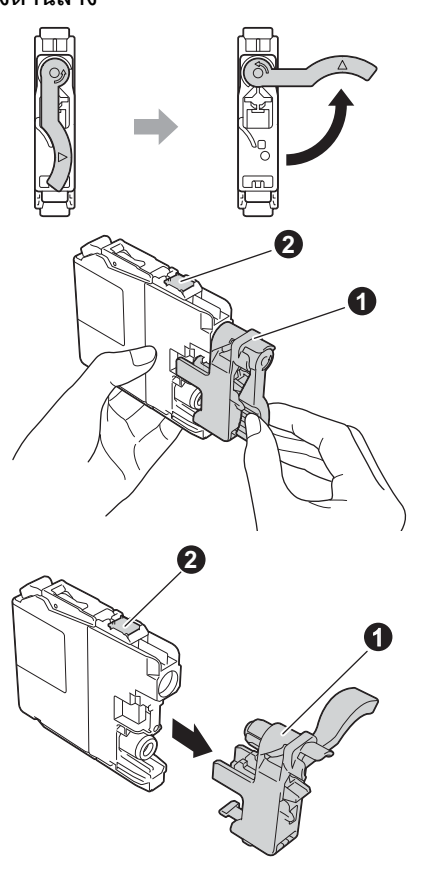

### ข้อควรจำ

- ห้ามเขย่าตลับหมึกโดยเด็ดขาด หากหมึกเลอะ ผิวหนัง หรือเปื้อนเสื้อผ้าของคุณ ให้คุณรีบล้างออก ด้วยน้ำสบู่หรือผงขักฟอกในทันที
- ห้ามสัมผัสตลับหมึกในบริเวณที่แสดงไว้ 2 เนื่อง จากจะเป็นสาเหตุทำให้เครื่องไม่สามารถทำงานร่วม กับตลับหมึกดังกล่าวได้

ดรวจสอบให้สีของสดิกเกอร์ที่อยู่บนช่องใส่ ดลับหมึก ① ตรงกับสีของตลับหมึก ② ตามที่ แสดงไว้ในภาพด้านล่าง จากนั้น ให้คุณติดตั้งตลับหมึกแต่ละตลับตาม ทิศทางลูกศรบนฉลาก

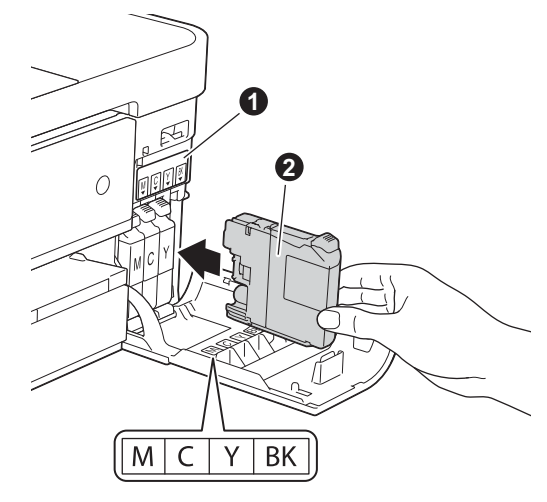

ค่อยๆ ดันด้านหลังของตลับหมึกที่มีเครื่องหมาย "PUSH″ จนกระทั่งคันโยกของตลับหมึกเลื่อนขึ้น หลังจากที่คุณได้ติดตั้งตลับหมึกทั้งหมดแล้ว ให้คุณปิดฝาครอบตลับหมึกกลับเข้าที่ให้เรียบร้อย

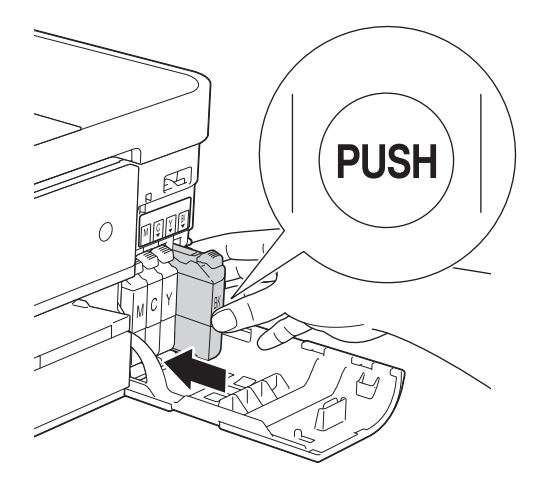

### ข้อควรจำ

f

หลังจากทำการติดตั้งตลับหมึกเริ่มต้นแล้ว ด้วเครื่อง จะเริ่มทำความสะอาดระบบท่อส่งน้ำหมึก ซึ่งกระบวน การดังกล่าวนี้จะใช้เวลาทั้งสิ้นประมาณสี่นาที ทั้งนี้ ห้ามถอดปล้ำไฟของด้วเครื่องออกจากช่องเสียบ สายไฟ หรือห้ามหยุดกระบวนการทำความสะอาดนี้ โดยเด็ดขาด เนื่องจากการขัดขวางกระบวนการ ทำความสะอาดของระบบท่อส่งน้ำหมึกดังกล่าวจะส่งผล ให้คุณภาพการพิมพ์ไม่เป็นไปตามต้องการ

### ข้อควรจำ

- หากคุณไม่ต้องการเปลี่ยนตลับหมึกตลับใหม่ อย่า นำตลับหมึกเก่าออกมาจากตัวเครื่องโดยเด็ดขาด เพราะการกระทำเช่นนี้ จะเป็นสาเหตุทำให้ปริมาณ ของน้ำหมึกในตลับลดลงไปมากกว่าปรกติ รวมถึง จะทำให้ตัวเซ็นเซอร์ในอุปกรณ์วัดปริมาณน้ำหมึก ทำงานผิดพลาด ซึ่งเป็นสาเหตุทำให้เครื่องจะไม่ สามารถทราบได้ว่ามีน้ำหมึกคงเหลืออยู่เท่าไหร่ ในตลับ
- ห้ามใส่และถอดตลับหมึกซ้ำๆ เนื่องจากจะเป็น สาเหตุทำให้น้ำหมึกรั่วออกมาจากตลับหมึกได้
- เมื่อคุณทำการเปิดตลับหมึกแล้ว ให้คุณติดตั้งตลับ หมึกดังกล่าวลงในเครื่อง และใช้ให้หมดภายใน
   6 เดือนนับจากติดตั้ง หากเป็นตลับหมึกที่ยังไม่เปิด ให้ใช้ภายในวันหมดอายุที่ระบุไว้บนกล่องบรรจ
- ห้ามแยกขึ้นส่วนหรือเขย่าดลับหมึก เนื่องจากจะเป็น สาเหตุทำให้หมึกรั่วออกจากดลับได้
- เครื่องมัลดิฟังก์ชั่นของบราเดอร์ได้รับการออกแบบ มาให้สามารถใช้งานกับหมึกที่มีคุณสมบัดิจำเพาะ ตามที่กำหนดไว้ และจะสามารถทำงานได้อย่างมี ประสิทธิภาพดีเยี่ยมเมื่อคุณเลือกใช้ตลับหมึกแท้ ของบราเดอร์เท่านั้น ทั้งนี้ บราเดอร์จะไม่รับประกัน ประสิทธิภาพสูงสุดในการทำงาน หากตัวเครื่องมีการ ใช้น้ำหมึก หรือตลับหมึกที่มีคุณสมบัติจำเพาะ ไม่ตรงตามที่บริษัทบราเดอร์ระบุไว้ รวมไปถึงการใช้ ตลับหมึกที่ไม่ใช่ของแท้ของบราเดอร์ และการเติม ตลับหมึกที่ไม่ใช่ของแท้ของบราเดอร์ และการเติม ตลับหมึกเปล่าด้วยน้ำหมึกยี่ห้ออื่น ในกรณีที่ชุด หัวพิมพ์หรือชิ้นส่วน/อะไหล่ของตัวเครื่องได้รับ ความเสียหายเนื่องจากการใช้น้ำหมึกและตลับหมึก ที่ไม่ถูกต้องตามคุณสมบัติจำเพาะที่บราเดอร์ระบุไว้ คุณจะไม่สามารถเรียกรับประกันได้ในกรณีที่ต้องการ การซ่อมแซมจากทางบริษัท

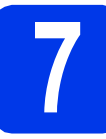

### ตรวจสอบคุณภาพงาน พิมพ์

### หมายเหตุ

ควรแน่ใจว่าใส่กระดาษลงในถาดป้อนกระดาษ (ตาม แนวยาว) (สำหรับรุ่น MFC-J4610DW, ถาดป้อน กระดาษ #1) สำหรับการตั้งค่าเริ่มดัน

ไม่อขั้นดอนการติดตั้งดลับหมึกเสร็จเรียบร้อย หน้าจอแบบสัมผัสจะแสดงข้อความว่า Set Paper and Press Start (บรรจุกระดาษ และกด สตาร์ท)

**กด** Start **(สตาร์ท)** 

- ดรวจสอบคุณภาพของบล็อคสีทั้งสี่สีในหน้าการ ตรวจสอบคุณภาพงานพิมพ์ดังกล่าว (สีดำ/สีเหลือง/ สีฟ้า/สีชมพู)
- หากเส้นทุกเส้นมองเห็นได้อย่างชัดเจน ให้กดปุ่ม Yes (ใช่) เพื่อสิ้นสุดการตรวจสอบคุณภาพและ ไปยังขั้นตอนต่อไป

ใช้ได้

หากคุณเห็นเส้นขาดหายไป ให้กดปุ่ม № (ไม่) และทำตามขั้นตอนบนหน้าจอสัมผัสที่ปรากฏ

ใช้ไม่ได้

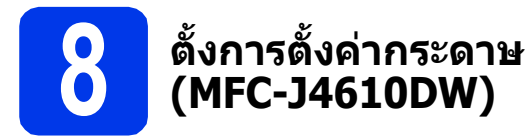

เพื่อให้เครื่องของคุณสร้างสรรค์งานที่มีคุณภาพการพิมพ์ ที่ดีที่สุดและป้อนขนาดกระดาษอย่างถูกต้อง ต้องตั้งค่า ชนิดและขนาดกระดาษให้ตรงกับกระดาษที่อยู่ในถาด สำหรับรายละเอียดเกี่ยวกับชนิดและขนาดกระดาษที่รองรับ ให้ดู ➤>Basic User's Guide (คู่มือขั้นพื้นฐานสำหรับผู้ใช้): *Paper Size and Type (ขนาดและชนิดกระดาษ)* 

#### หมายเหตุ

คุณสามารถเปลี่ยนถาดเริ่มดันเพื่อให้เครื่องใช้ในการ พิมพ์สาเนาหรือรับโทรสารได้ (สาหรับข้อมูลเพิ่มเติม โปรดดู ➤> Basic User's Guide (คู่มือขั้นพื้นฐาน สำหรับผู้ใช้): Tray use in Copy mode (ถาดที่ใช้ ในโหมดทำสำเนา) หรือ Tray use in Fax mode (ถาดที่ใช้ในโหมดโทรสาร))

- เมื่อ Tray Setting (การตั้งค่าถาดกระดาษ) ปรากฏขึ้นบนหน้าจอสัมผัส ให้กด Tray Setting (การตั้งค่าถาดกระดาษ) เพื่อ ตั้งค่าขนาดและประเภทกระดาษ
- กด Tray #1 (ถาดกระดาษ 1) เพื่อตั้งค่าขนาด กระดาษและประเภทกระดาษสำหรับถาดกระดาษ #1 หรือกด Tray #2 (ถาดกระดาษ 2) เพื่อ ตั้งค่าขนาดกระดาษ #2
- C กดขนาดและประเภทของกระดาษที่คุณใช้
- 🚺 กดปุ่ม OK (ตกลง)

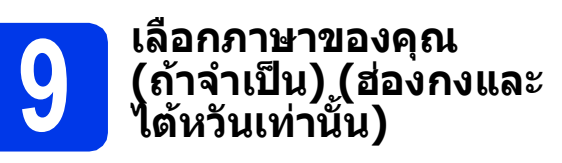

- **ດດ** Settings (การตั้งค่า)
- กดปุ่ม ~ หรือ ~ เพื่อแสดง Initial Setup (การตั้งค่าเริ่มต้น) กดปุ่ม Initial Setup (การตั้งค่าเริ่มต้น)
- C กดปุ่ม ∧ หรือ ∨ เพื่อแสดง Local Language (ภาษาท้องถิ่น)
   กด Local Language (ภาษาท้องถิ่น)
- 🕻 กดปุ่มเลือกภาษาของคุณ
- 😑 กดปุ่ม 🎧

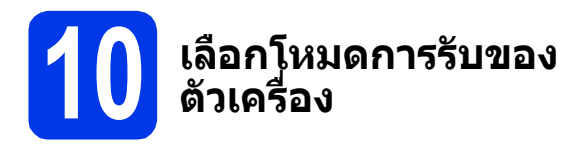

โหมดการรับของตัวเครื่องมี 4 โหมดคือ: Fax Only (โทรสารเท่านั้น), Fax/Tel(เครื่องโทรสาร/โทรศัพท์), Manual (รับด้วยตนเอง) และ External TAD (การเชื่อมต่อเครื่องตอบรับโทรศัพท์ภายนอก) สำหรับ ข้อมูลเพิ่มเดิมโปรดดู

➤Basic User's Guide (คู่มือขั้นพื้นฐานสำหรับผู้ใช้): Using Receive Modes (การใช้โหมดตอบรับของตัวเครื่อง)

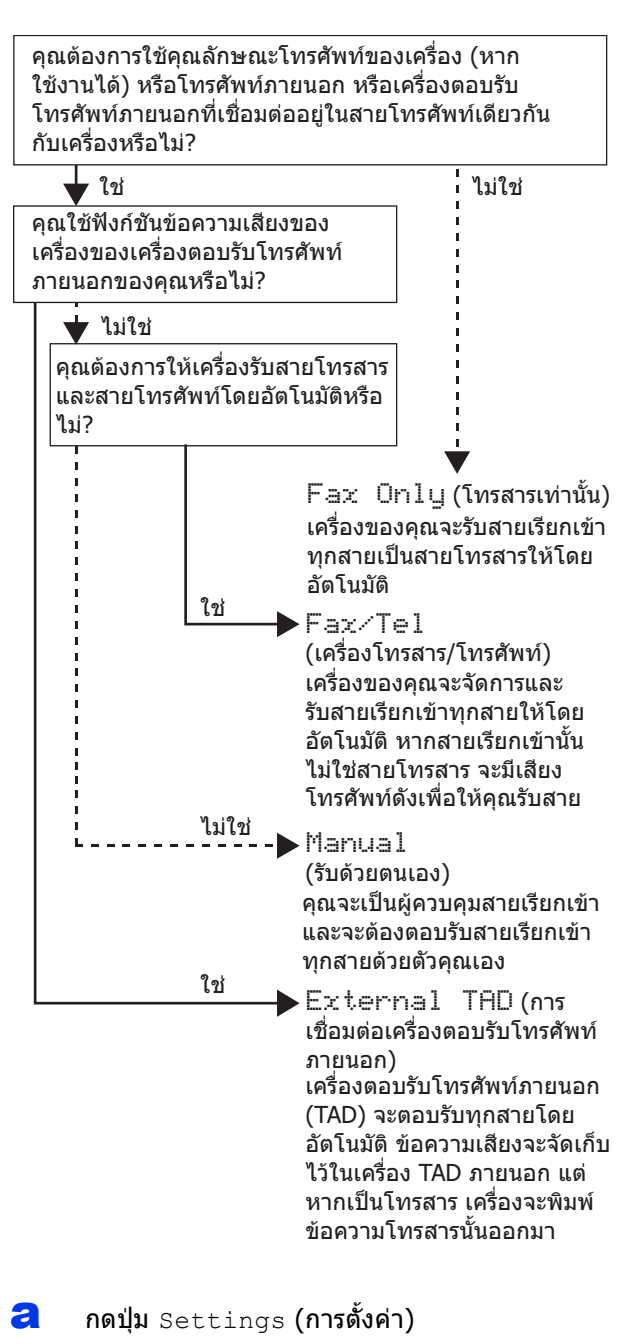

- กดปุ่ม ~ หรือ ~ เพื่อแสดง Initial Setup (การตั้งค่าเริ่มต้น) กดปุ่ม Initial Setup (การตั้งค่าเริ่มต้น)
- C กดปุ่ม Receive Mode (โหมดการรับของ ดัวเครื่อง)

กดปุ่ม ∧ หรือ ∨ เพื่อแสดง Fax Only (โทรสาร เท่านั้น), Fax/Tel (เครื่องโทรสาร/โทรศัพท์), External TAD (การเชื่อมต่อเครื่องตอบรับ โทรศัพท์ภายนอก) หรือ Manual (รับด้วยตนเอง) กดโหมดการรับของตัวเครื่องที่ต้องการ

😑 กดปุ่ม 🚹

d

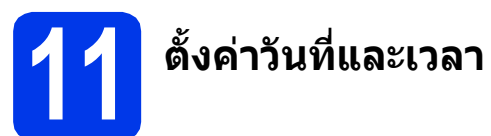

เครื่องจะแสดงวันที่และเวลาให้คุณทราบ และหากคุณตั้งค่า ข้อมูลประจำเครื่องไว้ วันที่และเวลาที่แสดงบนเครื่องจะถูก พิมพ์ลงในโทรสารทุกหน้าที่คุณส่ง

- อิกดปุ่ม Settings (การตั้งค่า)
- กดปุ่ม ~ หรือ ~ เพื่อแสดง Initial Setup (การตั้งค่าเริ่มต้น) กดปุ่ม Initial Setup (การตั้งค่าเริ่มต้น)
- C กดปุ่ม Date & Time (วันที่และเวลา)
- กดปุ่ม Date & Time (วันที่และเวลา) ป้อนตัวเลขปีสองหลักสุดท้ายบนหน้าจอสัมผัส แล้วจากนั้นกดปุ่ม OK (ตกลง) หากด้องการเลื่อนเคอร์เซอร์ไปทางซ้าย ให้กด และป้อนตัวเลขอีกครั้ง

| Date | & Ti  | me | ( | DK _     |
|------|-------|----|---|----------|
| Year | :2012 |    |   | X        |
| 1    | 2     | 3  |   | $\hat{}$ |
| 4    | 5     | 6  |   |          |
| 7    | 8     | 9  | 0 |          |

(เช่น ป้อน 1 2 สำหรับปี 2012)

ทำซ้ำสำหรับการป้อนเดือน/วัน/เวลาในรูปแบบ 24- ชั่วโมง

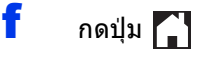

### 12 ป้อนข้อมูลส่วนบุคคล (การตั้งค่าข้อมูลประจำ เครื่อง)

คุณควรจัดเก็บชื่อและหมายเลขแฟกซ์ของคุณเพื่อให้พิมพ์ บนแฟกซ์ทุกหน้าที่คุณส่ง

ข้อมูลเกี่ยวกับวิธีการป้อนข้อความ ≯≯Basic User's Guide (คู่มือขั้นพื้นฐานสำหรับผู้ใช้): *Entering Text (การป้อน ข้อความ)* 

- อิกดปุ่ม Settings (การตั้งค่า)
- กดปุ่ม ~ หรือ ~ เพื่อแสดง Initial Setup (การตั้งค่าเริ่มต้น) กดปุ่ม Initial Setup (การตั้งค่าเริ่มต้น)
- กดปุ่ม ~ หรือ ~ เพื่อแสดง Station ID (การตั้งค่าข้อมูลประจำเครื่อง) กดปุ่ม Station ID (การตั้งค่าข้อมูลประจำ เครื่อง)
- ป้อนหมายเลขแฟกซ์ของคุณ (สูงสุด 20 หลัก) บนหน้าจอสัมผัส แล้วจากนั้นกดปุ่ม OK (ตกลง)
- ป้อนชื่อของคุณ (สูงสุด 20 หลัก) โดยใช้หน้าจอ สัมผัส แล้วจากนั้นกดปุ่ม OK (ตกลง)

### หมายเหตุ

- กด 📳 เพื่อเลือกระหว่างดัวอักษร ดัวเลข และดัว อักษรพิเศษ (ดัวอักษรที่สามารถใช้ได้อาจแตกต่าง กันไป ขึ้นอยูกับประเทศของคุณ)
- หากคุณต้องการป้อนตัวอักษรซึ่งอยู่บนปุ่มเดียวกัน กับตัวอักษรก่อนหน้า ให้กดปุ่ม ▶ เพื่อเลื่อน เคอร์เชอร์ไปทางขวา
- หากคุณป้อนตัวอักษรไม่ถูกด้องและต้องการแก้ไข ให้กด (มีเพื่อลบ และป้อนตัวอักษรที่ถูกต้อง อีกครั้ง
- f กดปุ่ม 🏠

### หมายเหตุ

หากคุณทำผิด และต้องการจะเริ่มใหม่อีกครั้ง ให้กด

ี และกลับไปยัง a

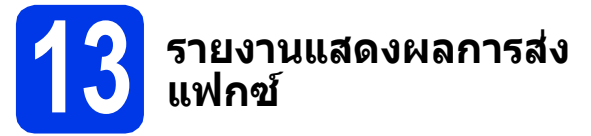

เครื่องบราเดอร์ของคุณมีรายงานการตรวจสอบความถูกต้อง ของการส่งแฟกซ์ที่สามารถใช้ในการยืนยันการส่งแฟกซ์ ของคุณได้ รายงานนี้จะแสดงชื่อหรือหมายเลขแฟกซ์ของ ผู้รับ วันที่ เวลาและระยะเวลาในการส่งสัญญาณ จำนวนหน้า ที่ส่ง และข้อมูลที่แจ้งว่าการส่งสัญญาณเสร็จสมบูรณ์หรือ ไม่ คำแนะนำเกี่ยวกับการใช้คุณลักษณะนี้ ให้ดูที่ ≻>Basic User's Guide (คู่มือขั้นพื้นฐานสำหรับผู้ใช้): *Transmission Verification Report (รายงานแสดงผล การส่งแฟกซ์)* 

### (ตั้งค่าโหมดการหมุนโทร ออกด้วยระบบกดปุ่ม (Tone) หรือระบบหมุน (Pulse) (ไม่สามารถใช้ได้ ในนิวชีแลนด์)

เครื่องของคุณได้รับการตั้งค่าให้ใช้สำหรับบริการหมุน โทรออกด้วยระบบกดปุ่ม (Tone) หากคุณใช้บริการหมุน โทรออกด้วยระบบหมุน (Pulse) คุณต้องเปลี่ยนโหมดการ หมุนหมายเลขก่อน

- anouุ่ม Settings (การตั้งค่า)
- กดปุ่ม ~ หรือ ~ เพื่อแสดง Initial Setup (การตั้งค่าเริ่มต้น) กดปุ่ม Initial Setup (การตั้งค่าเริ่มต้น)
- กดปุ่ม ^ หรือ > เพื่อแสดง Tone/Pulse (ระบบ กดปุ่ม/ระบบหมุน) กดปุ่ม Tone/Pulse (ระบบกดปุ่ม/ระบบหมุน)
- d กดปุ่ม Pulse (ระบบหมุน) (หรือ Tone (ระบบ กดปุ่ม))
- 😑 กดปุ่ม 🎧

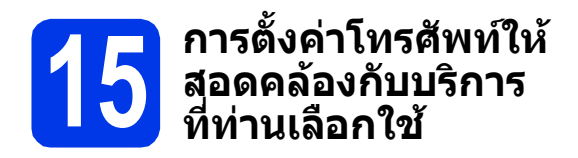

หากคุณเชื่อมต่อเครื่องเข้ากับบริการ VoIP (ผ่าน อินเตอร์เน็ต) เราขอแนะนำให้คุณเปลี่ยนความเร็ว โมเด็มเพื่อลดข้อผิดพลาดในการใช้งานโทรสาร

#### หมายเหตุ

หากคุณใช้สายโทรศัพท์แบบอะนาล็อก คุณสามารถ ข้ามขั้นตอนนี้ได้

- อิกดปุ่ม Settings (การตั้งค่า)
- กดปุ่ม ~ หรือ ~ เพื่อแสดง Initial Setup (การตั้งค่าเริ่มต้น) กดปุ่ม Initial Setup (การตั้งค่าเริ่มต้น)
- **C** กดปุ่ม ~ หรือ ~ เพื่อแสดง Compatibility (ความเข้ากันได้) กดปุ่ม Compatibility (ความเข้ากันได้)
- C กดปุ่ม ∧ หรือ ∨ เพื่อแสดง Basic (for VoIP)
   (พื้นฐาน (VoIP))
   กดปุ่ม Basic (for VoIP) (พื้นฐาน (VoIP))
- 😑 กดปุ่ม 🌄

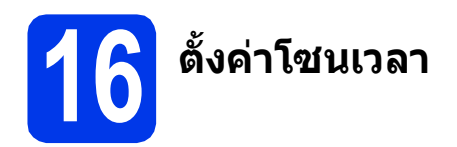

้คุณสามารถตั้งค่าโซนเวลา บนเครื่องตามตำแหน่งที่ตั้ง ของคุณได้

| a | กดปุ่ม Settings (การตั้งค่า)                                                                                 |
|---|----------------------------------------------------------------------------------------------------|
| b | กดปุ่ม ∧ หรือ ∨ เพื่อแสดง Initial Setup<br>(การตั้งค่าเริ่มต้น)<br>กดปุ่ม Initial Setup (การตั้งค่าเริ่มต้น) |
| С | <b>กดปุ่ม</b> Date & Time <b>(วันที่และเวลา)</b>                                                             |
| d | กดปุ่ม ∧ หรือ ∨ เพื่อแสดง Time Zone<br>(โซนเวลา)<br>กดปุ่ม Time Zone (โซนเวลา)                               |
| e | ป้อนโซนเวลาของคุณ<br>กดปุ่ม OK (ตกลง)                                                                        |
| f | กดปุ่ม                                                                                                    |

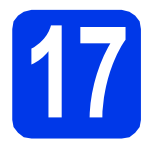

### เลือกประเภทการเชื่อมต่อของคุณ

คำแนะนำการติดดั้งเหล่านี้ เป็นคำแนะนำสำหรับระบบปฏิบัติการ Windows<sup>®</sup> XP Home, XP Professional, XP Professional x64 Edition, Windows Vista<sup>®</sup>, Windows<sup>®</sup> 7 และ Mac OS X v10.5.8, 10.6.x, 10.7.x

### หมายเหตุ

- สำหรับ Windows Server<sup>®</sup> 2003/2008/2008 R2 คุณสามารถค้นหาไดรเวอร์ได้จากหน้าดาวน์โหลดในรุ่นของคุณได้ที่ <u>http://solutions.brother.com/</u>
- หากคอมพิวเตอร์ของคุณไม่มีไดรฟซีดีรอม คุณสามารถดาวน์โหลดไดรเวอร์เวอร์ชั่นล่าสุด คู่มือ และโปรแกรม อรรถประโยชน์ต่างๆ สำหรับรุ่นของคุณได้จาก Brother Solutions Center ใน <u>http://solutions.brother.com/</u> ทั้งนี้ ชอฟด์แวร์แอพพลิเคชั่นบางรายการที่มีอยู่ในแผ่นซีดีรอมอาจไม่มีให้ดาวน์โหลด

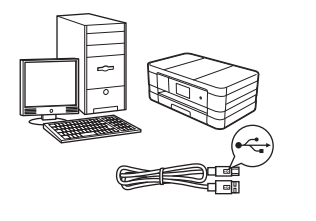

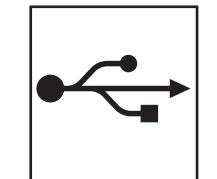

### สำหรับสาย USB อินเตอร์เฟส

Windows<sup>®</sup> ให้ไปยังหน้า หน้า 14 Macintosh ให้ไปยังหน้า หน้า 17

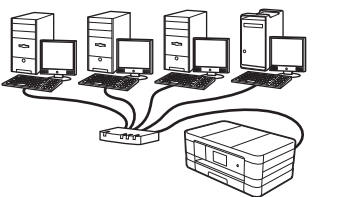

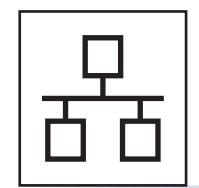

### สำหรับ Wired Network อินเทอร์เฟส

Windows<sup>®</sup> ให้ไปยังหน้า หน้า 20 Macintosh ให้ไปยังหน้า หน้า 24

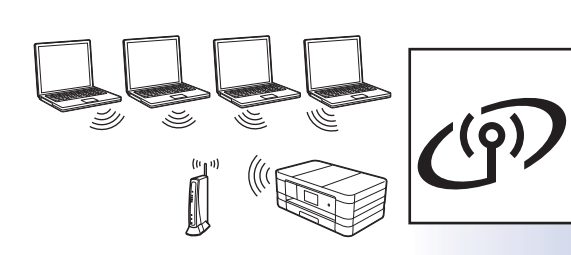

### สำหรับ Wireless Network อินเทอร์เฟส Windows<sup>®</sup> และ Masintash

Windows<sup>®</sup> และ Macintosh ให้ไปยังหน้า หน้า 28 Windows<sup>®</sup> Macintosh Windows<sup>®</sup> Macintosh USB อินเทอร์เฟส Wired Network อินเทอร์เฟส

### สำหรับผู้ใช้ USB อินเทอร์เฟส

(Windows<sup>®</sup> XP Home/XP Professional/Windows Vista<sup>®</sup>/Windows<sup>®</sup> 7)

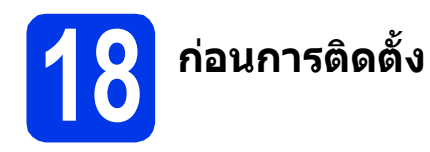

ตรวจสอบให้แน่ใจว่าคุณได้เปิดคอมพิวเตอร์ของคุณแล้ว พร้อมทั้ง ทำการล็อกออนในฐานะผู้ดูแลระบบ

### ข้อควรจำ

- ห้ามเชื่อมต่อสาย USB ในเวลานี้
- หากมีการเปิดใช้งานโปรแกรมอยู่ ให้ปิดโปรแกรม เหล่านั้นลงไปก่อน

#### หมายเหตุ

- หน้าจออาจแดกต่างกันไป ทั้งนี้ขึ้นอยู่กับระบบ ปฏิบัติการของคุณ
- แผ่นชีดีรอมจะรวม Nuance™ PaperPort™ 12SE\* ชอฟต์แวร์นี้สนับสนุน Windows<sup>®</sup> XP Home (SP3 หรือใหม่กว่านั้น), XP Professional (SP3 หรือ ใหม่กว่านั้น), XP Professional x64 Edition (SP2 หรือใหม่กว่านั้น), Windows Vista<sup>®</sup> (SP2 หรือ ใหม่กว่านั้น) และ Windows<sup>®</sup> 7 อัพเดตเป็น Windows<sup>®</sup> Service Pack ล่าสุดก่อนที่จะติดตั้ง MFL-Pro Suite
- \* สำหรับผู้ใช้ในฮ่องกง/ได้หวัน แผ่นชีดีรอมจะรวม Presto! PageManager แทน Nuance™ PaperPort™12SE

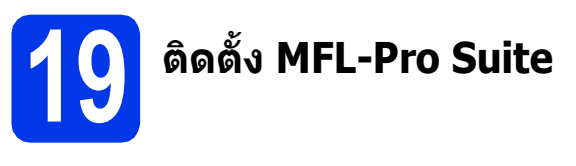

ส่แผ่นชีดีรอมการติดตั้งที่ให้มาพร้อมกับเครื่อง ลงในไดรฟ์ชีดีรอม หากหน้าจอแสดงชื่อรุ่น ปรากฏขึ้น ให้เลือกเครื่องของคุณ หากหน้าจอ แสดงภาษาปรากฏขึ้นให้เลือกภาษาของคุณ

#### หมายเหตุ

- สำหรับระบบปฏิบัติการ Windows Vista<sup>®</sup> และ Windows<sup>®</sup> 7 เมื่อหน้าจอการควบคุมบัญขีผู้ใช้ ปรากฏขึ้น ให้คลิก Continue (ต่อ) หรือ Yes (ใช่)
- หากหน้าจอบราเดอร์ไม่ปรากฏขึ้นโดยอัดโนมัติ ให้คุณไปยัง My Computer (คอมพิวเตอร์ ของฉัน) หรือ Computer (คอมพิวเตอร์) จากนั้น ให้คุณดับเบิ้ลคลิกที่ไอคอนแผ่นชีดีรอม แล้ว ดับเบิ้ลคลิกที่ start.exe

เมนูหลักของแผ่นซีดีรอมจะปรากฏขึ้น ให้คุณคลิกที่ Install MFL-Pro Suite (ติดดั้ง MFL-Pro Suite) และคลิก Yes (ใช่) หากคุณ ยอมรับในข้อตกลงเกี่ยวกับลิขสิทธิ์ จากนั้น ให้คุณ ปฏิบัติตามคำแนะนำบนหน้าจอ

| Adobe Flash Player 10                                                                                |                                                                                               |
|----------------------------------------------------------------------------------------------------|-----------------------------------------------------------------------------------------------|
| Multi-Function Center                                                                                | brothe                                                                                        |
| Top Menu                                                                                             |                                                                                               |
| Install MFL-Pro Suite<br>Full Driver & Software Package<br>(Includes Wireless & Wired Network Setup) | The multifunction drivers and Nuance<br>(TM) PaperPort(TM) SE are<br>automatically installed. |
| User's Guides                                                                                        |                                                                                               |
| Custom Installation                                                                                  |                                                                                               |
| GA Brother Support                                                                                   |                                                                                               |
| On-Line Registration                                                                                 |                                                                                               |
|                                                                                                    |                                                                                               |

C เลือก Local Connection (USB) (การเชื่อมต่อ USB) แล้วคลิก Next (ถัดไป) การติดตั้งจะ ดำเนินการต่อไป

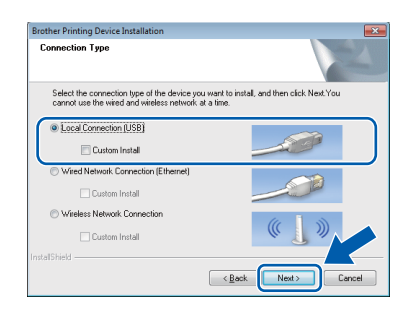

เมื่อหน้าจอนี้ปรากฏขึ้น ให้คุณไปยังขั้นตอนถัดไป

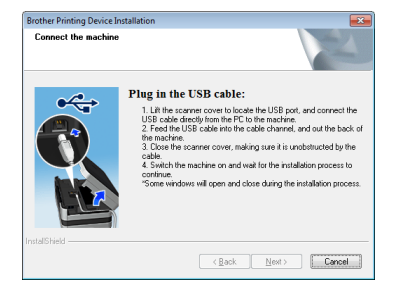

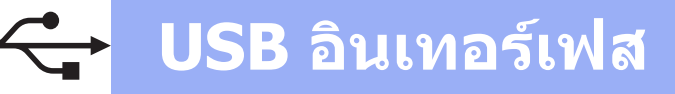

# Windows®

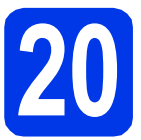

# เชื่อมต่อสาย USB

อกฝาครอบเครื่องสแกนขึ้นจนตัวล็อคของฝาครอบ เข้าที่ในดำแหน่งเปิด

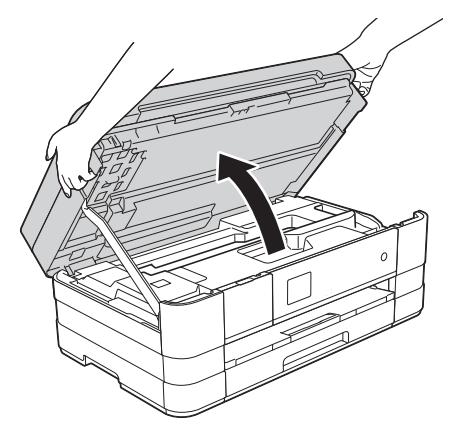

ด่อสาย USB เข้ากับพอร์ด USB ที่มีสัญลักษณ์ 
 กำกับไว้ ทั้งนี้ พอร์ต USB จะอยู่ด้านในของ
 ด้วเครื่องทางด้านขวา ดามที่แสดงไว้ในกรอบ
 อธิบายด้านล่าง

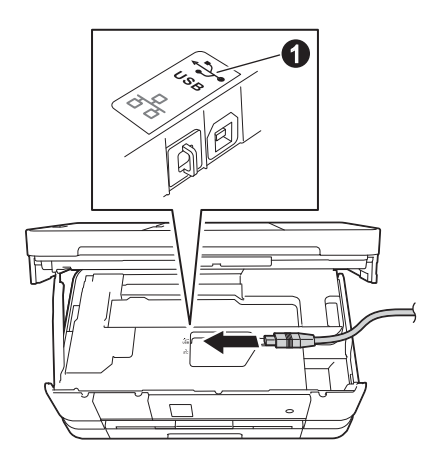

ค่อยๆ วางสาย USB ทอดไปตามร่องทางเดินสาย และให้ปลายสายออกไปทางด้านหลังของเครื่อง จากนั้น ให้คุณเชื่อมต่อสายเคเบิลเข้ากับเครื่อง คอมพิวเตอร์

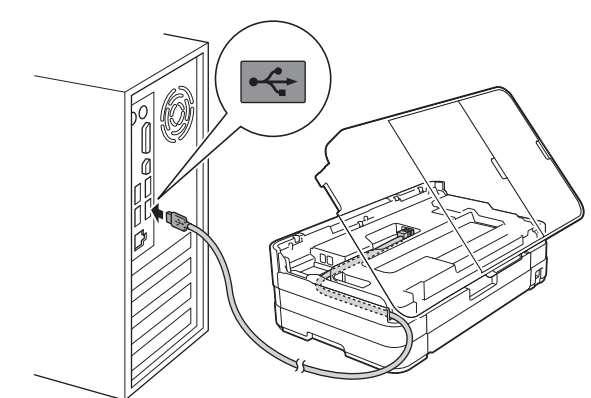

### ข้อควรจำ

ดรวจสอบให้แน่ใจว่าสายเคเบิลไม่ได้ถูกฝาครอบทับ หรือมีข้อผิดพลาดใดๆ เกิดขึ้น

ยกฝาครอบเครื่องสแกนขึ้นเพื่อปลดตัวล็อค ค่อยๆ ดันก้านค้ำฝาครอบเครื่องสแกนลง ใช้มือทั้งสองข้างปิดฝาครอบเครื่องสแกน ให้เข้าที่

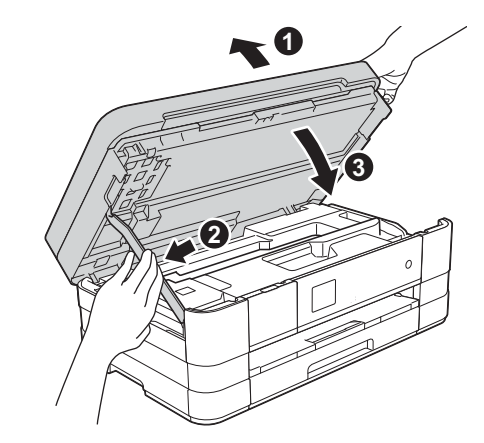

เครื่องจะดำเนินการติดดั้งต่อโดยอัตโนมัติ
 หน้าจอการติดดั้งอีกหน้าจอหนึ่งจะปรากฏขึ้นตามกัน

### ข้อควรจำ

ห้ามยกเลิกหน้าจอใดๆ ระหว่างการติดตั้ง อาจใช้เวลา สักครู่กว่าที่ทุกหน้าจอจะปรากฏขึ้น

### หมายเหตุ

สำหรับ Windows Vista<sup>®</sup> และ Windows<sup>®</sup> 7 เมื่อ หน้าจอ Windows<sup>®</sup> Security ปรากฏขึ้น ให้คลิกที่ช่อง ใส่เครื่องหมาย และคลิก **Install** (ดิดตั้ง) เพื่อให้การ ดิดตั้งเสร็จสมบูรณ์อย่างถูกต้อง

# 🛟 USB อินเทอร์เฟส

# Windows<sup>®</sup>

- ถ้าหน้าจอ Environmental Advice for Imaging Equipment (ดำแนะนำสภาพแวดล้อม สำหรับอุปกรณ์สร้างภาพ) ปรากฏขึ้น ให้คลิก Next (ถัดไป)
- เมื่อหน้าจอ On-Line Registration (การ ลงทะเบียนออนไลน์) ปรากฏขึ้น ให้ทำตาม คำแนะนำบนหน้าจอที่ปรากฏ คลิก Next (ถัดไป)
- หากคุณไม่ต้องการตั้งค่าเครื่องพิมพ์ของคุณเป็น เครื่องพิมพ์เริ่มต้น ให้ยกเลิกการทำเครื่องหมายที่ Set as Default Printer (ตั้งเป็นเครื่องพิมพ์ เริ่มต้น) แล้วคลิก Next (ถัดไป)

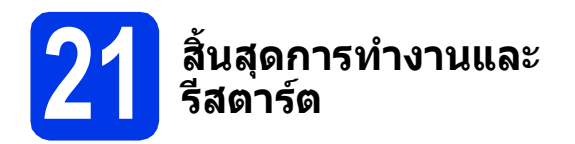

คลิก Finish (สิ้นสุด) เพื่อรีสตาร์ตคอมพิวเตอร์ ซึ่งหลังจากที่คุณทำการรีสตาร์ตคอมพิวเตอร์แล้ว คุณจำเป็นต้องทำการล็อกออนในฐานะผู้ดูแลระบบ

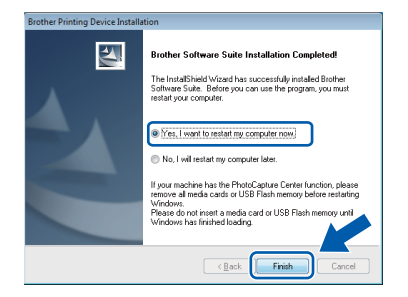

#### หมายเหตุ

 หากมีข้อความแสดงความผิดพลาดปรากฏขึ้น ระหว่างการติดตั้งซอฟด์แวร์ ให้รัน Installation Diagnostics (การวิเคราะห์ปัญหาเกี่ยวกับการ

ติดตั้ง) ซึ่งอยู่ใน 🌅 Start (เริ่ม)/

All Programs (โปรแกรมทั้งหมด)/Brother/ MFC-JXXX (ซึ่ง MFC-JXXX หมายถึงชื่อรุ่น ของคุณ)

 หน้าด่าง Windows<sup>®</sup> Security หรือซอฟด์แวร์ ป้องกันไวรัสอาจปรากฏขึ้นเมื่อใช้งานเครื่องหรือ ซอฟด์แวร์ของเครื่อง ทั้งนี่ขึ้นอยู่กับการตั้งค่า การรักษาความปลอดภัยของคุณ โปรดอนุญาต ให้ดำเนินการต่อไป

- หน้าจอต่อไปนี้จะปรากฏขึ้น
  - เมื่อหน้าจอ Software Update Setting (การ ดั้งค่าการอัพเดตซอฟต์แวร์) ปรากฏขึ้น ให้เลือก การตั้งค่าการอัพเดตซอฟต์แวร์ที่คุณต้องการ แล้วคลิก OK (ตกลง)
  - เมื่อโปรแกรมการค้นคว้าและสนับสนุนผลิดภัณฑ์ ของบราเดอร์ปรากฏขึ้น ใหเลือกการตั้งค่าที่คุณ ต้องการ แล้วทำตามคำแนะนำบนหน้าจอ

### หมายเหตุ

การอัพเดตซอฟต์แวร์และโปรแกรมการค้นคว้าและ สนับสนุนผลิตภัณฑ์ของบราเดอร์ คุณจำเป็นต้อง เชื่อมต่อเครื่องคอมพิวเตอร์เข้ากับระบบอินเทอร์เน็ต

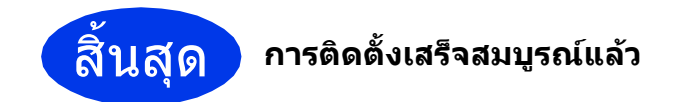

### หากต้องการติดตั้งแอพพลิเคชั่นตัวเลือก:

ต่อจากนี้ไ<u>ปยัง</u>

หน้า 44

#### หมายเหตุ

ไดรเวอร์เครื่องพิมพ์ XML Paper Specification (ข้อมูลจำเพาะของกระดาษ XML)

้ใดรเวอร์เครื่องพิมพ์ XML Paper Specification (ข้อมูล จำเพาะของกระดาษ XML) เป็นไดรเวอร์ที่เหมาะ สำหรับ Windows Vista<sup>®</sup> และ Windows<sup>®</sup> 7 เป็น อย่างยิ่งเมื่อพิมพ์จากแอพพลิเคชั่นที่ใช้เอกสาร XML

Paper Specification (ข้อมูลจำเพาะของกระดาษ XML) โปรดดาวน์โหลดไดรเวอร์ล่าสุดได้ด้วยการเข้าใช้ Brother Solutions Center ที่ http://solutions.brother.com/

### สำหรับผู้ใช้ USB อินเทอร์เฟส (Mac OS X v10.5.8, 10.6.x, 10.7.x)

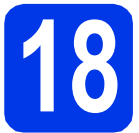

# ก่อนการติดตั้ง

ดรวจสอบให้แน่ใจว่าเครื่องของคุณได้เสียบสายไฟ และ เปิดเครื่อง Macintosh แล้ว พร้อมทั้ง ทำการล็อกออน ในฐานะผู้ดูแลระบบ

### หมายเหตุ

สำหรับผู้ใช้ Mac OS X v10.5.0 ถึง 10.5.7 ให้ อัพเกรดเป็น Mac OS X v10.5.8 - 10.7.x

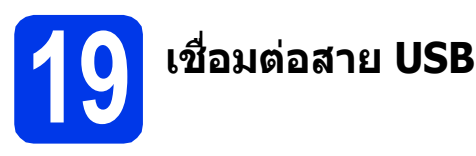

### ข้อควรจำ

- ห้ามต่อเครื่องเข้ากับพอร์ด USB บนแป้นพิมพ์หรือ ต่อเข้ากับฮับ USB ที่ไม่มีกระแสไฟฟ้า
- ต่อเครื่องเข้ากับเครื่อง Macintosh โดยตรง
- อกฝาครอบเครื่องสแกนขึ้นจนตัวล็อคของฝาครอบ เข้าที่ในดำแหน่งเปิด

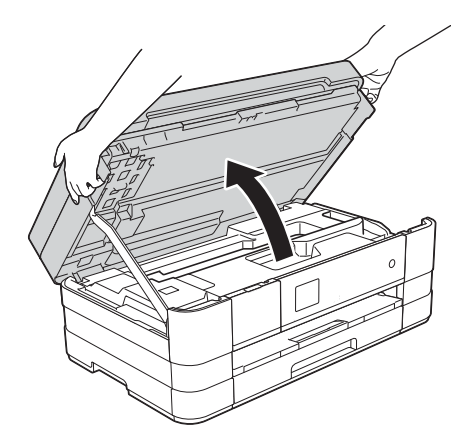

ด่อสาย USB เข้ากับพอร์ด USB ที่มีสัญลักษณ์ กำกับไว้ ทั้งนี้ พอร์ต USB จะอยู่ด้านในของ ด้วเครื่องทางด้านขวา ตามที่แสดงไว้ในกรอบ อธิบายด้านล่าง

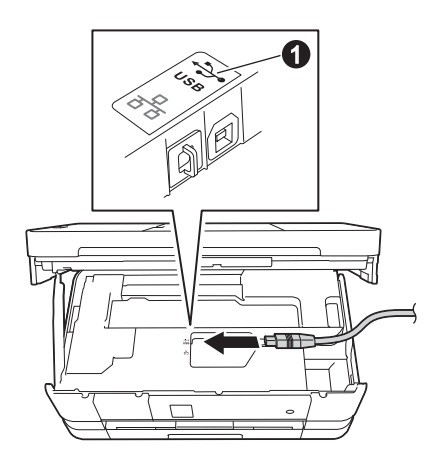

 ค่อยๆ วางสาย USB ทอดไปตามร่องทางเดินสาย และให้ปลายสายออกไปทางด้านหลังของเครื่อง จากนั้น ให้คุณเชื่อมต่อสายเคเบิลเข้ากับเครื่อง Macintosh

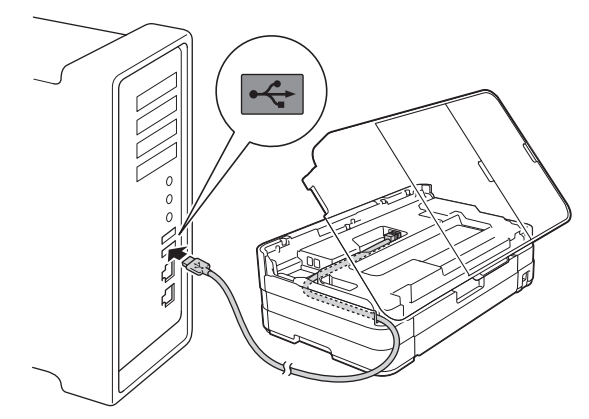

### ข้อควรจำ

ตรวจสอบให้แน่ใจว่าสายเคเบิลไม่ได้ถูกฝาครอบทับ หรือมีข้อผิดพลาดใดๆ เกิดขึ้น

# Windows<sup>®</sup> Macintosh USB อินเทอร์เฟส

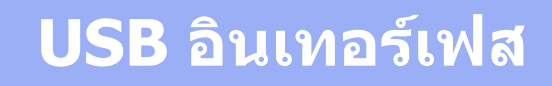

### Macintosh

ยกฝาครอบเครื่องสแกนขึ้นเพื่อปลดตัวล็อค ด่อยๆ ดันก้านค้าฝาครอบเครื่องสแกนลง ใช้มือทั้งสองข้างปิดฝาครอบเครื่องสแกน ให้เข้าที่

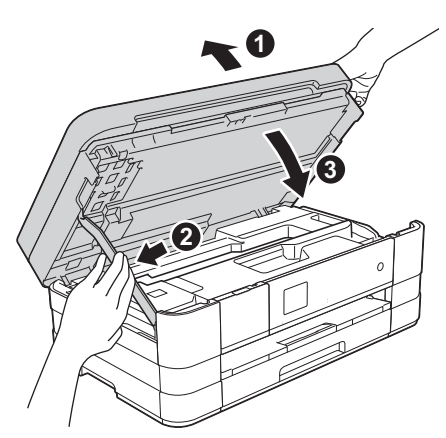

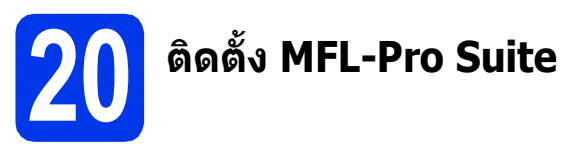

- ส่แผ่นซีดีรอมการติดตั้งที่ให้มาพร้อมกับเครื่อง ลงในไดรฟ์ซีดีรอม
- ดับเบิ้ลคลิกที่ไอคอน Start Here OSX (OSX เริ่มดันที่นี่) เพื่อติดตั้งโปรแกรม หากหน้าจอ แสดงชื่อรุ่นปรากฏขึ้น ให้เลือกเครื่องของคุณ

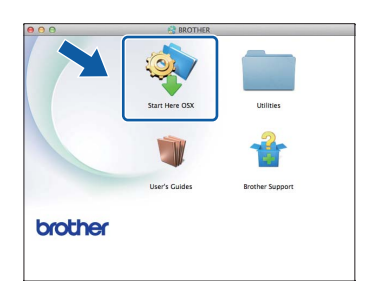

C เลือก Local Connection (USB) (การเชื่อมต่อ USB) แล้วคลิก Next (ถัดไป) จากนั้น ให้คุณ ปฏิบัติตามคำแนะนำบนหน้าจอ

| 0                    | Start Here OSX                       |                           |
|----------------------|--------------------------------------|---------------------------|
| onnection Ty         | pe                                   |                           |
| elect the connection | type of the device you want to insta | ill, and then click Next. |
|                      |                                      |                           |
| Local Connection     | n (I ISR)                            | 100                       |
|                      |                                      |                           |
| O Wired Network      | Connection (Ethernet)                |                           |
|                      |                                      |                           |
| O Wireless Netwo     | k Connection                         | (( ))                     |
|                      |                                      |                           |
|                      |                                      |                           |
|                      | Cancel                               | Next                      |

โปรดรอซอฟต์แวร์ทำการติดตั้ง หลังจากติดตั้ง ซอฟต์แวร์บราเดอร์จะค้นหาอุปกรณ์บราเดอร์ ขั้นตอนนี้จะใช้เวลาสักครู่จึงจะเสร็จสมบูรณ์  เลือกเครื่องของคุณจากรายการ แล้วคลิก OK (ตกลง)

| Note: If you want to add y | our machine manually, click the "Cust | om" button. |
|----------------------------|---------------------------------------|-------------|
| X006-JX0006(DWV            | USB                                   |             |
|                            |                                       |             |
|                            |                                       |             |
|                            |                                       |             |

เมื่อหน้าจอนี้ปรากฏขึ้น ให้คลิก **Add Printer** (เพิ่มเครื่องพิมพ์)

| 00               | BROTHER                                            |
|------------------|----------------------------------------------------|
| Add Printer      |                                                    |
| Device configura | tion for the scanner and application are complete. |
| check the Plut I |                                                    |
|                  |                                                    |
| (                | Add Printer                                        |
|                  |                                                    |
|                  |                                                    |
|                  | Cancel Next                                        |

เลือกเครื่องของคุณจากรายการ คลิก Add (เพิ่ม) และจากนั้นคลิก Next (ถัดไป)

| ult Fax       | IP Windows     |            | Search    |          |
|---------------|----------------|------------|-----------|----------|
| rother XXX-JX | XXDW           |            | USB Multi | function |
|               |                |            |           |          |
|               |                |            |           |          |
|               |                |            |           |          |
| Name:         | Brother XXX-D  | XXDIA      |           |          |
| Location:     | brother rootor |            |           |          |
| Print Using:  | Brother XXX-J  | OOKDW CUPS |           | \$       |
|               |                |            |           |          |

เมื่อหน้าจอนี้ปรากฏขึ้น ให้คลิก **Next** (ถัดไป)

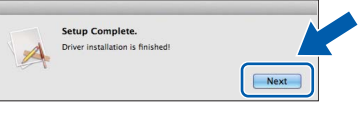

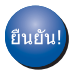

q

f

การติดตั้ง MFL-Pro Suite เสร็จสมบูรณ์แล้ว ไปยังขั้นตอนที่ 21

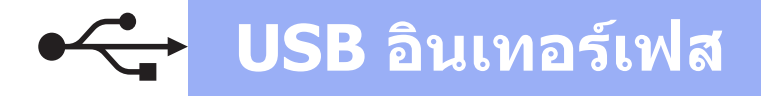

# Macintosh

### 21 ดาวน์โหลดและติดตั้ง Presto! PageManager

เมื่อติดตั้ง Presto! PageManager แล้ว ความสามารถของ OCR จะถูกเพิ่มใน Brother ControlCenter2 คุณสามารถ สแกน แบ่งปัน และจัดการรูปถ่ายและเอกสารได้ อย่างง่ายดายด้วย Presto! PageManager

ในหน้าจอ Brother Support (การรองรับของ บราเดอร์) ให้คลิก Presto! PageManager เพื่อไปยังไซต์ดาวน์โหลด Presto! PageManager และปฏิบัติดามคำแนะนำบนหน้าจอ

| 00              | Brother Support          |
|-----------------|--------------------------|
| Brother Support | Madel: Brother X         |
|                 | Prestol PageManager      |
| <b>S</b>        | Brother Web Connect      |
|                 | On-Line Registration     |
|                 | Brother Solutions Center |
|                 | Supplies Information     |
|                 |                          |
|                 | Class                    |
|                 | Close                    |

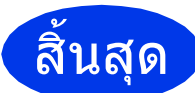

การติดตั้งเสร็จสมบูรณ์แล้ว

### สำหรับผู้ใช้ Wired Network อินเทอร์เฟส

(Windows<sup>®</sup> XP Home/XP Professional/Windows Vista<sup>®</sup>/Windows<sup>®</sup> 7)

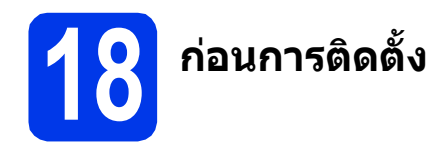

ตรวจสอบให้แน่ใจว่าคุณได้เปิดคอมพิวเตอร์ของคุณแล้ว พร้อมทั้ง ทำการล็อกออนในฐานะผู้ดูแลระบบ

### ข้อควรจำ

หากมีการเปิดใช้งานโปรแกรมอยู่ ให้ปิดโปรแกรม เหล่านั้นลงไปก่อน

### หมายเหตุ

- หน้าจออาจแตกต่างกันไป ทั้งนี้ขึ้นอยู่กับระบบ ปฏิบัติการของคุณ
- แผ่นชีดีรอมจะรวม Nuance™ PaperPort™ 12SE\* ชอฟต์แวร์นี้สนับสนน Windows<sup>®</sup> XP Home (SP3 หรือใหม่กว่านั้น), XP Professional (SP3 หรือ ใหม่กว่านั้น), XP Professional x64 Edition (SP2 หรือใหม่กว่านั้น), Windows Vista<sup>®</sup> (SP2 หรือ ใหม่กว่านั้น) และ Windows<sup>®</sup> 7 อัพเดตเป็น Windows<sup>®</sup> Service Pack ล่าสดก่อนที่จะติดตั้ง MFL-Pro Suite
- \* สำหรับผู้ใช้ในฮ่องกง/ได้หวัน แผ่นชีดีรอมจะรวม Presto! PageManager แทน Nuance™ PaperPort™12SE
- หากคณได้ตั้งค่าเครื่องสำหรับเครือข่ายแบบไร้สาย ไว้แล้ว และต้องการตั้งค่าบนเครือข่ายแบบใช้สาย คุณควรตรวจสอบว่า Network I/F (อินเทอร์เฟส เครือข่าย) ของเครื่องถูกตั้งค่าไว้ที่ Wired LAN (LAN แบบใช้สาย) อินเทอร์เฟสเครือข่าย แบบไร้สายจะไม่ทำงานกับการตั้งค่านี้

ที่ตัวเครื่อง ให้กด Settings (การตั้งค่า) กดปุ่ม ∧ หรือ ∨ เพื่อแสดง Network (เครือข่าย) กดปุ่ม Network (เครือข่าย) กดปุ่ม ∧ หรือ ∨ เพื่อแสดง Network I/F (อินเทอร์เฟสเครือข่าย) กดปุ่ม Network I/F (อินเทอร์เฟสเครือข่าย) กดปุ่ม Wired LAN (LAN แบบใช้สาย)

กดปุ่ม

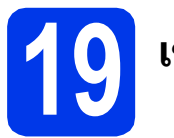

а

# เชื่อมต่อสายเครือข่าย

ยกฝาครอบเครื่องสแกนขึ้นจนตัวล็อคของฝาครอบ เข้าที่ในตำแหน่งเปิด

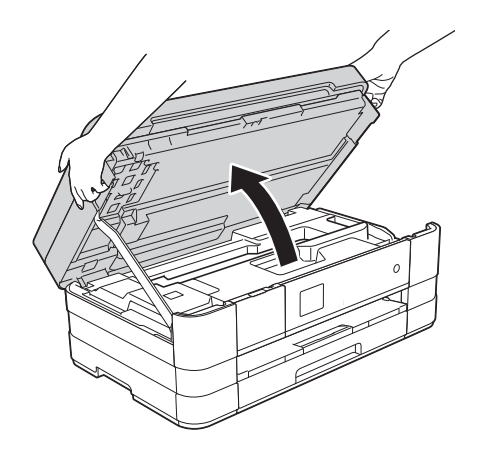

b ้ ต่อสายเครือข่ายเข้ากับพอร์ต Ethernet ที่มี สัญลักษณ์ 🔠 🕦 กำกับไว้ ทั้งนี้ คุณจะพบพอร์ต Ethernet จะอยู่ด้านในของตัวเครื่องทางด้านซ้าย ้ตามที่แสดงไว้ในกรอบอธิบายด้านล่าง ดึงฝ่าครอบ ป้องกันสีสัมออกก่อนเชื่อมต่อสาย

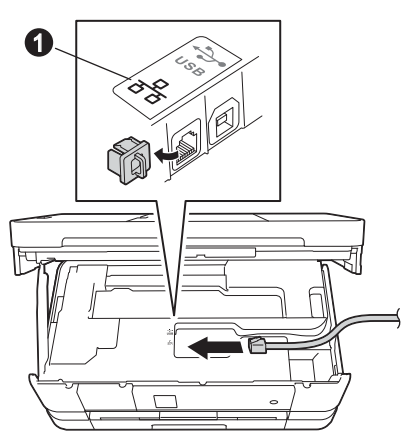

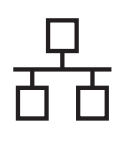

# **Windows**<sup>®</sup>

 ค่อยๆ วางสายเครือข่าย ทอดไปตามร่องทางเดินสาย และให้ปลายสายออกไปทางด้านหลังของเครื่อง เชื่อมต่อสายเข้ากับเครือข่ายของคุณ

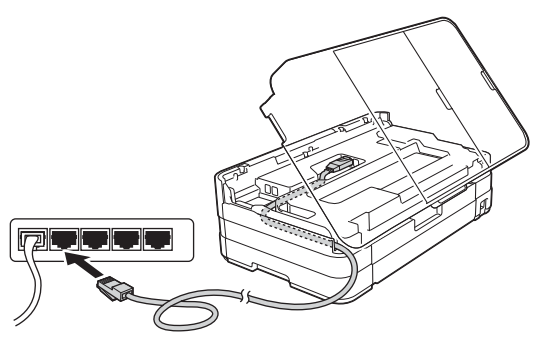

### ข้อควรจำ

ตรวจสอบให้แน่ใจว่าสายเคเบิลไม่ได้ถูกฝาครอบทับ หรือมีข้อผิดพลาดใดๆ เกิดขึ้น

### หมายเหตุ

หากใช้งานทั้งสาย USB และสายเครือข่าย ให้วางสาย ทั้งสองเส้นทอดไปตามร่องทางเดินสายโดยให้สายเส้น หนึ่งอยู่ด้านบนสายอีกเส้นหนึ่ง

ยกฝาครอบเครื่องสแกนขึ้นเพื่อปลดตัวล็อค ด่อยๆ ดันก้านค้ำฝาครอบเครื่องสแกนลง ใช้มือทั้งสองข้างปิดฝาครอบเครื่องสแกน ให้เข้าที่

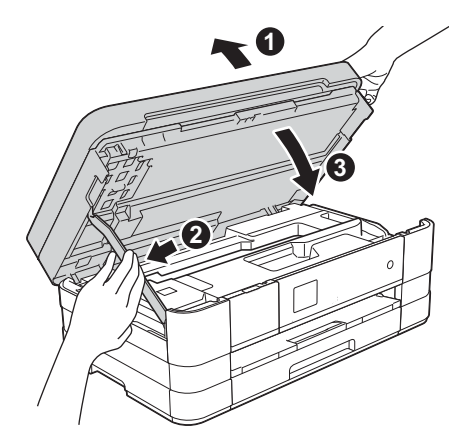

# 🚺 ຄິດຕັ້ง MFL-Pro Suite

สิ่แผ่นซีดีรอมการติดตั้งที่ให้มาพร้อมกับเครื่องลง ในไดรฟ์ซีดีรอม หากหน้าจอแสดงชื่อรุ่นปรากฏขึ้น ให้เลือกเครื่องของคุณ หากหน้าจอแสดงภาษา ปรากฏขึ้นให้เลือกภาษาของคุณ

### หมายเหตุ

- สำหรับระบบปฏิบัติการ Windows Vista<sup>®</sup> และ Windows<sup>®</sup> 7 เมื่อหน้าจอการควบคุมบัญขีผู้ใช้ ปรากฏขึ้น ให้คลิก Continue (ต่อ) หรือ Yes (ใช่)
- หากหน้าจอบราเดอร์ไม่ปรากฏขึ้นโดยอัดโนมัติ ให้คุณไปยัง My Computer (คอมพิวเตอร์ ของฉัน) หรือ Computer (คอมพิวเตอร์) จากนั้น ให้คุณดับเบิ้ลคลิกที่ไอคอนแผ่นซีดีรอม แล้วคลิกที่ start.exe
- เมนูหลักของแผ่นซีดีรอมจะปรากฏขึ้น

ให้คุณคลิกที่ **Install MFL-Pro Suite** (ติดตั้ง MFL-Pro Suite) และคลิก **Yes** (ใช่) หากคุณยอมรับ ในข้อตกลงเกี่ยวกับลิขสิทธิ์ จากนั้น ให้คุณปฏิบัติ ตามคำแนะนำบนหน้าจอ

| Adobe Flash Player 10                                                                                |                                                                                               |
|----------------------------------------------------------------------------------------------------|-----------------------------------------------------------------------------------------------|
| Multi-Function Center                                                                                | brother                                                                                       |
| Top Menu                                                                                             |                                                                                               |
| Install MFL-Pro Suite<br>Full Driver & Software Package<br>(Includes Wireless & Wired Network Setup) | The multifunction drivers and Nuance<br>(TM) PaperPort(TM) SE are<br>automatically installed. |
| User's Guides                                                                                        |                                                                                               |
| Additional Applications                                                                              |                                                                                               |
| Brother Support                                                                                      |                                                                                               |
| On-Line Registration                                                                                 |                                                                                               |
|                                                                                                    | 5 Back +∏ Exit                                                                                |

Windows<sup>®</sup> Macintosh Nired Network อินเทอร์เฟส เลือก Wired Network Connection
 (Ethernet) (การเชื่อมต่อเครือข่ายแบบใช้สาย
 (Ethernet)) แล้วคลิก Next (ถัดไป)

| Connection Type                                                                         |                                |                               |
|-----------------------------------------------------------------------------------------|--------------------------------|-------------------------------|
| Select the connection type of the device y<br>cannot use the wired and wireless network | ou want to insta<br>at a time. | all, and then click Next. You |
| Cocal Connection (USB)                                                                  |                                |                               |
| Custom Install                                                                          |                                |                               |
| Wired Network Connection [Ethernet]                                                     |                                |                               |
| 🕅 Custom Install                                                                        |                                |                               |
| C Wireless Network Connection                                                           |                                |                               |
| Custom Install                                                                          |                                |                               |
| talShield                                                                               |                                |                               |
|                                                                                         | < <u>B</u> ack                 | Next > Cancel                 |

d

เมื่อหน้าจอนี้ปรากฏขึ้น ให้เลือก Change the Firewall port settings to enable network connection and continue with the installation. (Recommended) (เปลี่ยน การตั้งค่าพอร์ตไฟร์วอลเพื่อเปิดใช้งานการเชื่อมต่อ เครือข่ายและดำเนินการติดดั้งต่อไป (แนะนำ)) แล้วคลิก Next (ถัดไป)

| rother Printing Device Installation                                                                                                    |                                                                                   |
|----------------------------------------------------------------------------------------------------|-----------------------------------------------------------------------------------|
| Firewall/AntiVirus detected                                                                                                    |                                                                                   |
| Windows Firewall is helping to protect your computer.<br>With the current firewall settings some of the network f<br>In order for all the network features of the machine to s<br>settings need to be channed. | eatures on your machine will not work,<br>work, some of the Windows Firewall port |
| Change the Firewall port settings to enable network<br>installation. (Recommended)                                                                                                    | connection and continue with the                                                  |
| <ul> <li>Continue without changing the Windows Firewall se<br/>disabled)</li> </ul>                                                                                                    | ettings. (Some network features will be                                           |
| For AntiVirus Software Users:                                                                                                    |                                                                                   |
| If you are using AntiVirus Software, a warning dialog w<br>installation, then choose "allow" to continue.                                                                                                    | indow might appear during the                                                     |
| < Be                                                                                                    | ack Next > Cancel                                                                 |

หากคุณกำลังใช้งานไฟร์วอลล์อื่นที่ไม่ใช่ไฟร์วอลล์ โปรแกรม Windows<sup>®</sup> หรือปิดไฟร์วอลล์โปรแกรม Windows<sup>®</sup> หน้าจอนี้อาจปรากฏขึ้น

| Brother Prin | nting Device Installation                                                                                                    |
|--------------|----------------------------------------------------------------------------------------------------|
| <b>A</b>     | Notice for AntiVirus Software users:<br>In case you are using an AntiVirus Software, a warning dialog window<br>might appear during the installation.<br>When warning dialog window appears, choose "allow" to continue<br>installing. |
|              | ОК                                                                                                    |

โปรดดูคำแนะนำที่ให้มากับซอฟต์แวร์ไฟร์วอลล์ เพื่อดูข้อมูลเกี่ยวกับวิธีการเพิ่มพอร์ตเครือข่าย ต่อไปนี้

- สำหรับการสแกนเครือข่าย ให้เพิ่ม UDP พอร์ด 54925
- สำหรับการรับโทรสารด้วยเครื่อง PC
   ผ่านเครือข่าย ให้เพิ่ม UDP พอร์ต 54926
- หากคุณยังคงพบปัญหาเกี่ยวกับการเชื่อมต่อ เครือข่าย ให้เพิ่ม UDP พอร์ต 137 และ 161

#### หมายเหตุ

 หากเชื่อมต่อเครื่องเข้ากับเครือข่ายมากกว่าหนึ่ง เครื่อง ให้เลือกเครื่องของคุณจากรายการ แล้วคลิก Next (ถัดูไป)

หน้าต่างนี้จะไม่ปรากฏขึ้น หากคุณทำการเชื่อมต่อ เครื่องเข้ากับเครือข่ายเพียงหนึ่งเครื่องเท่านั้น ซึ่ง เครื่องที่คุณทำการเชื่อมต่อจะถูกเลือกโดยอัตโนมัติ

| hoose the Brother r    | machine you want l | o install   |                          | Z                   |
|------------------------|--------------------|-------------|--------------------------|---------------------|
| Node Name              | IP Address         | Model Name  | Location                 | MACA                |
| BRN X00000X            | XX.XXX.XXXX        | XXX-JXXXXDW |                          |                     |
|                        |                    |             |                          |                     |
| •                      | m                  |             |                          | ,                   |
| <                      | m                  |             | Refres                   | ,                   |
| <<br>✓ Set by Nodename | m                  |             | Refres<br>Configure IP . | ,<br>h<br>Address   |
| Set by Nodename        | 111                |             | Refres<br>Configure IP.  | <b>h</b><br>Address |

 หากไม่พบเครื่องของคุณบนเครือข่าย หน้าจอ ต่อไปนี้จะปรากฏขึ้น

| No devices could be found over the network     Check the following:     - Check that the machine is On and there are no error indication |       |
|----------------------------------------------------------------------------------------------------|-------|
| <ul> <li>Check the following:</li> <li>Check that the machine is On and there are no error indication</li> </ul>                         |       |
| - Check that the machine is On and there are no error indication                                                                         |       |
|                                                                                                    |       |
| Verify that the cabling and connections are good                                                                                         | 124   |
| (Diasse refer to User's Guide.)                                                                                                    |       |
| (Flease felet to user's duide.)                                                                                                    |       |
| - Communication with the device may be blocked. If you are us                                                                            | ina   |
| anti-virus software or a firewall you should temporarily disable                                                                         | n it. |
| (Please refer to the instruction manual that came with the anti-                                                                         | virus |
| software or firewall.)                                                                                                    |       |
|                                                                                                    |       |
| Search for the device again?                                                                                                    |       |
| This may take several minutes.                                                                                                    |       |
|                                                                                                    |       |
|                                                                                                    |       |
|                                                                                                    |       |

ดรวจสอบการตั้งค่าโดยปฏิบัติตามคำแนะนำบน หน้าจอ

การติดดั้งไดรเวอร์บราเดอร์จะเริ่มต้นโดยอัตโนมัติ หน้าจอการติดดั้งอีกหน้าจอหนึ่งจะปรากฏขึ้นตามกัน

### ข้อควรจำ

ห้ามยกเลิกหน้าจอใดๆ ระหว่างการติดตั้ง อาจใช้เวลา สักครู่กว่าที่ทุกหน้าจอจะปรากฏขึ้น

#### หมายเหตุ

สำหรับ Windows Vista<sup>®</sup> และ Windows<sup>®</sup> 7 เมื่อ หน้าจอ Windows<sup>®</sup> Security ปรากฏขึ้น ให้คลิกที่ช่อง ใส่เครื่องหมาย และคลิก **Install** (ติดตั้ง) เพื่อให้การ ดิดตั้งเสร็จสมบูรณ์อย่างถูกต้อง

- ถ้าหน้าจอ Environmental Advice for Imaging Equipment (คำแนะนำสภาพแวดล้อม สำหรับอุปกรณ์สร้างภาพ) ปรากฏขึ้น ให้คลิก Next (ถัดไป)
- เมื่อหน้าจอ On-Line Registration (การ ลงทะเบียนออนไลน์) ปรากฏขึ้น ให้ทำดาม คำแนะนำบนหน้าจอที่ปรากฏ คลิก Next (ถัดไป)
- หากคุณไม่ต้องการตั้งค่าเครื่องพิมพ์ของคุณเป็น เครื่องพิมพ์เริ่มต้น ให้ยกเลิกการทำเครื่องหมายที่ Set as Default Printer (ตั้งเป็นเครื่องพิมพ์ เริ่มต้น) แล้วคลิก Next (ถัดไป)

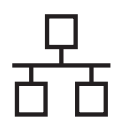

# Windows®

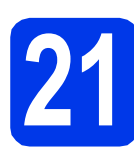

### สิ้นสุดการทำงานและ รีสตาร์ต

คลิก Finish (สิ้นสุด) เพื่อรีสตาร์ตคอมพิวเตอร์ ซึ่งหลังจากที่คุณทำการรีสตาร์ตคอมพิวเตอร์แล้ว คุณจำเป็นต้องทำการล็อกออนในฐานะผู้ดูแลระบบ

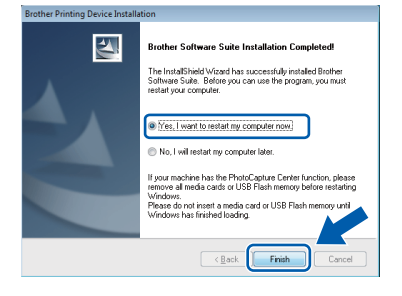

### หมายเหตุ

 หากมีข้อความแสดงความผิดพลาดปรากฏขึ้น ระหว่างการติดดั้งชอฟด์แวร์ ให้รัน Installation Diagnostics (การวิเคราะห์ปัญหาเกี่ยวกับ

การติดตั้ง) ซึ่งอยู่ใน 🌅 Start (เริ่ม)/

All Programs (โปรแกรมทั้งหมด)/Brother/ MFC-JXXX (ซึ่ง MFC-JXXX หมายถึงชื่อรุ่น ของคุณ)

 หน้าต่าง Windows<sup>®</sup> Security หรือซอฟด์แวร์ ป้องกันไวรัสอาจปรากฏขึ้นเมื่อใช้งานเครื่องหรือ ซอฟต์แวร์ของเครื่อง ทั้งนี้ขึ้นอยู่กับการตั้งค่า การรักษาความปลอดภัยของคุณ โปรดอนุญาต ให้ดำเนินการต่อไป

### หน้าจอต่อไปนี้จะปรากฏขึ้น

- เมื่อหน้าจอ Software Update Setting (การ ดั้งค่าการอัพเดตซอฟต์แวร์) ปรากฏขึ้น ให้เลือก การตั้งค่าการอัพเดตซอฟต์แวร์ที่คุณต้องการ แล้วคลิก OK (ตกลง)
- เมื่อโปรแกรมการค้นคว้าและสนับสนุนผลิตภัณฑ์ ของบราเดอร์ปรากฏขึ้น ให้เลือกการตั้งค่า ที่คุณต้องการ แล้วทำตามคำแนะนำบนหน้าจอ

### หมายเหตุ

การอัพเดตซอฟต์แวร์และโปรแกรมการค้นคว้าและ สนับสนุนผลิตภัณฑ์ของบราเดอร์ คุณจำเป็นต้อง เชื่อมต่อเครื่องคอมพิวเตอร์เข้ากับระบบอินเทอร์เน็ต

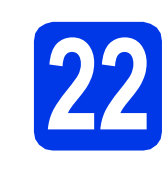

### ติดตั้ง MFL-Pro Suite บนคอมพิวเตอร์เครื่องอื่น เพิ่มเติม (ถ้าจำเป็น)

หากคุณต้องการใช้เครื่องของคุณร่วมกับคอมพิวเตอร์ หลายเครื่องบนเครือข่าย ให้ดิดตั้ง MFL-Pro Suite ในคอมพิวเตอร์แต่ละเครื่อง ไปยังขั้นตอนที่ **20** ใน หน้า 21 และดูที่ขั้นตอน **18** ใน หน้า 20 ก่อนที่จะติดตั้ง

### หมายเหตุ

### ใบอนุญาตเครือข่าย (Windows<sup>®</sup>)

ผลิตภัณฑ์นี้ประกอบด้วยใบอนุญาตเครื่อง PC สำหรับ ผู้ใช้สูงสุด 2 คน ใบอนุญาตนี้สนับสนุนการติดตั้ง MFL-Pro Suite รวมถึง Nuance™ PaperPort™ 12SE บนเครื่อง PC สูงสุด 2 เครื่องในเครือข่าย หากคุณ ด้องการใช้เครื่อง PC มากกว่า 2 เครื่องที่มีการติดตั้ง Nuance™ PaperPort™ 12SE ไว้ โปรดซื้อชุด Brother NL-5 ซึ่งมีชุดสัญญาใบอนุญาตเครื่อง PC หลายสิทธิ์ สำหรับผู้ใช้เพิ่มเติมได้ถึง 5 คน ในการซื้อชุด NL-5 ให้ติดต่อส่วนงานบริการลูกค้าของบราเดอร์หรือตัวแทน จำหน่ายบราเดอร์ในท้องถิ่นของคุณ

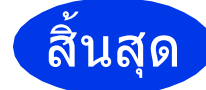

### การติดตั้งเสร็จสมบูรณ์แล้ว

### หากต้องการติดตั้งแอพพลิเคชั่นดัวเลือก:

### ต่อจากนี้ไปยัง

หน้า 44

### หมายเหตุ

#### ใดรเวอร์เครื่องพิมพ์ XML Paper Specification (ข้อมูลจำเพาะของกระดาษ XML)

้ใดรเวอร์เครื่องพิมพ์ XML Paper Specification (ข้อมูล จำเพาะของกระดาษ XML) เป็นไดรเวอร์ที่เหมาะ

สำหรับ Windows Vista<sup>®</sup> และ Windows<sup>®</sup> 7 เป็น อย่างยิ่งเมื่อพิมพ์จากแอพพลิเคชั่นที่ใช้เอกสาร XML Paper Specification (ข้อมูลจำเพาะของกระดาษ XML) โปรดดาวน์โหลดไดรเวอร์ล่าสุดได้ด้วยการเข้าใช้ Brother Solutions Center ที่ <u>http://solutions.brother.com/</u>

23

### สำหรับผู้ใช้ Wired Network อินเทอร์เฟส (Mac OS X v10.5.8, 10.6.x, 10.7.x)

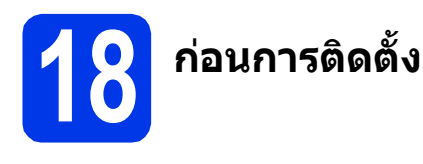

ดรวจสอบให้แน่ใจว่าเครื่องของคุณได้เสียบสายไฟ และ เปิดเครื่อง Macintosh แล้ว พร้อมทั้ง ทำการล็อกออน ในฐานะผู้ดูแลระบบ

### หมายเหตุ

- สำหรับผู้ใช้ Mac OS X v10.5.0 ถึง 10.5.7 ให้ อัพเกรดเป็น Mac OS X v10.5.8 - 10.7.x
- หากคุณได้ตั้งค่าเครื่องสำหรับเครือข่ายแบบไร้สาย ไว้แล้ว และต้องการตั้งค่าบนเครือข่ายแบบใช้สาย คุณควรตรวจสอบว่า Network I/F (อินเทอร์เฟส เครือข่าย) ของเครื่องถูกตั้งค่าไว้ที่ Wired LAN (LAN แบบใช้สาย) อินเทอร์เฟสเครือข่ายแบบ ไร้สายจะไม่ทำงานกับการตั้งค่านี้

ที่ดัวเครื่อง ให้กด Settings (การตั้งค่า) กดปุ่ม ~ หรือ ~ เพื่อแสดง Network (เครือข่าย) กดปุ่ม Network (เครือข่าย) กดปุ่ม ~ หรือ ~ เพื่อแสดง Network I/F (อินเทอร์เฟสเครือข่าย) กดปุ่ม Network I/F (อินเทอร์เฟสเครือข่าย) กดปุ่ม Wired LAN (LAN แบบใช้สาย)

กดปุ่ม

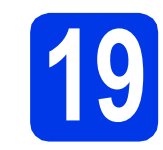

# เชื่อมต่อสายเครือข่าย

อายานสาครอบเครื่องสแกนขึ้นจนตัวล็อคของฝาครอบ เข้าที่ในดำแหน่งเปิด

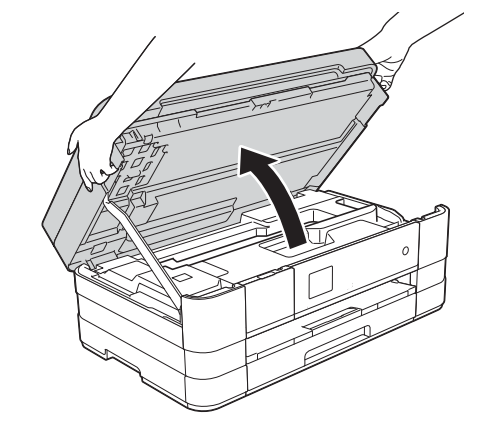

ด่อสายเครือข่ายเข้ากับพอร์ต Ethernet ที่มี สัญลักษณ์ ถ้ากับไว้ ทั้งนี้ คุณจะพบพอร์ต Ethernet อยู่ด้านในของตัวเครื่องทางด้านซ้าย ตามที่แสดงไว้ในกรอบอธิบายด้านล่าง ดึงฝาครอบ ป้องกันสีสัมออกก่อนเชื่อมต่อสาย

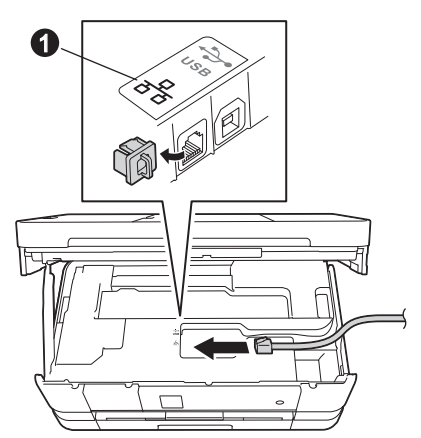

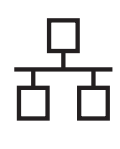

# Macintosh

ค่อยๆ วางสายเครือข่าย ทอดไปตามร่องทางเดิน สายและให้ปลายสายออกไปทางด้านหลังของ เครื่อง เชื่อมต่อสายเข้ากับเครือข่ายของคุณ

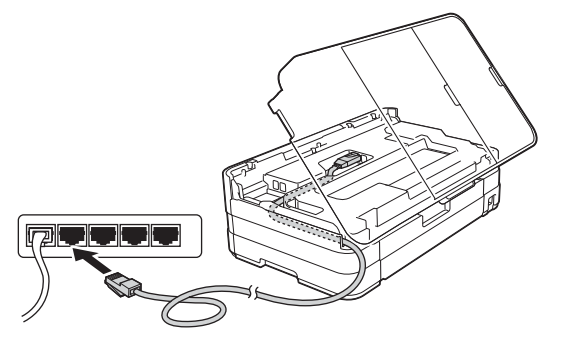

### ข้อควรจำ

ตรวจสอบให้แน่ใจว่าสายเคเบิลไม่ได้ถูกฝาครอบทับ หรือมีข้อผิดพลาดใดๆ เกิดขึ้น

### หมายเหตุ

หากใช้งานทั้งสาย USB และสายเครือข่าย ให้วางสาย ทั้งสองเส้นทอดไปตามร่องทางเดินสายโดยให้สายเส้น หนึ่งอยู่ด้านบนสายอีกเส้นหนึ่ง

ยกฝาครอบเครื่องสแกนขึ้นเพื่อปลดตัวล็อค ด่อยๆ ดันก้านค้ำฝาครอบเครื่องสแกนลง ใช้มือทั้งสองข้างปิดฝาครอบเครื่องสแกน ให้เข้าที่

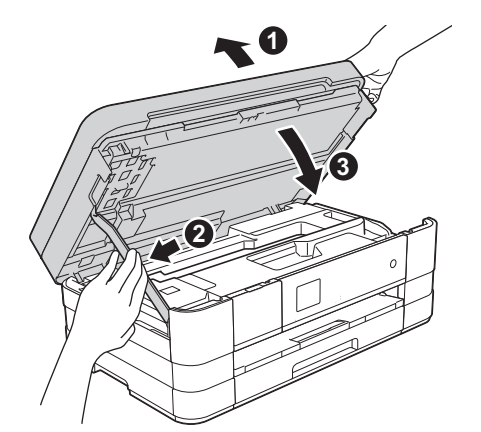

# ີດີດຕັ້ง MFL-Pro Suite

- สิ่งใส่แผ่นซีดีรอมการติดตั้งที่ให้มาพร้อมกับเครื่อง ลงในไดรฟ์ชีดีรอม
- ดับเบิ้ลคลิกที่ไอคอน Start Here OSX (OSX เริ่มต้นที่นี่) เพื่อติดตั้งโปรแกรม หากหน้าจอแสดง ชื่อรุ่นปรากฏขึ้น ให้เลือกเครื่องของคุณ

| 000     | BROTHER        |                 |
|---------|----------------|-----------------|
|         | Start Here OSX | Utilities       |
|         | -              | *               |
|         | User's Guides  | Brother Support |
|         |                |                 |
| brother |                |                 |

C เลือก Wired Network Connection (Ethernet) (การเชื่อมต่อเครือข่ายแบบใช้สาย Ethernet) แล้วคลิก Next (ถัดไป) จากนั้น ให้คุณ ปฏิบัติตามคำแนะนำบนหน้าจอ

| 00                   | Start Here OSX                    |                              |
|----------------------|-----------------------------------|------------------------------|
| Connection Ty        | pe                                |                              |
| elect the connection | type of the device you want to in | nstall, and then click Next. |
| -                    |                                   |                              |
| O Local Connecti     | on (USB)                          |                              |
| Wired Network        | Connection (Ethernet)             |                              |
|                      |                                   | Jut                          |
| O Wireless Netwo     | rk Connection                     | (( ))                        |
|                      |                                   |                              |
|                      |                                   |                              |
|                      | Cancel                            | Next                         |

- C โปรดรอซอฟต์แวร์เพื่อติดตั้ง หลังจากติดตั้ง ซอฟต์แวร์บราเดอร์จะค้นหาอุปกรณ์บราเดอร์ ขั้นตอนนี้จะใช้เวลาสักครู่จึงจะสมบูรณ์
- หากมีการตั้งค่าเครื่องในเครือข่ายของคุณแล้ว
   ให้เลือกเครื่องของคุณจากรายการ แล้วจากนั้นคลิก
   OK (ตกลง)

| BROTH             | ER                       |                                                                                                    |                                                                                |
|-------------------|--------------------------|----------------------------------------------------------------------------------------------------|--------------------------------------------------------------------------------|
| you want to inst  | all.                     |                                                                                                    |                                                                                |
| your machine manu | ually, click the "Custor | m" button.                                                                                                    |                                                                                |
|                   | connection               |                                                                                                    |                                                                                |
| 1                 | Network                  | 2003,200                                                                                                    |                                                                                |
|                   |                          |                                                                                                    |                                                                                |
|                   |                          |                                                                                                    |                                                                                |
|                   |                          |                                                                                                    |                                                                                |
|                   |                          |                                                                                                    |                                                                                |
|                   |                          |                                                                                                    |                                                                                |
|                   |                          |                                                                                                    |                                                                                |
|                   | -                        |                                                                                                    |                                                                                |
|                   |                          |                                                                                                    |                                                                                |
|                   |                          |                                                                                                    |                                                                                |
|                   | BROTH                    | BROTHER<br>you want to install.<br>eour machine manually, click the "Custon<br>water and the "Custon<br>water and the "Custon"<br>Network | BROTHER you want to install. peur machine manually, click the "Custom" button. |

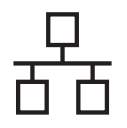

# Macintosh

#### หมายเหตุ

- หากไม่พบเครื่องของคุณบนเครือข่าย ให้ยืนยัน การตั้งค่าเครือข่ายของคุณ
- คุณสามารถค้นหาที่อยู่ MAC ของเครื่อง (ที่อยู่ Ethernet) และที่อยู่ IP ได้ด้วยการพิมพ์รายงาน การตั้งค่าเครือข่าย >> Network User's Guide (คู่มือเน็ทเวิร์คสำหรับผู้ใช้): Printing the Network Configuration Report (การพิมพ์รายงานการ ดั้งค่าเครือข่าย)
- หากหน้าจอนี้ปรากฏขึ้น ให้คลิก OK (ตกลง)

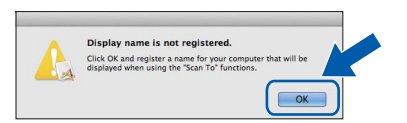

ป้อนชื่อของ Macintosh ยาวไม่เกิน 15 ตัวอักษร

|                                          | XX YXX YXX YXX        |                   |   |
|------------------------------------------|-----------------------|-------------------|---|
|                                          |                       |                   |   |
| <ul> <li>Specify your machine</li> </ul> | by name               |                   |   |
| mDNS Service Name                        | Brother XXX-JXX       | CODW              |   |
|                                          |                       |                   |   |
| Register your comput                     | er with the "Scan T   | o" function on th | e |
| machine.                                 |                       |                   |   |
| Display Name                             |                       |                   |   |
| Allocite sharacters                      |                       |                   |   |
| XXXXX                                    |                       |                   |   |
|                                          |                       |                   |   |
| Set the "Scan To" Button Pl              | i number for this com | puter             |   |
|                                          |                       |                   |   |
| Enable PIN number                        | protection            |                   |   |
| PIN number                               |                       |                   |   |
| ("0" = "9" 4 digi                        | (s)                   |                   |   |
| (0 0) (0.9)                              |                       |                   |   |
| Retype PIN numbe                         |                       |                   |   |

หากคุณต้องการใช้คุณลักษณะสแกนโดยตรงจาก เครื่องของคุณเพื่อทำการสแกนผ่านเครือข่าย คุณต้องทำเครื่องหมายที่ช่อง Register your computer with the "Scan To" function on the machine (ลงทะเบียนคอมพิวเตอร์ของคุณ ด้วยฟังก์ชั่น "สแกนไปยัง" ที่เครื่อง) คลิก OK (ตกลง) ไปยัง f

ชื่อที่คุณป้อนจะปรากฏขึ้นบนหน้าจอสัมผัสของ เครื่อง เมื่อคุณกดปุ่ม Scan (สแกน) และเลือก ดัวเลือกสแกน (>> Software User's Guide (คู่มือซอฟต์แวร์สำหรับผู้ใช้): Network Scanning (การสแกนเครือข่าย)) เมื่อหน้าจอนี้ปรากฏขึ้น ให้คลิก Add Printer (เพิ่มเครื่องพิมพ์)

| 00                  | BROTHER                                         |
|---------------------|-------------------------------------------------|
| Add Printer         |                                                 |
| Device configuratio | n for the scanner and application are complete. |
| Click the Add Print | er button to set up the printer.                |
|                     |                                                 |
|                     |                                                 |
| G                   | Add Printer                                     |
| C                   | Add Printer                                     |
| C                   | Add Printer                                     |

#### เลือกเครื่องของคุณจากรายการ คลิก Add (เพิ่ม) และจากนั้นคลิก Next (ถัดไป)

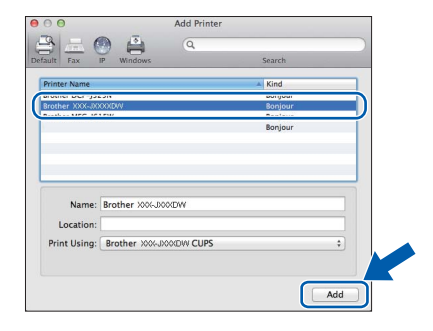

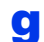

### เมื่อหน้าจอนี้ปรากฏขึ้น ให้คลิก **Next** (ถัดไป)

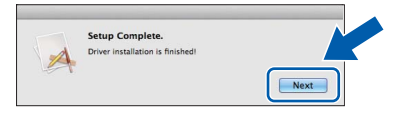

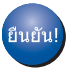

การติดตั้ง MFL-Pro Suite เสร็จสมบูรณ์แล้ว ไปยังขั้นตอนที่ 21

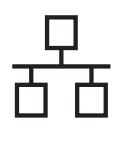

# Macintosh

### 21 ดาวน์โหลดและติดตั้ง Presto! PageManager

เมื่อติดตั้ง Presto! PageManager แล้ว ความสามารถของ OCR จะถูกเพิ่มใน Brother ControlCenter2 คุณสามารถ สแกน แบ่งปัน และจัดการรูปถ่ายและเอกสารได้อย่าง ง่ายดายด้วย Presto! PageManager

ในหน้าจอ Brother Support (การรองรับของ บราเดอร์) ให้คลิก Presto! PageManager เพื่อไปยังไซต์ดาวน์โหลด Presto! PageManager และปฏิบัติตามคำแนะนำบนหน้าจอ

| 900             | Brother Support          |
|-----------------|--------------------------|
| Brother Support | Madel: Brother X         |
|                 | Prestol PageManager      |
|                 | Brother Web Connect      |
|                 | On-Line Registration     |
|                 | Brother Solutions Center |
| 1000            | Supplies Information     |
|                 |                          |
|                 |                          |
|                 | Close                    |

### 222 ติดตั้ง MFL-Pro Suite บนคอมพิวเตอร์เครื่องอื่น เพิ่มเติม (ถ้าจำเป็น)

หากคุณต้องการใช้เครื่องของคุณร่วมกับคอมพิวเตอร์ หลายเครื่องบนเครือข่าย ให้ดิดตั้ง MFL-Pro Suite ในคอมพิวเตอร์แต่ละเครื่อง ไปยังขั้นตอนที่ **20** ใน หน้า 25 และดูที่ขั้นตอน **18** ในหน้า 24 ก่อนที่จะดิดตั้ง

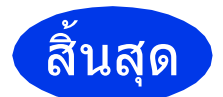

การติดตั้งเสร็จสมบูรณ์แล้ว

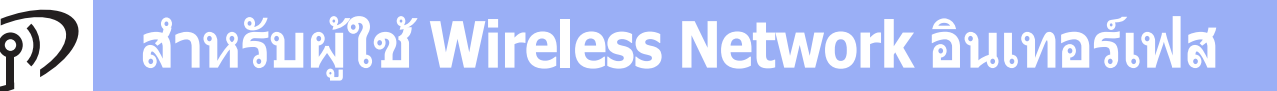

### สำหรับผู้ใช้ Wireless Network อินเทอร์เฟส

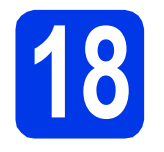

### ก่อนเริ่มต้นใช้งาน

คุณจำเป็นต้องตั้งค่าการตั้งค่าเครือข่ายแบบไร้สายของเครื่องเพื่อให้สามารถสื่อสารกับแอคเซสพอยต์/เราท์เตอร์ของคุณ ได้ก่อน ซึ่งหลังจากที่ทำการตั้งค่าการสื่อสารกับแอคเซสพอยต์/เราท์เตอร์ของคุณแล้ว เครื่องคอมพิวเตอร์ในเครือข่ายของคุณ จะสามารถเข้าใช้งานตัวเครื่องได้ และเมื่อต้องการใช้งานเครื่องจากคอมพิวเตอร์เหล่านี้ คุณจำเป็นต้องทำการติดตั้งไดรเวอร์ และซอฟต์แวร์ให้เรียบร้อย โดยดูข้อมูลเพิ่มเดิมได้จากคำแนะนำกระบวนการตั้งค่าและการติดตั้งต่อไปนี้

เพื่อให้ได้ผลลัพธ์ในการพิมพ์เอกสารอย่างมีประสิทธิภาพสูงสุด บราเดอร์แนะนำให้คุณวางเครื่องบราเดอร์ไว้ใกล้กับ แอคเซสพอยต์/เราท์เตอร์เครือข่ายของคุณ เพื่อลดปัญหาการบดบังสัญญาณ ทั้งนี้ วัตถุขนาดใหญ่ และกำแพงที่กั้นระหว่าง อุปกรณ์ทั้งสอง รวมถึงสัญญาณรบกวนจากอุปกรณ์ไฟฟ้าอื่นๆ จะส่งผลต่อความเร็วในการถ่ายโอนข้อมูลเอกสารของคุณ

ด้วยปัจจัยต่างๆ เหล่านี้การสื่อสารแบบไร้สายอาจไม่ใช้วิธีการเชื่อมต่อตัวเครื่องที่ดีที่สุดสำหรับการพิมพ์ข้อมูลจากเอกสารและ แอพพลิเคชั่นทุกประเภท ในกรณีที่คุณต้องการพิมพ์ไฟล์ขนาดใหญ่ อาทิ เอกสารหลายหน้า ที่มีทั้งตัวอักษรและรูปภาพ คุณอาจจำเป็นต้องเลือกใช้ Ethernet แบบใช้สายในการถ่ายโอนข้อมูลที่รวดเร็วขึ้นหรือเลือกใช้สาย USB เพื่อความเร็วในการ ทำงานที่เร็วที่สุด

แม้ว่าเครื่องบราเดอร์ของคุณสามารถใช้ได้ทั้งเครือข่ายแบบใช้สายและแบบไร้สาย เครื่องจะสามารถใช้วิธีการเชื่อมต่อ ได้แบบเดียวในแต่ละครั้ง

### หมายเหตุ

หากคุณได้ทำการตั้งค่า การตั้งค่าเครือข่ายแบบไร้สายของเครื่องไว้ก่อนหน้านี้แล้ว คุณจำเป็นต้องตั้งค่าการตั้งค่า เครือข่ายใหม่อีกครั้ง ก่อนที่จะตั้งค่าการตั้งค่าระบบไร้สาย

ที่ด้วเครื่อง ให้กด Settings (การตั้งค่า)

กดปุ่ม ∧ หรือ ∨ เพื่อแสดง Network (เครือข่าย) กดปุ่ม Network (เครือข่าย)

กดปุ่ม ヘ หรือ ∨ เพื่อแสดง Network Reset (่ตั้งค่าเครือข่ายใหม่) กดปุ่ม Network Reset (่ตั้งค่าเครือข่ายใหม่) กดปุ่ม Yes (ใช่) เพื่อยอมรับ กดปุ่ม Yes (ใช่) ค้างไว้เป็นเวลา 2 วินาทีเพื่อยืนยัน

คำแนะนำต่อไปนี้ใช้สำหรับโหมดโครงสร้างพื้นฐาน (เชื่อมต่อกับคอมพิวเตอร์ผ่านแอคเซสพอยต์/เราท์เตอร์) <mark>โหมดโครงสร้างพื้นฐาน</mark>

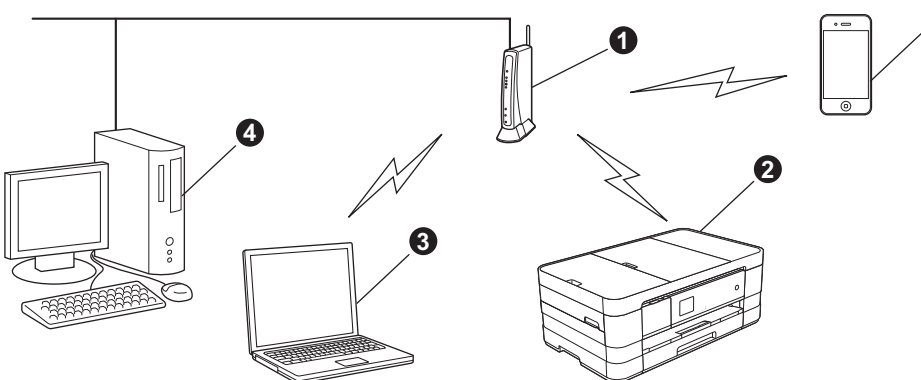

แอคเซสพอยต์/เราท์เตอร์

🧕 เครื่องเครือข่ายแบบไร้สาย (เครื่องของคุณ) ถูกเชื่อมต่อกับแอคเซสพอยต์/เราท์เตอร์

🗿 คอมพิวเตอร์ที่ใช้ระบบไร้สายได้ซึ่งเชื่อม<sup>ู่</sup>ต่อ<sup>ู้</sup>กับแอคเซสพอยต์/เราท์เตอร์

- 4 คอมพิวเตอร์ที่ใช้ระบบใช้สายซึ่งเชื่อมต่อกับแอคเซสพอยต์/เราท์เตอร์
- โทรศัพท์เคลื่อนที่ซึ่งเชื่อมต่อกับแอคเซสพอยต์/เราท์เตอร์

โปรดตรวจสอบให้แน่ใจว่าการตั้งค่าเครือข่ายแบบไร้สายของเครื่องตรงกับแอคเชสพอยต์/เราท์เตอร์

### หมายเหตุ

ในการตั้งค่าเครื่องของคุณในโหมด Ad-hoc (เชื่อมต่อกับคอมพิวเตอร์ที่ใช้ระบบไร้สายได้โดยไม่มีจุดแอคเซสพอยต์/ เราท์เตอร์) คุณสามารถค้นหาคำแนะนำได้ใน Network User's Guide (คู่มือเน็ทเวิร์คสำหรับผู้ใช้) ในแผ่นซีดีรอม คุณสามารถดู Network User's Guide (คู่มือเน็ทเวิร์คสำหรับผู้ใช้) โดยปฏิบัติตามคำแนะนำด้านล่างนี้ 1 เปิดคอมพิวเตอร์ ใส่แผ่นซีดีรอมลงในไดรฟ์ซีดีรอม สำหรับ Windows<sup>®</sup>:

- 2 เลือกรุ่นและภาษาของคุณ เมนุหลักหน้าแรกของแผ่นชีดีรอมจะปรากฏขึ้น
- 3 คลิก **User's Guides** (คู่มือผู้ใช้) แล้วคลิก **PDF documents** (เอกสาร PDF)
- 4 คลิก Network User's Guide *(คู่มือเน็ทเวิร์คสำหรับผู้ใช้)*
- สำหรับ Macintosh:
- 2 ดับเบิ้ลคลิกที่ User's Guides (คู่มือผู้ใช้) เลือกรุ่นและภาษาของคุณ
- *3 คลิก User's Guides (คู่มือผู้ใช้) แล้วคลิ์ก* Network User's Guide (คู่มือเน็ทเวิร์คสำหรับผู้ใช้)

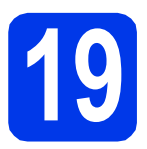

### เลือกวิธีการติดตั้งระบบไร้สาย

้คำแนะนำต่อไปนี้จะแสดงวิธีการติดตั้งเครื่องบราเดอร์ เครือข่ายแบบไร้สาย 3 วิธี เลือกวิธีการเชื่อมต่อที่คุณต้องการให้เหมาะ กับสภาพแวดล้อมของคุณ

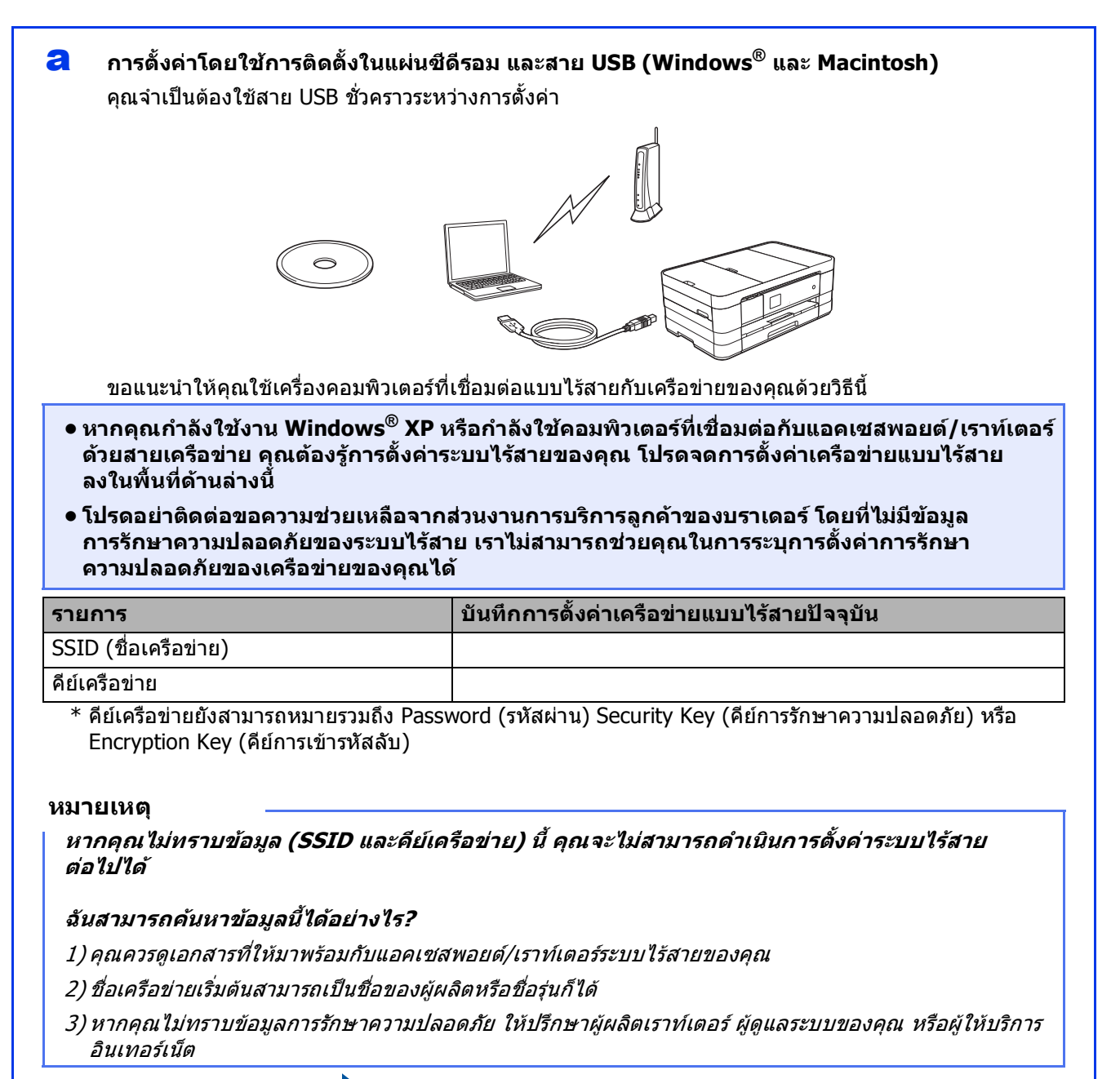

ต่อจากนี้ไปยัง

หน้า **31** 

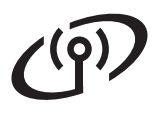

สำหรับวิธี **b** และ **c** ให้เริ่มดันการตั้งค่าแบบไร้สายได้โดยการกดปุ่ม Wi-Fi บนหน้าจอสัมผัส

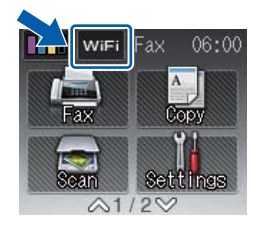

การตั้งค่าด้วยตนเองจากแผงควบคุมโดยใช้วิชาร์ดการติดตั้ง (Windows<sup>®</sup>, Macintosh และอุปกรณ์ มือถือ)

หากแอคเซสพอยต์/เราท์เตอร์ ระบบไร้สายของคุณไม่รองรับ WPS (Wi-Fi Protected Setup™) หรือ AOSS™, **ให้จดการตั้งค่าเครือข่ายแบบไร้สาย** ของแอคเซสพอยต์/เราท์เตอร์ระบบไร้สายลงในพื้นที่ด้านล่างนี้

้โปรดอย่าติดต่อขอความช่วยเหลือจากส่วนงานการบริการลูกค้าของบราเดอร์ โดยที่ไม่มีข้อมูลการรักษา ความปลอดภัยของระบบไร้สาย เราไม่สามารถช่วยคุณในการระบุการตั้งค่าการรักษาความปลอดภัยของ เครือข่ายของคุณได้

| รายการ               | บันทึกการตั้งค่าเครือข่ายแบบไร้สายปัจจุบัน |
|----------------------|--------------------------------------------|
| SSID (ชื่อเครือข่าย) |                                            |
| คีย์เครือข่าย        |                                            |

\* คีย์เครือข่ายยังสามารถหมายรวมถึง Password (รหัสผ่าน) Security Key (คีย์การรักษาความปลอดภัย) หรือ Encryption Key (คีย์การเข้ารหัสลับ)

#### หมายเหตุ

หากคุณไม่ทราบข้อมูล (SSID และคีย์เครือข่าย) นี้ คุณจะไม่สามารถดำเนินการตั้งค่าระบบไร้สาย ต่อไปได้

ฉันสามารถค้นหาข้อมูลนี้ได้อย่างไร?

1) คุณควรดูเอกสารที่ให้มาพร้อมกับแอคเซสพอยต์/เราท์เตอร์ระบบไร้สายของคุณ

2) SSID เริ่มต้นสามารถเป็นชื่อของผู้ผลิตหรือชื่อรุ่นก็ได้

3) หากคุณไม่ทราบข้อมูลการรักษาความปลอดภัย ให้ปรึกษาผู้ผลิตเราท์เตอร์ ผู้ดูแลระบบของคุณ หรือผู้ให้บริการ อินเทอร์เน็ต

หน้า 34

### ต่อจากนี้ไปยัง

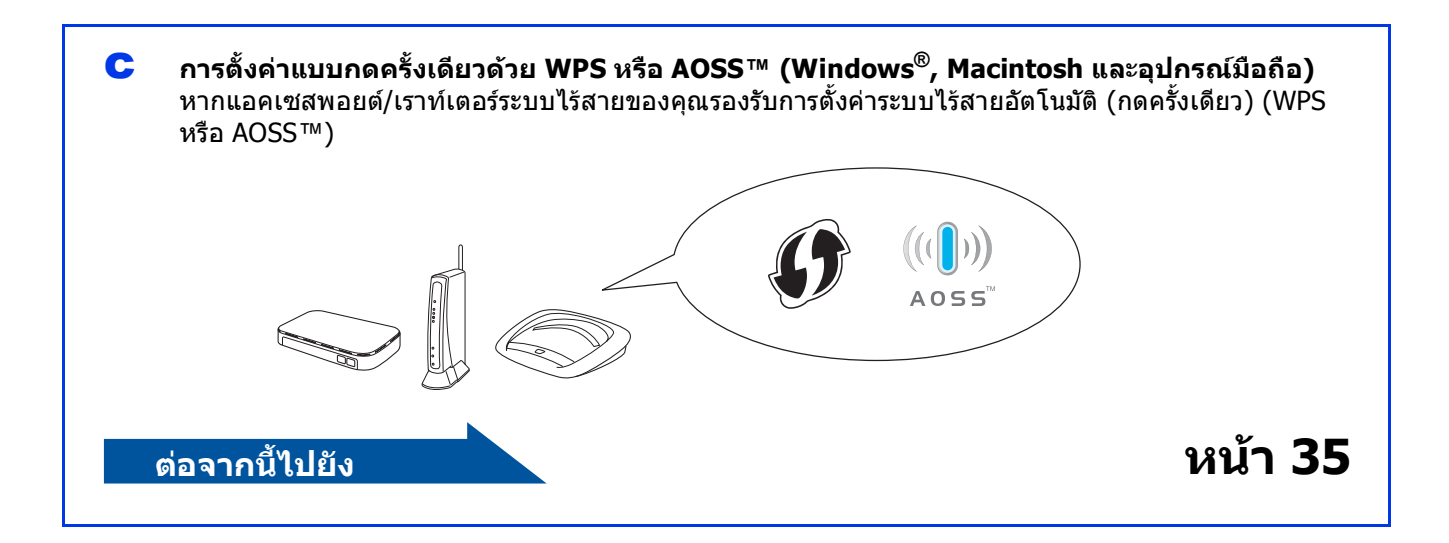

# สำหรับผู้ใช้ Wireless Network อินเทอร์เฟส

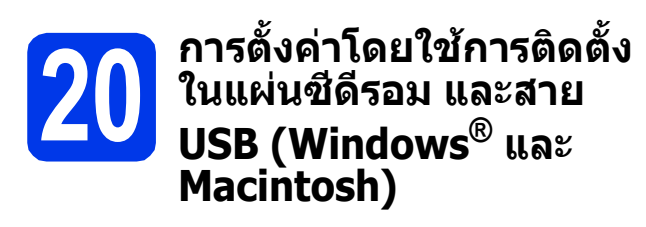

- คุณจำเป็นต้องใช้สาย USB ชั่วคราวระหว่าง การตั้งค่า
- ขั้นตอนนี้สำหรับการดิดดั้ง Windows<sup>®</sup> เท่านั้น สำหรับการดิดตั้ง Macintosh ให้ใส่แผ่นชีดีรอม การดิดตั้งเข้าไปในไดร์ฟชีดีรอมและดับเบิ้ลคลิก ที่ Start Here OSX (OSX เริ่มต้นที่นี่) เพื่อดิดตั้ง เลือกการดิดตั้งแบบไร้สาย และปฏิบัติตาม คำแนะนำในการดิดตั้งอุปกรณ์ไร้สายบนหน้าจอ คอมพิวเตอร์
- ส่แผ่นซีดีรอมการติดตั้งที่ให้มาพร้อมกับเครื่อง ลงในไดรฟ์ซีดีรอม หากหน้าจอแสดงชื่อรุ่น ปรากฏขึ้น ให้เลือกเครื่องของคุณ หากหน้าจอ แสดงภาษาปรากฏขึ้นให้เลือกภาษาของคุณ

### หมายเหตุ

- สำหรับระบบปฏิบัติการ Windows Vista<sup>®</sup> และ Windows<sup>®</sup> 7 เมื่อหน้าจอการควบคุมบัญขีผู้ใช้ ปรากฏขึ้น ให้คลิก Continue (ต่อ) หรือ Yes (ใช่)
- หากหน้าจอบราเดอร์ไม่ปรากฏขึ้นโดยอัตโนมัติ ให้คุณไปยัง My Computer (คอมพิวเตอร์ ของฉัน) หรือ Computer (คอมพิวเตอร์) จากนั้น ให้คุณดับเบิ้ลคลิกที่ไอคอนแผ่นซีดีรอม แล้ว ดับเบิ้ลคลิกที่ start.exe

เมนูหลักของแผ่นซีดีรอมจะปรากฏขึ้น

คลิกที่ **Install MFL-Pro Suite** (ติดตั้ง MFL-Pro Suite) และคลิก **Yes** (ใช่) หากคุณยอมรับใน ข้อตกลงเกี่ยวกับลิขสิทธิ์ จากนั้น ให้คุณปฏิบัติ ดามคำแนะนำบนหน้าจอ

| dobe Flash Player 10                                                        | -                                                                                             |
|-----------------------------------------------------------------------------|-----------------------------------------------------------------------------------------------|
| Multi-Function Center                                                       | brothe                                                                                        |
| op Menu                                                                     |                                                                                               |
| Full Driver & Software Package<br>(Includes Wireless & Wired Network Setup) | The multifunction drivers and Nuance<br>(TM) PaperPort(TM) SE are<br>automatically installed. |
| User's Guides                                                               |                                                                                               |
| Custom Installation                                                         |                                                                                               |
| Additional Applications                                                     |                                                                                               |
| Brother Support                                                             |                                                                                               |
| On-Line Registration                                                        |                                                                                               |
|                                                                             | ⇔ Back +Ĩil Exit                                                                              |

C เลือกที่ Wireless Network Connection (การเชื่อมต่อเครือข่ายแบบไร้สาย) แล้วคลิก Next (ถัดไป)

| want to install, and then click Next. You a time. |
|---------------------------------------------------|
|                                                   |
| and a second                                      |
| ~                                                 |
|                                                   |
|                                                   |
|                                                   |
|                                                   |
|                                                   |

เมื่อหน้าจอนี้ปรากฏขึ้น ให้เลือก Change the Firewall port settings to enable network connection and continue with the installation. (Recommended) (เปลี่ยน การตั้งค่าพอร์ตไฟร์วอลเพื่อเปิดใช้งานการเชื่อมต่อ เครือข่ายและดำเนินการติดตั้งต่อไป (แนะนำ)) แล้วคลิก Next (ถัดไป)

| other Printing Devic                                                                        | e Installation                                                                                                 |                                                                        |                                   |
|---------------------------------------------------------------------------------------------|----------------------------------------------------------------------------------------------------|------------------------------------------------------------------------|-----------------------------------|
| Firewall/AntiVirus                                                                          | detected                                                                                                    | 1                                                                      |                                   |
| Windows Firewall i<br>With the current fir<br>In order for all the r<br>settings need to be | s helping to protect your com<br>ewall settings some of the net<br>network features of the machi<br>e changed. | suter.<br>work features on your machin<br>ne to work, some of the Wind | e will not work<br>ows Firewall p |
| Change the Fire installation. (Re                                                           | ewall port settings to enable n<br>ecommended]                                                                 | etwork connection and contin                                           | ue with the                       |
| Continue without disabled)                                                                  | ut changing the Windows Fire                                                                                   | swall settings. (Some network I                                        | ieatures will be                  |
| For AntiVirus So                                                                            | oftware Users:                                                                                                 |                                                                        |                                   |
| If you are using An<br>installation, then ch                                                | ntVirus Software, a warning di<br>hoose "allow" to continue.                                                   | alog window might appear dur                                           | ing the                           |
|                                                                                             |                                                                                                    |                                                                        |                                   |
|                                                                                             |                                                                                                    |                                                                        |                                   |

หากคุณกำลังใช้งานไฟร์วอลล์อื่นที่ไม่ใช่ไฟร์วอลล์ โปรแกรม Windows<sup>®</sup> หรือปิดไฟร์วอลล์โปรแกรม Windows<sup>®</sup> หน้าจอนี้อาจปรากฏขึ้น

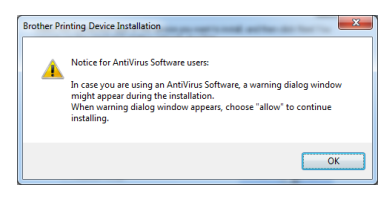

โปรดดูคำแนะนำที่ให้มากับซอฟด์แวร์ไฟร์วอลล์ เพื่อดูข้อมูลเกี่ยวกับวิธีการเพิ่มพอร์ตเครือข่าย ต่อไปนี้

- สำหรับการสแกนเครือข่าย ให้เพิ่ม UDP พอร์ด 54925
- สำหรับการรับโทรสารด้วยเครื่อง PC ผ่าน เครือข่าย ให้เพิ่ม UDP พอร์ต 54926
- หากคุณยังคงพบปัญหาเกี่ยวกับการเชื่อมต่อ เครือข่าย ให้เพิ่ม UDP พอร์ด 137 และ 161

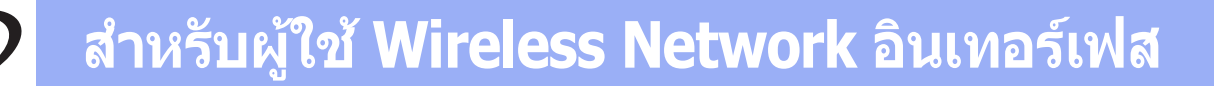

calan Yes, I have a USB cable to use for installation. (ใช่ ฉันมีสาย USB สำหรับการ ติดดั้ง) แล้วคลิก Next (ถัดไป)

| Wireless Device Setup Wizard                                                                                          |
|----------------------------------------------------------------------------------------------------|
| Wireless Device Setup                                                                                                 |
| Using a USB cable temporarily connected to your wireless computer is the recommended<br>wireless installation method. |
| Do you have a USB cable?                                                                                              |
| (* Yes, I have a USB cable to use for installation)                                                                   |
| C No. I do not have a LISB cable                                                                                      |
| Note: If you do not have a USB cable you can still setup your device wirelessly <sup>11</sup> noced Method).          |
| < Back Next> Cancel                                                                                                   |

f ด่อสาย USB เข้ากับคอมพิวเตอร์และเครื่องโดยตรง เป็นการชั่วคราว

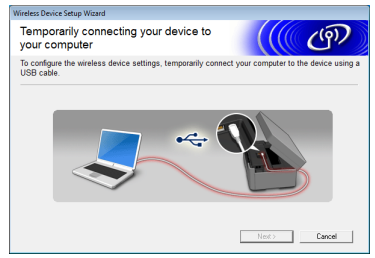

หากหน้าจอยืนยันปรากฏขึ้น ให้ทำเครื่องหมาย ในช่อง และคลิก Next (ถัดไป) และไปยัง g หรือไปยัง h

#### หมายเหตุ

- สำหรับคำแนะนำในการต่อสาย USB เข้ากับพอร์ต USB ของเครื่องของคุณ ให้ดู เชื่อมต่อสาย USB หน้า 15
- หากหน้าจอนี้ปรากฏขึ้น ให้อ่าน Important Notice (ประกาศสำคัญ) และทำเครื่องหมาย ในข่องหลังจากที่คุณทำการตรวจสอบ SSID และ คีย์เครือข่ายแล้ว จากนั้นคลิก Next (ถัดไป)

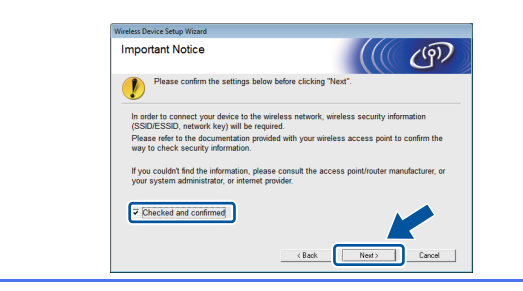

เมื่อหน้าจอต่อไปนี้ปรากฏขึ้น ให้เลือก Yes (ใช่) หากคุณต้องการเชื่อมต่อกับ SSID ที่ปรากฏ คลิก Next (ถัดไป) และไปยัง j

| wireless Device Setup Wizard                                     |                               |
|------------------------------------------------------------------|-------------------------------|
| Detecting existing wireless network<br>settings on your Computer | ((( @))                       |
| The wireless network settings of your computer or wireless acc   | ess point have been detected. |
| The wireless network name detected (Wireless Access Point/F      | Router name):                 |
| SSID: YBBUser                                                    |                               |
| Would you like to connect to the wireless network using these    | settings?                     |
| () Yes<br>() No                                                  |                               |
|                                                                  | Next > Cancel                 |

เมื่อหน้าจอต่อไปนี้ปรากฏขึ้น วิชาร์ดจะค้นหา เครือข่ายแบบไร้สายที่ใช้งานได้กับเครื่องของคุณ เลือก SSID ที่คุณจดไว้สำหรับเครือข่ายใน ขั้นตอนที่ **19-a** ในหน้า 29 แล้วคลิก Next (ถัดไป)

| fireless Device Setup Wizard    |                                                                           |                                                                             |                          |    |
|---------------------------------|---------------------------------------------------------------------------|-----------------------------------------------------------------------------|--------------------------|----|
| Available Wireless N            | etworks                                                                   |                                                                             | ( Č                      | N  |
| Choose the SSID that you che    | cked in advance.                                                          |                                                                             |                          |    |
|                                 |                                                                           | Where is my                                                                 | SSID?                    |    |
| N                               | AL                                                                        | 100-11-11-10-1-                                                             | e1                       |    |
| 100m YBBUser                    | 5                                                                         | 802.11b/g/n                                                                 |                          |    |
|                                 | 21                                                                        |                                                                             |                          | -  |
| IV PCAPL2                       | 9                                                                         | 802.11b/g (11Mbps/54                                                        | Mbps) 🚥 🔤 🗌              | -  |
| * *                             | - m                                                                       | 802 11b/o (11Mbbs/54                                                        | Mhos)                    | •  |
| Refresh 10                      | Access Point /<br>Station                                                 | Base 🕬 /                                                                    | Ad-hoc Network           |    |
| Advanced If the appea<br>config | SSID (Identification<br>r in this list, or if yo<br>ure it by clicking th | of your Wireless Acces<br>ou are hiding it, you may<br>e 'Advanced' button. | r Poirt is no<br>able to | ıt |
| Help                            | < <u>B</u> a                                                              | ck Next >                                                                   | Cancel                   |    |

#### หมายเหตุ

- หากรายการ SSID ไม่ปรากฏขึ้น ตรวจสอบให้แน่ใจ ว่าคุณได้เปิดแอคเซสพอยด์แล้ว และตั้งค่าให้ กระจายสัญญาณ SSID ตรวจสอบให้แน่ใจว่าเครื่อง และแอคเซสพอยต์อยู่ภายในระยะการสื่อสาร แล้ว คลิก Refresh (รีเฟรช)
- หากแอคเซสพอยต์ของคุณไม่ได้ตั้งค่าให้กระจาย สัญญาณ SSID คุณสามารถเพิ่มได้ด้วยตนเอง โดย การคลิกที่ปุ่ม Advanced (ขั้นสูง) ปฏิบัติตาม คำแนะนำบนหน้าจอเพื่อใส่ Name (SSID) (ชื่อ SSID) แล้วคลิก Next (ถัดไป)

| Wireless Device Setup Wizard             |                                     |        |
|------------------------------------------|-------------------------------------|--------|
| Wireless Network Name                    |                                     | (9)    |
| Configure the wireless network name that | the device will be associated with. |        |
| News/00/00                               |                                     |        |
| Name(SSID)                               |                                     |        |
| This is an Ad-hoc network                | and there is no access point.       |        |
| Channel                                  | 1 *                                 |        |
|                                          |                                     |        |
|                                          |                                     |        |
| Help                                     | < Back                              | Cancel |

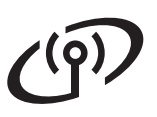

# สำหรับผู้ใช้ Wireless Network อินเทอร์เฟส

| ເຊ ແລະເບັດເຮັດເຊຍ (ເທຍເຫາຍຍາຍ) ທີ່ທີ່ແດນອານານ<br>ນັ້ນຕອນເທີ່ <b>19-a</b> ໃນหน้า 29 ແລ້ວคລິກ Next<br>(ຄັດໄປ)<br>Wetwork Key Configuration<br>Fease effect the network security key which you checked eatier<br>Fease effect the network security key which you checked eatier<br>Fease effect the network security key which you checked eatier<br>Fease effect the network security key which you checked eatier<br>Fease effect the network Authentication and Encryption hype will automatically be detected. You only<br>Big Big Big Big Big Big Big Big Big Big                                                                                                    | คลิก Next (ถัดไป) เพื่อดำเนินการติดตั้ง MFL-Pro<br>Suite ต่อไป                                                                                                    |
|----------------------------------------------------------------------------------------------------|----------------------------------------------------------------------------------------------------|
| <ul> <li>หมายเหตุ</li> <li>หากไม่ได้ตั้งค่าเครือข่ายสำหรับ Authentication และ<br/>Encryption หน้าจอต่อไปนี้จะปรากฏขึ้น หากต้องการ<br/>ดำเนินการตั้งค่าต่อ ให้คลิก OK (ตกลง) และไปยัง j</li> <li>เพียงและเป็นขัง เป็นขัง เป็นขังของและไปขัง j</li> <li>คลิก Next (ถัดไป) การตั้งค่าจะถูกส่งไปยัง</li> </ul>                                                                                                    | <ul> <li>การตั้งค่าระบบไร้สายเสร็จสมบูรณ์แล้ว<br/>ปุ่ม Wi-Fi ที่ด้านขวาบนของหน้าจอสัมผัส<br/>จะเปลี่ยนเป็นไฟแสดงระดับสี่ระดับที่แสดงถึง<br/>ความแรงของสัญญาณไร้สายของ<br/>แอคเชสพอยท์/เราท์เตอร์ของคุณ<br/>ไฟ LED แสดง Wi-Fi โต่ บนแผงควบคุม<br/>ดิดสว่างขึ้น แสดงว่า อินเทอร์เฟสเครือข่าย<br/>ของเครื่องถูกตั้งค่าไว้ที่ WLAN</li> <li>เมื่อต้องการติดดั้ง MFL-Pro Suite</li> </ul> |
| Vireless Network Settings<br>Circle: "Fead"os unbant tidowing settings to the device<br>Circle: "Fead"os unbant tidowing settings to the device<br>PAddress<br>Communication mode<br>Name (SSD)<br>Mathematication<br>Name (SSD)<br>Mathematication<br>Mathematication<br>Name (SSD)<br>Mathematication<br>Mathematication<br>Mat | สำหรบผูเข windows*:<br>ต่อจากนี้ไปยัง<br>ขั้นตอนที่ 22-e ใน หน้า 39<br>สำหรับผู้ใช้ Macintosh:<br>ต่อจากนี้ไปยัง                                                                                                    |
| <ul> <li>หมายเหตุ</li> <li>การตั้งค่าจะไม่มีการเปลี่ยนแปลงใดๆ หากคุณคลิก<br/>Cancel (ยกเลิก)</li> <li>หากคุณต้องการป้อนการตั้งค่าที่อยู่ IP สำหรับ<br/>เครื่องของคุณด้วยตนเอง ให้คลิก Change IP<br/>Address (เปลี่ยนที่อยู่ IP) และป้อนการตั้งค่าที่อยู่<br/>IP ที่จำเป็นสำหรับเครือข่ายของคุณ</li> <li>หากหน้าจอการตั้งค่าระบบไร้สายล้มเหลวปรากฏขึ้น<br/>ให้คลิก Retry (ลองใหม่)</li> </ul>                                                                                                    | ขั้นตอนที่ 22-d ใน หน้า 41                                                                                                    |

# ี่สำหรับผู้ใช้ Wireless Network อินเทอร์เฟส

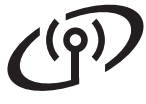

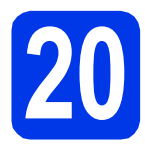

а

### การตั้งค่าด้วยตนเองจาก แผงควบคุมโดยใช้วิชาร์ด การติดตั้ง (Windows<sup>®</sup> Macintosh และอุปกรณ์ มือถือ)

กดปุ่ม wm กดปุ่ม Setup Wizard (วิซาร์ดการติดตั้ง)

เมื่อ Network I/F switched to Wireless. (อินเทอร์เฟสเครือข่ายเปลี่ยนเป็น แบบไร้สาย) ปรากฏขึ้น ให้กด Yes (ใช่) เพื่อยอมรับ ขั้นตอนนี้จะเริ่มต้นวิชาร์ดการตั้งค่าระบบไร้สาย หากคุณต้องการยกเลิก ให้กดปุ่ม No (ไม่)

เครื่องจะค้นหา SSID ที่ใช้งานได้ จะใช้เวลาสักครู่ ในการแสดงรายการ SSID ที่ใช้งานได้ หากรายการ SSID ปรากฏขึ้น ให้กดปุ่ม ^ หรือ ~ เพื่อเลือก SSID ที่คุณจดไว้ในขั้นตอนที่ **19-b** ใน หน้า 30 เลือก SSID ที่คุณต้องการเชื่อมต่อ

> หากแอคเซสพอยต์/เราท์เดอร์ระบบไร้สายของ SSID ที่เลือกรองรับ WPS และเครื่องร้องถาม เพื่อใช้ WPS, ไปที่ c หากเครื่องต้องการให้คุณใส่คีย์เครือข่าย ให้ไปยัง d หรือไปยัง e

### หมายเหตุ

- หากรายการ SSID ไม่ปรากฏขึ้น ตรวจสอบให้แน่ใจ ว่าคุณได้เปิดแอคเซสพอยด์แล้ว พร้อมทั้งขยับ เครื่องให้เข้าใกล้กับแอคเซสพอยด์ และลองเริ่มต้น จาก a อีกครั้ง
- หากแอคเซสพอยด์ของคุณไม่ได้ตั้งค่าให้กระจาย สัญญาณ SSID คุณต้องเพิ่มชื่อ SSID ด้วยตนเอง สำหรับรายละเอียดเพิ่มเติม ให้ดูที่ Network User's Guide (คู่มือเน็ทเวิร์คสำหรับผู้ใช้)

กดปุ่ม Yes (ใช่) เพื่อเชื่อมต่อเครื่องโดยใช้ WPS (หากคุณเลือกกดปุ่ม No (ไม่) เพื่อดำเนินการ ตั้งค่าด้วยตนเอง ให้ไปยัง d เพื่อป้อนคีย์เครือข่าย) เมื่อหน้าจอสัมผัสแสดงให้คุณเริ่ม WPS โดยกดปุ่ม WPS บนแอคเซสพอยต์/เราท์เตอร์ระบบไร้สาย

ของคุณ แล้วกดปุ่ม Next (ถัดไป) เพื่อดำเนินการ ต่อ ไปยัง **e**  ป้อนคีย์เครือข่าย ที่คุณจดไว้ในขั้นตอนที่ 19-b ใน
 หน้า 30 โดยใช้หน้าจอสัมผัส

ตัวอักษรจะปรากฏขึ้นตามลำดับนี้: ตัวพิมพ์เล็ก

แล้วตามด้วย ด้วพิมพ์ใหญ่ กด 🔚 เพื่อเลือกระหว่าง ตัวอักษร ด้วเลข และตัวอักษรพิเศษ (ตัวอักษรที่ สามารถใช้ได้อาจแดกต่างกันไป ขึ้นอยู่กับประเทศ ของคุณ) หากต้องการเลื่อนเคอร์เซอร์ไปทางขวา กดปุ่ม ►

(สำหรับข้อมูลเพิ่มเดิม ดู *การใส่ข้อความในการตั้งค่าระบบไร้สาย* หน้า 45)

กด OK (ตกลง) เมื่อคุณป้อนตัวอักษรครบทั้งหมด แล้ว จากนั้นกดปุ่ม Yes (ใช่) เพื่อใช้การตั้งค่า ของคุณ

- เครื่องของคุณจะพยายามเชื่อมต่อกับเครือข่าย แบบไร้สาย ซึ่งจะใช้เวลาสักสองถึงสามนาที
  - ข้อความแสดงผลการเชื่อมต่อจะปรากฏขึ้นเป็นเวลา 60 วินาทีบนหน้าจอสัมผัสและรายงาน WLAN จะถูก พิมพ์ออกมาโดยอัดโนมัติ หากการเชื่อมต่อล้มเหลว ให้ตรวจสอบรหัสข้อ ผิดพลาดบนรายงานที่พิมพ์ออกมา และดู *การแก้ไขปัญหา* หน้า 36

ยืนยัน!

f

การตั้งค่าระบบไร้สายเสร็จสมบูรณ์แล้ว ปุ่ม Wi-Fi ที่ด้านขวาบนของหน้าจอสัมผัส จะเปลี่ยนเป็นไฟแสดงระดับสี่ระดับที่แสดงถึง ความแรงของสัญญาณไร้สายของ แอคเชสพอยท์/เราท์เตอร์ของคุณ

ไฟ LED แสดง Wi-Fi 🎆 บนแผงควบคุม ติดสว่างขึ้น แสดงว่า อินเทอร์เฟสเครือข่าย ของเครื่องถูกตั้งค่าไว้ที่ WLAN

### หมายเหตุ

สำหรับผู้ใข้อุปกรณ์มือถือ โปรดไปที่คู่มือสำหรับผู้ใช้ ของแอพพลิเคชั่นที่คุณกำลังใช้งาน (เช่น AirPrint, Brother iPrint&Scan หรือแอพพลิเคชั่นอื่นๆ) สำหรับ รายละเอียดเพิ่มเดิมเกี่ยวกับวิธีการใช้เครื่องของคุณกับ แอพพลิเคชั่น เมื่อต้องการดาวน์โหลดคู่มือสำหรับผู้ใช้ ของแอพพลิเคชั่นที่คุณกำลังใช้งาน โปรดไปที่ การ เลือกดาวน์โหลดคู่มือ บนโฮมเพจของรุ่นของคุณใน Brother Solutions Center ที่ http://solutions.brother.com/

### เมื่อต้องการติดตั้ง MFL-Pro Suite ให้ดำเนินการขั้นตอนที่ 21

สำหรับผู้ใช้ Windows®:

ต่อจากนี้ไปยัง

หน้า **38** 

สำหรับผู้ใช้ Macintosh:

ต่อจากนี้ไปยัง

หน้า **41** 

# สำหรับผู้ใช้ Wireless Network อินเทอร์เฟส

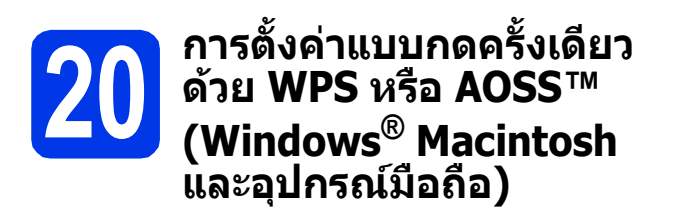

อื่นยันว่าแอคเซสพอยด์/เราท์เดอร์ของคุณมีสัญลักษณ์ WPS หรือ AOSS™ ดังที่แสดงด้านล่างนี้

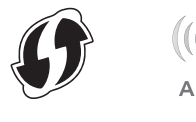

- วางเครื่องบราเดอร์ให้อยู่ภายในระยะการเชื่อมต่อ สัญญาณของแอคเซสพอยต์/เราท์เตอร์ WPS หรือ AOSS™ ทั้งนี้ ระยะในการเชื่อมต่ออาจแตกต่าง กันไป ขึ้นอยู่กับสิ่งแวดล้อมของคุณ สำหรับข้อมูล เพิ่มเดิม โปรดดูที่คำแนะนำที่มีมาพร้อมกับ แอคเซสพอยต์/เราท์เตอร์ของคุณ
- กดปุ่ม
   กดปุ่ม
   กดปุ่ม
   กรอ
   งหรอ
   งหรอ
   งหรอ
   งหรอ
   งหรอ
   งง
   งง
   งง
   งง
   งง
   งง
   งง
   งง
   งง
   งง
   งง
   งง
   งง
   งง
   งง
   งง
   งง
   งง
   งง
   งง
   งง
   งง
   งง
   งง
   งง
   งง
   งง
   งง
   งง
   งง
   งง
   งง
   งง
   งง
   งง
   งง
   งง
   งง
   งง
   งง
   งง
   งง
   งง
   งง
   งง
   งง
   งง
   งง
   งง
   งง
   งง
   งง
   งง
   งง
   งง
   งง
   งง
   งง
   งง
   งง
   งง
   งง
   งง
   งง
   งง
   งง
   งง
   งง
   งง
   งง
   งง
   งง
   งง
   งง
   งง
   งง
   งง
   งง
   งง
   งง
   งง
   งง
   งง
   งง
   งง
   งง
   งง
   งง
   งง
   งง
   งง
   งง
   งง
   งง
   งง
   งง
   งง
   งง
   งง
   งง
   งง
   งง
   งง
   งง
   งง
   งง
   งง
   งง
   งง
   งง
   งง
   งง
   งง
   งง
   งง
   งง
   งง
   งง
   งง
   งง
   งง
   งง
   งง
   งง
   งง
   งง
   งง
   ง
   งง
   งง
   งง
   งง
   งง
   งง
   งง
   งง
   งง
   งง
   งง
   งง
   งง
   งง
   งง
   งง
   งง
   งง
   งง
   งง
   งง
   งง
   งง
   งง
   งง
   งง
   งง
   งง
   งง
   งง
   งง
   งง
   งง
   งง
   งง
   งง
   งง
   งง
   งง
   งง
   งง
   งง
   งง
   งง
   งง
   งง
   งง
   งง
   งง
   งง
   งง
   งง
   งง
   งง
   งง
   งง
   งง
   งง
   งง
   งง
   งง
   งง
   งง
   งง
   งง
   งง
   งง
   งง
   งง
   งง
   งง
   งง
   งง
   งง
   งง
   งง
   งง
   งง
   งง
   งง
   งง
   งง
   งง
   งง
   งง
   งง
   งง
   งง
   งง
   งง
   งง
   งง
   งง
   งง
   งง
   งง
   งง
   งง
   งง
   งง
   งง
   งง
   งง
   งง
   งง
   งง
   งง
   งง
   งง
   งง
   งง
   งง
   งง
   งง
   งง
   งง
   งง
   งง
   งง
   งง
   งง
   งง
   งง
   งง
   งง
   งง
   งง
   งง
   งง
   งง
   งง
   งง
   งง
   งง
   งง
   งง
   งง
   งง
   งง
   งง
   งง
   งง
   งง
   งง
   งง
   งง
   งง
   งง
   งง
   งง
   งง

เมื่อ Network I/F switched to Wireless. (อินเทอร์เฟสเครือข่ายเปลี่ยนเป็น แบบไร้สาย) ปรากฏขึ้น ให้กด Yes (ใช่) เพื่อยอมรับ ขั้นดอนนี้จะเริ่มดันวิชาร์ดการตั้งค่าระบบไร้สาย หากคุณด้องการยกเลิก ให้กดปุ่ม No (ไม่)

#### หมายเหตุ

หากแอคเซสพอยต์/เราท์เดอร์ของคุณรองรับ WPS (วิธีใส่ PIN) คุณสามารถตั้งค่าเครื่องให้ใช้วิธีใส่ PIN (Personal Identification Number) ได้เช่นกัน ➤ Network User's Guide (คู่มือเน็ทเวิร์คสำหรับผู้ใช้) Configuration using the PIN Method of WPS (Wi-Fi Protected Setup) (การตั้งค่าด้วยวิธีใส่ PIN ของ WPS (การตั้งค่า Wi-Fi ที่ป้องกันไว้))

d

เมื่อหน้าจอสัมผัสแสดงข้อความเพื่อเริ่มการตั้งค่า WPS หรือ AOSS™, ให้กดปุ่ม WPS หรือ AOSS™ บนแอคเซสพอยต์/เราท์เตอร์ระบบไร้สายของคุณ โปรดดูคำแนะนำที่คู่มือสำหรับผู้ใช้ของ แอคเซสพอยต์/เราท์เตอร์ระบบไร้สาย

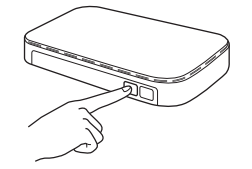

จากนั้น กดปุ่ม OK (ตกลง) และเครื่องของคุณ จะทำการตรวจหาโหมด (WPS หรือ AOSS™) ที่แอคเซสพอยต์/เราท์เตอร์ระบบไร้สายใช้งาน โดยอัตโนมัติ เพื่อเชื่อมต่อเครือข่ายแบบไร้สาย ข้อความแสดงผลการเชื่อมต่อจะปรากฏขึ้นเป็นเวลา 60 วินาทีบนหน้าจอสัมผัสและรายงาน WLAN จะถูก พิมพ์ออกมาโดยอัตโนมัติ หากการเชื่อมต่อล้มเหลว ให้ดรวจสอบรหัสข้อ ผิดพลาดบนรายงานที่พิมพ์ออกมา และดู การแก้ไขปัญหา หน้า 36

| ยืน | ยัน! |
|-----|------|
|     |      |
| ~   |      |

การตั้งค่าระบบไร้สายเสร็จสมบูรณ์แล้ว ปุ่ม Wi-Fi ที่ด้านขวาบนของหน้าจอสัมผัส จะเปลี่ยนเป็นไฟแสดงระดับสี่ระดับที่แสดงถึง ความแรงของสัญญาณไร้สายของ แอคเชสพอยท์/เราท์เตอร์ของคุณ

ไฟ LED แสดง Wi-Fi 🎆 บนแผงควบคุม ติดสว่างขึ้น แสดงว่า อินเทอร์เฟสเครือข่าย ของเครื่องถูกตั้งค่าไว้ที่ WLAN

#### หมายเหตุ

สำหรับผู้ใข้อุปกรณ์มือถือ โปรดไปที่คู่มือสำหรับผู้ใข้ ของแอพพลิเคขั่นที่คุณกำลังใช้งาน (เช่น AirPrint, Brother iPrint&Scan หรือแอพพลิเคชั่นอื่นๆ) สำหรับ รายละเอียดเพิ่มเดิมเกี่ยวกับวิธีการใช้เครื่องของคุณกับ แอพพลิเคชั่น เมื่อต้องการดาวน์โหลดคู่มือสำหรับผู้ใช้ ของแอพพลิเคชั่นที่คุณกำลังใช้งาน โปรดไปที่ การ เลือกดาวน์โหลดคู่มือ บนโฮมเพจของรุ่นของคุณใน Brother Solutions Center ที่ <u>http://solutions.brother.com/</u>.

### เมื่อต้องการติดตั้ง MFL-Pro Suite ให้ดำเนินการขั้นตอนที่ 21

### สำหรับผู้ใช้ Windows<sup>®</sup>:

### ้ต่อจากนี้ไปยัง

หน้า 3**8** 

### สำหรับผู้ใช้ Macintosh:

ต่อจากนี้ไปยัง

หน้า **41** 

Wireless Network อินเทอร์เฟส

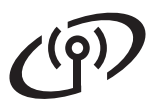

### การแก้ไขปัญหา

้โปรดอย่าติดต่อขอความช่วยเหลือจากส่วนงานการบริการลูกค้าของบราเดอร์ โดยที่ไม่มีข้อมูลการรักษา ความปลอดภัยของระบบไร้สาย เราไม่สามารถช่วยคุณในการระบุการตั้งค่าการรักษาความปลอดภัยของ เครือข่ายของคุณได้

### ฉันสามารถค้นหาข้อมูลการรักษาความปลอดภัยของระบบไร้สาย (SSID และคีย์เครือข่าย) ได้อย่างไร

- 1) คุณควรดูเอกสารที่ให้มาพร้อมกับแอคเซสพอยด์/เราท์เตอร์ระบบไร้สายของคุณ
- 2) SSID เริ่มต้นสามารถเป็นชื่อของผู้ผลิตหรือชื่อรุ่นก็ได้
- หากคุณไม่ทราบข้อมูลการรักษาความปลอดภัย ให้ปรึกษาผู้ผลิตเราท์เตอร์ ผู้ดูแลระบบของคุณ หรือผู้ให้บริการ อินเทอร์เน็ต
- \* คีย์เครือข่ายยังสามารถหมายรวมถึง Password (รหัสผ่าน) Security Key (คีย์การรักษาความปลอดภัย) หรือ Encryption Key (คีย์การเข้ารหัสลับ)

### รายงาน LAN แบบไร้สาย

หากรายงาน LAN แบบไร้สายที่พิมพ์ออกมาแสดงการเชื่อมต่อล้มเหลว ให้ตรวจสอบรหัสข้อผิดพลาดที่พิมพ์บนรายงาน และ ดูที่คำแนะนำต่อไปนี้

| รหัสข้อผิดพลาด | การแก้ปัญหาที่แนะนำ                                                                                                    |  |
|----------------|----------------------------------------------------------------------------------------------------|--|
|                | ไม่ได้เปิดใช้งานการตั้งค่าระบบไร้สาย ให้เปิดการตั้งค่าระบบไร้สาย                                                                                                    |  |
|                | - หากมีการเชื่อมต่อสายเครือข่ายเข้ากับเครื่องอยู่ ให้ถอดสายออกและเปิดการตั้งค่าระบบไร้สาย<br>ของเครื่องเป็น ON                                                                                                    |  |
| TS-01          | ที่ตัวเครื่อง ให้กด Settings (การตั้งค่า)<br>กดปุ่ม ヘ หรือ ∨ เพื่อแสดง Network (เครือข่าย), และจากนั้นกดปุ่ม Network (เครือข่าย)<br>กดปุ่ม ヘ หรือ ∨ เพื่อแสดง Network I/F (อินเทอร์เฟสเครือข่าย)<br>กดปุ่ม Network I/F (อินเทอร์เฟสเครือข่าย)<br>กดปุ่ม พLAN<br>กดปุ่ม |  |
|                | ไม่พบแอคเซสพอยด์/เราท์เดอร์ระบบไร้สาย                                                                                                    |  |
|                | 1. ตรวจสอบ 4 จุดต่อไปนี้                                                                                                    |  |
|                | - ตรวจดูให้แน่ใจว่าได้เปิดแอคเซสพอยต์/เราท์เตอร์ระบบไร้สายแล้ว<br>- ขยับเครื่องให้ออกจากบริเวณที่มีสิ่งกีดขวาง หรือขยับเข้าใกล้กับแอคเซสพอยต์/เราท์เตอร์<br>- วางเครื่องให้อยู่ภายในระยะหนึ่งเมตรจากแอคเซสพอยด์ระบบไร้สายขณะกำลังตั้งค่าการตั้งค่าระบบ<br>ไร้สาย       |  |
| TS-02          | - หากแอคเซสพอยต์/เราท์เตอร์ระบบไร้สายของคุณใช้การฟิลเตอร์ที่อยู่ MAC ให้ยืนยันที่อยู่ MAC<br>ของเครื่องบราเดอร์ที่ใช้งานได้ในฟิลเตอร์                                                                                                    |  |
|                | 2. หากคุณป้อน SSID และข้อมูลการรักษาความปลอดภัย (SSID/วิธี Authentication/Encryption/<br>คีย์เครือข่าย) ด้วยตนเอง ข้อมูลอาจไม่ถูกต้อง<br>ดรวจสอบ SSID และข้อมูลการรักษาความปลอดภัยอีกครั้ง พร้อมทั้งทำการป้อนข้อมูลที่ถูกต้อง<br>ใหม่อีกครั้งหากจำเป็น                 |  |
|                | ดู <i>ฉันสามารถค้นหาข้อมูลการรักษาความปลอดภัยของระบบไร้สาย (SSID และคีย์เครือข่าย)<br/>ได้อย่างไร</i> หน้า 36 เพื่อตรวจสอบให้แน่ใจ                                                                                                    |  |

# **(**(9))

|       | ี เครื่องของคุณไม่รองรับการใช้วิธี Au<br>ไร้สายที่เลือกไว้                                                                                                    | thentication/Encryption ในแอคเซสพอยด์/เราท์เตอร์ระบบ                                                                    |  |  |
|-------|----------------------------------------------------------------------------------------------------|----------------------------------------------------------------------------------------------------|--|--|
|       | สำหรับโหมดโครงสร้างพื้นฐาน ให้เบ<br>เราท์เตอร์<br>เครื่องของคุณจะรองรับวิธี Authenti                                                                                                    | ไลี่ยนวิธี Authentication และ Encryption ของแอคเซสพอยด์/<br>cation ต่อไปนี้:                                            |  |  |
|       | วิธี Authentication                                                                                                    | วิธีการเข้ารหัสลับ                                                                                                    |  |  |
|       |                                                                                                    | ТКІР                                                                                                    |  |  |
|       | WPA-สวนดว                                                                                                    | AES                                                                                                    |  |  |
|       | WPA2-ส่วนดัว                                                                                                    | AES                                                                                                    |  |  |
| TS-04 | เปิด                                                                                                    | WEP                                                                                                    |  |  |
|       |                                                                                                    | ไม่มี (ไม่มีการเข้ารหัสลับ)                                                                                             |  |  |
|       | คีย์ที่ใช้ร่วมกัน                                                                                                    | WEP                                                                                                    |  |  |
|       | หากคุณไม่สามารถแก้ไขปัญหาได้ การตั้งค่า SSID หรือเครือข่ายที่คุณป้อนอาจไม่ถูกต้อง<br>ดรวจสอบการตั้งค่าเครือข่ายแบบไร้สายอีกครั้ง<br>ดู <i>ฉันสามารถค้นหาข้อมูลการรักษาความปลอดภัยของระบบไร้สาย (SSID และคีย์เครือข่าย)<br/>ได้อย่างไร</i> หน้า 36 เพื่อตรวจสอบให้แน่ใจ                                                                                                    |                                                                                                    |  |  |
|       | สำหรับโหมด Ad-hoc ให้เปลี่ยนวิธี Authentication และ Encryption ในคอมพิวเตอร์ของคุณสำหรับ<br>การตั้งค่าระบบไร้สาย<br>เครื่องของคุณรองรับวิธี Authentication แบบเปิดเท่านั้น ด้วย WEP Encryption ที่สามารถเลือกใช้ได้                                                                                                    |                                                                                                    |  |  |
| TS-05 | ข้อมูลการรักษาความปลอดภัย (SSID/คีย์เครือข่าย) ไม่ถูกต้อง<br>ตรวจสอบข้อมูล SSID และการรักษาความปลอดภัย (คีย์เครือข่าย) อีกครั้ง<br>หากเราท์เดอร์ของคุณใช้ WEP Encryption ให้ป้อนคีย์ที่ใช้เป็นคีย์ WEP แรก เครื่องบราเดอร์ของคุณ<br>รองรับการใช้คีย์ WEP แรกเท่านั้น                                                                                                    |                                                                                                    |  |  |
|       | ดู <i>ฉันสามารถค้นหาข้อมูลการรักษาความปลอดภัยของระบบไร้สาย (SSID และคีย์เครือข่าย)<br/>ได้อย่างไร</i> หน้า 36 เพื่อตรวจสอบให้แน่ใจ                                                                                                    |                                                                                                    |  |  |
| TS-06 | ข้อมูลการรักษาความปลอดภัยของระบบไร้สาย (วิธี Authentication/Encryption/คีย์เครือข่าย)<br>ไม่ถูกต้อง<br>ตรวจสอบข้อมูลการรักษาความปลอดภัยระบบไร้สาย (วิธี Authentication/วิธีการเข้ารหัสลับ/<br>คีย์เครือข่าย) ในตาราง TS-04 อีกครั้ง<br>หากเราท์เตอร์ของคุณใช้ WEP Encryption ให้ป้อนคีย์ที่ใช้เป็นคีย์ WEP แรก เครื่องบราเดอร์ของคุณ<br>รองรับการใช้คีย์ WEP แรกเท่านั้น<br>ดู <i>ฉันสามารถค้นหาข้อมูลการรักษาความปลอดภัยของระบบไร้สาย (SSID และคีย์เครือข่าย)</i><br><i>ได้อย่างไร</i> หน้า 36 เพื่อตรวจสอบให้แน่ใจ |                                                                                                    |  |  |
|       | เครื่องตรวจไม่พบแอคเซเสพอยต์/เรา                                                                                                    | ท์แตอร์ระบบไร้สายที่บี WPS หรือ AOSS™ ที่เปิดใช้งาบอย่                                                                  |  |  |
| TS-07 | หากคุณต้องการตั้งค่าการตั้งค่าระบบไร้สายด้วย WPS หรือ AOSS™ คุณจำเป็นต้องใช้งาน<br>ทั้งเครื่องของคุณและแอคเซสพอยต์/เราท์เตอร์ระบบไร้สายของคุณ<br>ตรวจสอบว่าแอคเซสพอยต์/เราท์เตอร์ระบบไร้สายรองรับ WPS หรือ AOSS™ และลองเริ่มต้นอีกครั้ง                                                                                                    |                                                                                                    |  |  |
|       | หากคุณไม่ทราบวิธีการใช้งานแอคเซสพอยต์/เราท์เตอร์ระบบไร้สายด้วย WPS<br>หรือ AOSS™ ให้ดูเอกสารที่ให้มาพร้อมกับแอคเซสพอยต์/เราท์เตอร์ระบบ<br>ไร้สายของคุณ สอบถามผู้ผลิตแอคเซสพอยต์/เราท์เตอร์ของคุณ หรือ<br>สอบถามผู้ดูแลระบบเครือข่ายของคุณ                                                                                                    |                                                                                                    |  |  |
|       | ตรวจพบแอคเชสพอยต์มากกว่าสอง                                                                                                    | จุดที่มีการเปิดใช้งาน WPS หรือ AOSS™ อยู่                                                                               |  |  |
| TS-08 | - ตรวจสอบว่ามีแอคเซสพอยด์/เรา<br>หรือ AOSS™ อยู่และลองอีกครั้ง<br>- ลองเริ่มดันอีกครั้งหลังจากนั้นสอง                                                                                                    | ท์เดอร์เพียงตัวเดียวภายในช่วงระยะที่มีการเปิดใช้งานวิธี WPS<br>งถึงสามนาที เพื่อหลีกเลี่ยงสัญญาณรบกวนจากแอคเซสพอยด์อื่น |  |  |

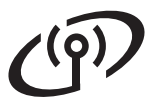

### ดิดตั้งไดรเวอร์และชอฟต์แวร์

(Windows<sup>®</sup> XP Home/XP Professional/Windows Vista<sup>®</sup>/Windows<sup>®</sup> 7)

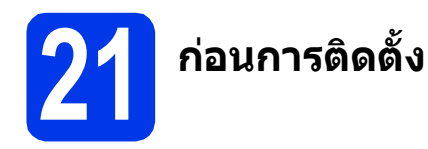

ตรวจสอบให้แน่ใจว่าคุณได้เปิดคอมพิวเตอร์ของคุณแล้ว พร้อมทั้ง ทำการล็อกออนในฐานะผู้ดูแลระบบ

### ข้อควรจำ

หากมีการเปิดใช้งานโปรแกรมอยู่ ให้ปิดโปรแกรม เหล่านั้นลงไปก่อน

#### หมายเหตุ

- หน้าจออาจแตกต่างกันไป ทั้งนี้ขึ้นอยู่กับระบบ ปฏิบัติการของคุณ
- แผ่นชีดีรอมจะรวม Nuance™ PaperPort™ 12SE\* ชอฟต์แวร์นี้สนับสนุน Windows<sup>®</sup> XP Home (SP3 หรือใหม่กว่านั้น), XP Professional (SP3 หรือ ใหม่กว่านั้น), XP Professional x64 Edition (SP2 หรือใหม่กว่านั้น), Windows Vista<sup>®</sup> (SP2 หรือ ใหม่กว่านั้น) และ Windows<sup>®</sup> 7 อัพเดตเป็น Windows<sup>®</sup> Service Pack ล่าสุดก่อนที่จะดิดตั้ง MFL-Pro Suite
- \* สำหรับผู้ใช้ในฮ่องกง/ได้หวัน แผ่นซีดีรอมจะรวม Presto! PageManager แทน Nuance™ PaperPort™12SE

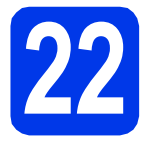

### ติดตั้ง MFL-Pro Suite

ส่แผ่นซีดีรอมการติดตั้งที่ให้มาพร้อมกับเครื่อง ลงในไดรฟ์ซีดีรอม หากหน้าจอแสดงชื่อรุ่น ปรากฏขึ้น ให้เลือกเครื่องของคุณ หากหน้าจอ แสดงภาษาปรากฏขึ้นให้เลือกภาษาของคุณ

#### หมายเหตุ

- สำหรับระบบปฏิบัติการ Windows Vista<sup>®</sup> และ Windows<sup>®</sup> 7 เมื่อหน้าจอการควบคุมบัญชีผู้ใช้ ปรากฏขึ้น ให้คลิก Continue (ต่อ) หรือ Yes (ใช่)
- หากหน้าจอบราเดอร์ไม่ปรากฏขึ้นโดยอัตโนมัติ ให้คุณไปยัง My Computer (คอมพิวเตอร์ ของฉัน) หรือ Computer (คอมพิวเตอร์) จากนั้น ให้คุณดับเบิ้ลคลิกที่ไอคอนแผ่นซีดีรอม แล้ว ดับเบิ้ลคลิกที่ start.exe

เมนูหลักของแผ่นซีดีรอมจะปรากฏขึ้น คลิกที่ Install MFL-Pro Suite (ดิดตั้ง MFL-Pro Suite) และคลิก Yes (ใช่) หากคุณยอมรับในข้อ ดกลงเกี่ยวกับลิขสิทธิ์ จากนั้น ให้คุณปฏิบัติตาม คำแนะนำบนหน้าจอ

| Multi-Function Center                                                                                                    | brothe                                                                                   |
|----------------------------------------------------------------------------------------------------|------------------------------------------------------------------------------------------|
| Top Menu<br>Inclose X Software Pacage<br>Inclose X Wired Software Pacage<br>Inclose X Wired Software Description<br>User's Guides<br>Custom Installation<br>Custom Installation<br>Custom Installation | The multimetion drivers and Nume<br>(TM) PaperFor(TM) SE are<br>automatically installed. |
| On-Line Registration                                                                                                    |                                                                                          |
|                                                                                                    |                                                                                          |

C เลือกที่ Wireless Network Connection (การเชื่อมต่อเครือข่ายแบบไร้สาย) แล้วคลิก Next (ถัดไป)

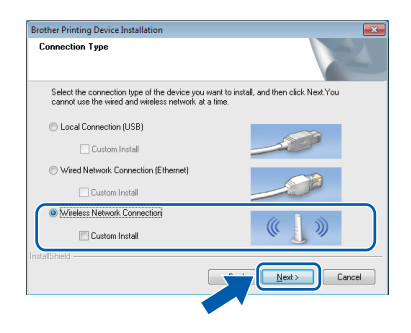

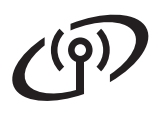

# Windows<sup>®</sup>

เมื่อหน้าจอนี้ปรากฏขึ้น ให้เลือก Change the Firewall port settings to enable network connection and continue with the installation. (Recommended) (เปลี่ยน การตั้งค่าพอร์ตไฟร์วอลเพื่อเปิดใช้งานการเชื่อมต่อ เครือข่ายและดำเนินการติดตั้งต่อไป (แนะนำ)) แล้วคลิก Next (ถัดไป)

| other Printing Device Installation                                                                                                    |                                                                                                    |
|----------------------------------------------------------------------------------------------------|----------------------------------------------------------------------------------------------------|
| Firewall/AntiVirus detected                                                                                                    |                                                                                                    |
| Windows Firewall is helping to protect<br>With the current firewall settings some<br>In order for all the network features of<br>settings need to be changed. | your computer.<br>of the network features on your machine will not work,<br>the machine to work, some of the Windows Filewall port |
| Change the Firewall port settings to<br>installation. (Recommended)                                                                                           | enable network connection and continue with the                                                                                    |
| Continue without changing the Win<br>disabled)                                                                                                    | idows Firewall settings. (Some network features will be                                                                            |
| For AntiVirus Software Users:                                                                                                    |                                                                                                    |
| If you are using AntiVirus Software, a v<br>installation, then choose "allow" to co                                                                           | warning dialog window might appear during the<br>ninue.                                                                            |
|                                                                                                    | < Back Next > Cancel                                                                                                    |

หากคุณกำลังใช้งานไฟร์วอลล์อื่นที่ไม่ใช่ไฟร์วอลล์ โปรแกรม Windows<sup>®</sup> หรือปิดไฟร์วอลล์โปรแกรม Windows<sup>®</sup> หน้าจอนี้อาจปรากฏขึ้น

| Brother Pri | nting Device Installation                                                                                                    |
|-------------|----------------------------------------------------------------------------------------------------|
| <b>A</b>    | Notice for AntiVirus Software users:<br>In case you are using an AntiVirus Software, a warning dialog window<br>might appear during the installation.<br>When warning dialog window appears, choose "allow" to continue<br>installing. |
|             | ОК                                                                                                    |

โปรดดูคำแนะนำที่ให้มากับชอฟต์แวร์ไฟร์วอลล์ เพื่อดูข้อมูลเกี่ยวกับวิธีการเพิ่มพอร์ตเครือข่าย ต่อไปนี้

- สำหรับการสแกนเครือข่าย ให้เพิ่ม UDP พอร์ด 54925
- สำหรับการรับโทรสารด้วยเครื่อง PC ผ่าน เครือข่าย ให้เพิ่ม UDP พอร์ต 54926
- หากคุณยังคงพบปัญหาเกี่ยวกับการเชื่อมต่อ เครือข่าย ให้เพิ่ม UDP พอร์ต 137 และ 161
- เลือกเครื่องของคุณจากรายการ แล้วคลิก Next
   (ถัดไป)

| Node Name       | IP Address | Model Name  | Location | MAC Ad |
|-----------------|------------|-------------|----------|--------|
| 0.001 130000001 |            |             |          |        |
| <               |            | X0X-J000KUW |          | ,      |
| <               | 2002000    | XXX-JXXXXDW | Refrec   | ħ      |

#### หมายเหตุ

- หากไม่พบเครื่องของคุณบนเครือข่าย ให้ยืนยันการ ดั้งค่าเครือข่ายของคุณโดยทำตามคำแนะนำบนหน้า จอ หากคุณพบปัญหานี้ให้ไปยังขั้นตอนที่ 19-b ในหน้า 30 และติดตั้งการเชื่อมต่อแบบไร้สาย อีกครั้ง
- หากคุณใช้งาน WEP และหน้าจอสัมผัสแสดง Connected (เชื่อมต่อแล้ว) แต่ไม่พบเครื่อง ของคุณบนเครือข่าย ตรวจสอบให้แน่ใจว่าได้ ป้อนคีย์ WEP อย่างถูกต้องแล้ว ซึ่งคีย์ WEP ดังกล่าว จำเป็นต้องเป็นด้วพิมพ์ใหญ่-พิมพ์เล็กที่ตรงกัน

การติดตั้งไดรเวอร์บราเดอร์จะเริ่มต้นโดยอัตโนมัติ หน้าจอการติดตั้งอีกหน้าจอหนึ่งจะปรากฏขึ้นตามกัน

### ข้อควรจำ

ห้ามยกเลิกหน้าจอใดๆ ระหว่างการติดตั้ง อาจใช้เวลา สักครู่กว่าที่ทุกหน้าจอจะปรากฏขึ้น

### หมายเหตุ

สาหรับ Windows Vista<sup>®</sup> และ Windows<sup>®</sup> 7 เมื่อ หน้าจอ Windows<sup>®</sup> Security ปรากฏขึ้น ให้คลิกที่ช่อง ใส่เครื่องหมาย และคลิก **Install** (ดิดตั้ง) เพื่อให้การ ดิดตั้งเสร็จสมบูรณ์อย่างถูกต้อง

- § ถ้าหน้าจอ Environmental Advice for Imaging Equipment (คำแนะนำสภาพแวดล้อม สำหรับอุปกรณ์สร้างภาพ) ปรากฏขึ้น ให้คลิก Next (ถัดไป)
- เมื่อหน้าจอ On-Line Registration (การลงทะเบียนออนไลน์) ปรากฏขึ้น ให้ทำดาม คำแนะนำบนหน้าจอที่ปรากฏ คลิก Next (ถัดไป)
- หากคุณไม่ด้องการตั้งค่าเครื่องพิมพ์ของคุณเป็น เครื่องพิมพ์เริ่มต้น ให้ยกเลิกการทำเครื่องหมายที่ Set as Default Printer (ตั้งเป็นเครื่องพิมพ์ เริ่มต้น) แล้วคลิก Next (ถัดไป)

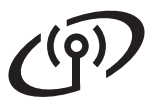

# Windows<sup>®</sup>

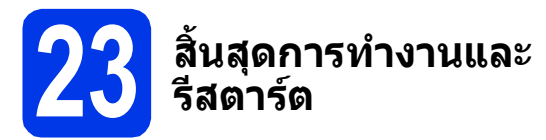

คลิก Finish (สิ้นสุด) เพื่อรีสตาร์ตคอมพิวเตอร์ ซึ่งหลังจากที่คุณทำการรีสตาร์ตคอมพิวเตอร์แล้ว คุณจำเป็นต้องทำการล็อกออนในฐานะผู้ดูแลระบบ

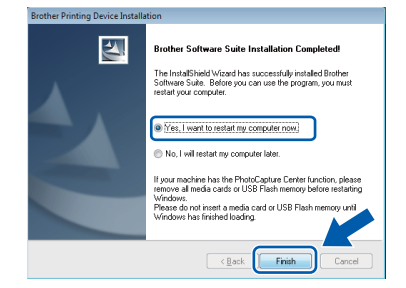

#### หมายเหตุ

 หากมีข้อความแสดงความผิดพลาดปรากฏขึ้น ระหว่างการติดตั้งชอฟด์แวร์ ให้รัน Installation Diagnostics (การวิเคราะห์ปัญหาเกี่ยวกับ

การติดดั้ง) ซึ่งอยู่ใน 🌅 Start (เริ่ม)/

All Programs (โปรแกรมทั้งหมด)/Brother/ MFC-JXXX (ซึ่ง MFC-JXXX หมายถึงชื่อรุ่น ของคุณ)

 หน้าต่าง Windows<sup>®</sup> Security หรือซอฟด์แวร์ ป้องกันไวรัสอาจปรากฏขึ้นเมื่อใช้งานเครื่องหรือ ซอฟด์แวร์ของเครื่อง ทั้งนี้ขึ้นอยู่กับการตั้งค่าการ รักษาความปลอดภัยของคุณ โปรดอนุญาตให้ ดำเนินการต่อไป

### หน้าจอต่อไปนี้จะปรากฏขึ้น

- เมื่อหน้าจอ Software Update Setting (การตั้งค่าการอัพเดตชอฟต์แวร์) ปรากฏขึ้น ให้เลือกการตั้งค่าการอัพเดตชอฟต์แวร์ที่คุณ ต้องการ แล้วคลิก OK (ตกลง)
- เมื่อโปรแกรมการค้นคว้าและสนับสนุนผลิตภัณฑ์ ของบราเดอร์ปรากฏขึ้น ใหเลือกการตั้งค่าที่คุณ ด้องการ แล้วทำตามคำแนะนำบนหน้าจอ

#### หมายเหตุ

การอัพเดตซอฟต์แวร์และโปรแกรมการค้นคว้าและ สนับสนุนผลิตภัณฑ์ของบราเดอร์ คุณจำเป็นต้อง เชื่อมต่อเครื่องคอมพิวเตอร์เข้ากับระบบอินเทอร์เน็ต

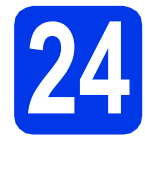

### ติดตั้ง MFL-Pro Suite บนคอมพิวเตอร์เครื่องอื่น เพิ่มเติม (ถ้าจำเป็น)

หากคุณต้องการใช้เครื่องของคุณร่วมกับคอมพิวเตอร์ หลายเครื่องบนเครือข่าย ให้ดิดตั้ง MFL-Pro Suite ในคอมพิวเตอร์แต่ละเครื่อง ไปยังขั้นตอนที่ **21** ในหน้า 38

### หมายเหตุ

#### ใบอนุญาตเครือข่าย (Windows<sup>®</sup>)

ผลิตภ์ณิฑ์นี้ประกอบด้ว๋ยใบอนุญาตเครื่อง PC สำหรับ ผู้ใช้สูงสุด 2 คน ใบอนุญาตนี้สนับสนุนการติดดั้ง MFL-Pro Suite รวมถึง Nuance™ PaperPort™ 12SE บนเครื่อง PC สูงสุด 2 เครื่องในเครือข่าย หากคุณ ด้องการใช้เครื่อง PC มากกว่า 2 เครื่องที่มีการติดดั้ง Nuance™ PaperPort™ 12SE ไว้ โปรดซื้อชุด Brother NL-5 ซึ่งมีชุดสัญญาใบอนุญาตเครื่อง PC หลายสิทธิ์ สำหรับผู้ใช้เพิ่มเติมได้ถึง 5 คน ในการซื้อชุด NL-5 ให้ติดต่อส่วนงานบริการลูกค้าของบราเดอร์หรือตัวแทน จำหน่ายบราเดอร์ในท้องถิ่นของคุณ

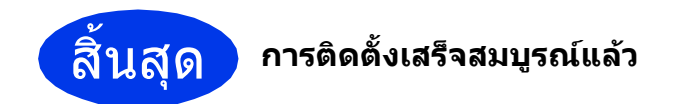

### หากต้องการติดตั้งแอพพลิเคชั่นตัวเลือก:

ต่อจากนี้ไปยัง

### หน้า 44

### หมายเหตุ

#### ไดรเวอร์เครื่องพิมพ์ XML Paper Specification (ข้อมูลจำเพาะของกระดาษ XML)

้ใดรเว้อร์เครื่องพิมพ์ XML Paper Specification (ข้อมูล จำเพาะของกระดาษ XML) เป็นไดรเวอร์ที่เหมาะ

สำหรับ Windows Vista<sup>®</sup> และ Windows<sup>®</sup> 7 เป็น อย่างยิ่งเมื่อพิมพ์จากแอพพลิเคชั่นที่ใช้เอกสาร XML Paper Specification (ข้อมูลจำเพาะของกระดาษ XML) โปรดดาวน์โหลดไดรเวอร์ล่าสุดได้ด้วยการเข้าใช้ Brother Solutions Center ที่ <u>http://solutions.brother.com/</u>

# Macintosh

### ติดตั้งไดรเวอร์และซอฟต์แวร์ (Mac OS X v10.5.8, 10.6.x, 10.7.x)

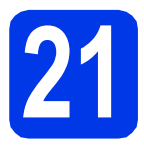

# ก่อนการติดตั้ง

ดรวจสอบให้แน่ใจว่าเครื่องของคุณได้เสียบสายไฟ และ เปิดเครื่อง Macintosh แล้ว พร้อมทั้ง ทำการล็อกออน ในฐานะผู้ดูแลระบบ

### หมายเหตุ

สำหรับผู้ใช้ Mac OS X v10.5.0 ถึง 10.5.7 ให้อัพเกรด เป็น Mac OS X v10.5.8 - 10.7.x

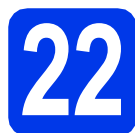

# ติดตั้ง MFL-Pro Suite

- ส่แผ่นซีดีรอมการติดตั้งที่ให้มาพร้อมกับเครื่อง ลงในไดรฟ์ซีดีรอม
- ดับเบิ้ลคลิกที่ไอคอน Start Here OSX (OSX เริ่มต้นที่นี่) เพื่อติดตั้ง หากหน้าจอแสดงชื่อรุ่น ปรากฏขึ้น ให้เลือกเครื่องของคุณ

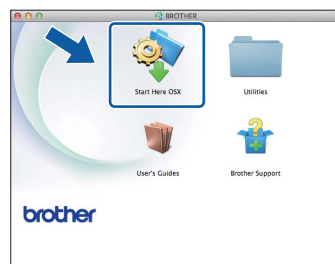

C เลือก Wireless Network Connection (การเชื่อมด่อเครือข่ายแบบไร้สาย) แล้วคลิก Next (ถัดไป)

| Connection Type            |                              |                              |
|----------------------------|------------------------------|------------------------------|
|                            |                              |                              |
| Select the connection type | of the device you want to in | nstall, and then click Next. |
| O Local Connection (U      | 5B)                          |                              |
| O Wired Network Conr       | ection (Ethernet)            |                              |
| • Wireless Network Co      | nnection                     |                              |

เลือกเครื่องของคุณจากรายการ แล้วคลิก **Next** (ถัดไป)

| your device does not appea | in the list, please configu | ire the wireless setting from |
|----------------------------|-----------------------------|-------------------------------|
| tup button.                |                             |                               |
| Device name                | In endices                  | Location                      |
| Brother XXX-JXXXXDVV       | 300,3000,3000               |                               |
|                            |                             |                               |
|                            |                             | Satura                        |

### หมายเหตุ

d

หากการตั้งค่าระบบไร้สายล้มเหลว หน้าจอ Wireless Device Setup Wizard (วิซาร์ดการติดตั้งอุปกรณ์ ไร้สาย) จะปรากฏขึ้น ปฏิบัติตามคำแนะนำบนหน้าจอ เพื่อดำเนินการตั้งค่าระบบไร้สายให้เสร็จสมบูรณ์

| Wireless Dev                                                                                                    | ice Setup Wizard                            |
|----------------------------------------------------------------------------------------------------|---------------------------------------------|
| Wireless Device Setup                                                                                                    |                                             |
| Using a USB cable temporarily connected to your<br>installation method.                                                                                                    | wireless computer is the recommended wirele |
| Do you have a USB cable?                                                                                                    |                                             |
| Yes, I have a USB cable to use for installation<br>The software will attempt to retreive infor<br>from your access point and requires acces<br>keychain to do it.<br>If you agree, please allow this access if re | an.<br>mation<br>ss to your<br>quested.     |
| O No, I do not have a USB cable.                                                                                                    |                                             |
| Note: If you do not have a USB cable you can st<br>Method).                                                                                                    | ill setup your device wirelessly (Advanced  |
| < Back                                                                                                    | Next> Cano                                  |

 เลือกเครื่องของคุณจากรายการ แล้วคลิก OK (ตกลง)

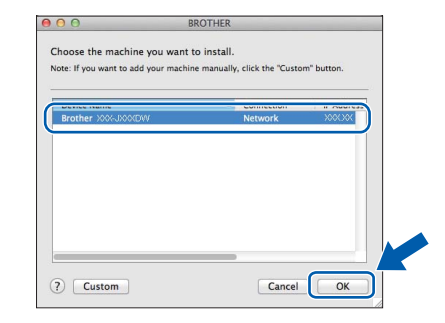

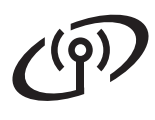

# Macintosh

การติดดั้งไดรเวอร์บราเดอร์จะเริ่มต้นโดยอัตโนมัติ โปรดรอซอฟต์แวร์เพื่อติดตั้ง

#### หมายเหตุ

- คุณสามารถค้นหาที่อยู่ MAC ของเครื่อง (ที่อยู่ Ethernet) และที่อยู่ IP ได้ด้วยการพิมพ์รายงาน การตั้งค่าเครือข่าย >> Network User's Guide (คู่มือเน็ทเวิร์คสำหรับผู้ใช้): Printing the Network Configuration Report (การพิมพ์รายงานการตั้งค่า เครือข่าย)
- หากหน้าจอนี้ปรากฏขึ้น ให้คลิก **OK** (ตกลง)

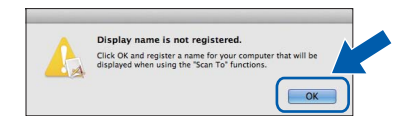

ป้อนชื่อของ Macintosh ยาวไม่เกิน 15 ดัวอักษร

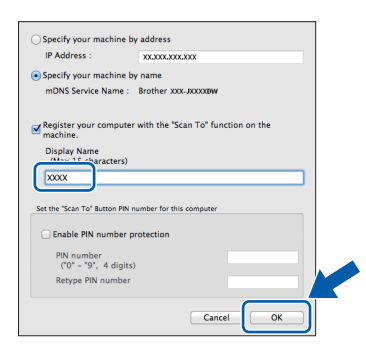

หากคุณต้องการใช้คุณลักษณะสแกนโดยตรง จากเครื่องของคุณเพื่อทำการสแกนผ่านเครือข่าย คุณต้องทำเครื่องหมายที่ช่อง Register your computer with the "Scan To" function on the machine (ลงทะเบียนคอมพิวเตอร์ของคุณ ด้วยฟังก์ชั่น "สแกนไปยัง" ที่เครื่อง) คลิก OK (ตกลง) ไปยัง g

ชื่อที่คุณป้อนจะปรากฏขึ้นบนหน้าจอสัมผัสของ เครื่อง เมื่อคุณกดปุ่ม Scan (สแกน) และเลือก ดัวเลือกสแกน (>> Software User's Guide (คู่มือ ชอฟด์แวร์สำหรับผู้ใช้): Network Scanning (การสแกนเครือข่าย))  เมื่อหน้าจอนี้ปรากฏขึ้น ให้คลิก Add Printer (เพิ่มเครื่องพิมพ์)

| 00               | BROTHER                                             |
|------------------|-----------------------------------------------------|
| Add Printer      |                                                     |
| Device configura | ation for the scanner and application are complete. |
| CIICK THE AUD P  | ninter button to set up the printer.                |
|                  |                                                     |
|                  |                                                     |
| (                | Add Printer                                         |
| (                | Add Printer                                         |
| (                | Add Printer                                         |

#### เลือกเครื่องของคุณจากรายการ คลิก Add (เพิ่ม) และจากนั้นคลิก Next (ถัดไป)

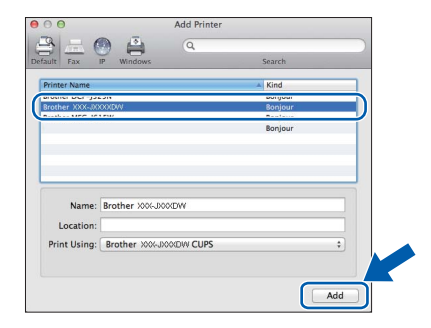

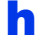

### เมื่อหน้าจอนี้จะปรากฏขึ้น ให้คลิก **Next** (ถัดไป)

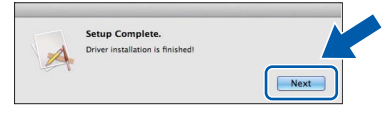

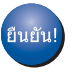

การติดตั้ง MFL-Pro Suite เสร็จสมบูรณ์แล้ว ไปยังขั้นตอนที่ 23

# Macintosh

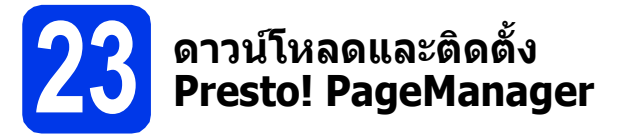

เมื่อติดตั้ง Presto! PageManager แล้ว ความสามารถของ OCR จะถูกเพิ่มใน Brother ControlCenter2 คุณสามารถ สแกน แบ่งปัน และจัดการรูปถ่ายและเอกสารได้อย่าง ง่ายดายด้วย Presto! PageManager

ในหน้าจอ Brother Support (การรองรับของ บราเดอร์) ให้คลิก Presto! PageManager เพื่อ ไปยังไซต์ดาวน์โหลด Presto! PageManager และ ปฏิบัติดามคำแนะนำบนหน้าจอ

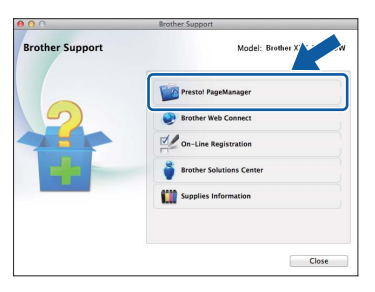

### 24 ติดตั้ง MFL-Pro Suite บนคอมพิวเตอร์เครื่องอื่น เพิ่มเติม (ถ้าจำเป็น)

หากคุณต้องการใช้เครื่องของคุณร่วมกับคอมพิวเตอร์ หลายเครื่องบนเครือข่าย ให้ติดตั้ง MFL-Pro Suite ในคอมพิวเตอร์แต่ละเครื่อง ไปยังขั้นตอนที่ **21** ใน หน้า 41

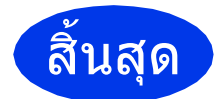

การติดตั้งเสร็จสมบูรณ์แล้ว

# ติดตั้งแอพพลิเคชั่นตัวเลือก

# Windows®

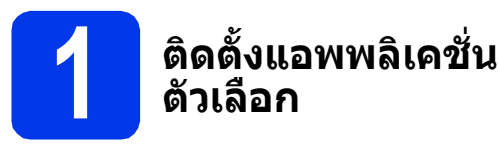

### FaceFilter Studio และ BookScan & Whiteboard Suite ได้รับการสนับสนุนจาก Reallusion, Inc

FaceFilter Studio เป็นแอพพลิเคชั่นการพิมพ์ภาพ แบบไร้ขอบที่ง่ายต่อการใช้งาน

BookScan Enhancer (ดัวปรับการสแกนหนังสือ) เป็น แอพพลิเคชั่น ที่ช่วยให้คุณทำการแก้ไขภาพหนังสือ ที่สแกนมาได้โดยอัตโนมัดิ

Whiteboard Enhancer (ดัวปรับภาพจากไวท์บอร์ด) เป็นแอพพลิเคชั่นที่ช่วยให้คุณขจัดสิ่งที่ไม่ต้องการออก และปรับดัวหนังสือและภาพจากรูปถ่ายที่ถ่ายจากไวท์บอร์ด ให้ชัดเจนขึ้น

#### หมายเหตุ

- ด้องเปิดเครื่องและเชื่อมต่อกับคอมพิวเตอร์
- บางแอพพลิเคชั่นต้องเข้าใช้อินเทอร์เน็ต
- ตรวจสอบให้แน่ใจว่าคุณได้ทำการล็อกออนในฐานะ ผู้ดูแลระบบ
- แอพพลิเคชั่นนี้ไม่สามารถใช้ได้กับ Windows Server<sup>®</sup> รุ่น 2003/2008
- อกมาแล้วใส่ใหม่ หรือดับเบิ้ลคลิกที่โปรแกรม ออกมาแล้วใส่ใหม่ หรือดับเบิ้ลคลิกที่โปรแกรม start.exe จากโฟลเดอร์หลัก
- เมนูหลักของแผ่นซีดีรอมจะปรากฏขึ้น เลือกภาษา ของคุณ แล้วเลือก Additional Applications (แอพพลิเคชั่นเพิ่มเดิม)

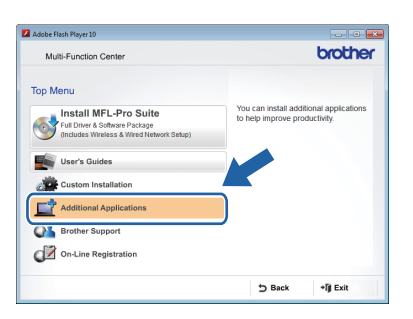

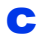

คลิกปุ่มของแอพพลิเคชั่นที่คุณต้องการติดตั้ง

| Multi Duration Ocean      | brother |
|---------------------------|---------|
| Multi-Function Center     | Ciocici |
| Top Menu                  | ×       |
| dditional Applications    |         |
| 5 FaceFilter Studio       |         |
| BookScan&Whiteboard Suite |         |
|                           |         |
| PaperPort                 |         |
|                           |         |
|                           |         |
|                           |         |
|                           |         |
|                           |         |
|                           |         |

ย้อนกลับไปยังหน้าจอ Additional Applications (แอพพลิเคชั่นเพิ่มเดิม) เพื่อดิดดั้งแอพพลิเคชั่นอื่น เพิ่มเติม

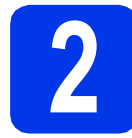

### ติดตั้งคำอธิบาย FaceFilter Studio

หากต้องการรับคำแนะนำเกี่ยวกับวิธีการใช้งาน FaceFilter Studio ให้ดาวน์โหลดและติดตั้งคำอธิบาย FaceFilter Studio\*

- \* สำหรับผู้ใช้ในฮ่องกง/ได้หวัน แผ่นซีดีรอมจะมีคำอธิบาย FaceFilter Studio ให้มาด้วย ดูที่หมายเหตุด้านล่าง
- ในการรัน FaceFilter Studio ให้ไปยัง
   Start(เริ่ม)/All Programs (โปรแกรม ทั้งหมด)/Reallusion/FaceFilter Studio
   ในคอมพิวเตอร์ของคุณ
- คลิก Check for Updates (ตรวจสอบการอัพเดต) บนหน้าจอ

#### หมายเหตุ

### คุณสามารถไปที่หน้าเว็บการอัพเดต Reallusion ได้ โดยการคลิกปุ่ม 🕜 ที่มุมบนด้านขวาของหน้าจอ

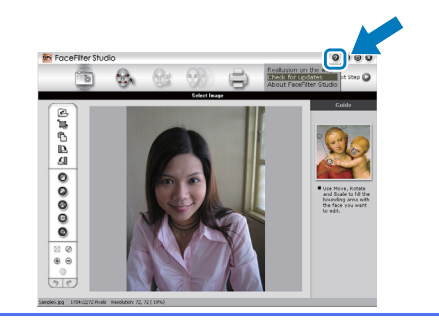

- C คลิกปุ่ม Download (ดาวน์โหลด) และเลือก โฟลเดอร์ที่จะบันทึกไฟล์
- ปิด FaceFilter Studio ก่อนที่เริ่มโปรแกรมการติดตั้ง คำอธิบาย FaceFilter Studio ดับเบิ้ลคลิกไฟล์ที่ดาวน์โหลดจากโฟลเดอร์ที่คุณ ระบุและทำตามคำแนะนำบนหน้าจอสำหรับการ ติดตั้ง

### หมายเหตุ

ในการดูคำอธิบาย FaceFilter Studio ทั้งหมด ให้ไปที่

💽 Start (เริ่ม)/All Programs (โปรแกรม

ทั้งหมด)**/Reallusion/FaceFilter Studio/** FaceFilter Studio Help (คำอธิบาย FaceFilter Studio) ในคอมพิวเดอร์ของคุณ

# สำหรับผู้ใช้ระบบ Network

### การตั้งค่าเครือข่ายให้กลับไปเป็นค่าเริ่มต้นที่มาจากโรงงานใหม่

เมื่อต้องการเรียกคืนการตั้งค่าเครือข่ายทั้งหมดของเซิร์ฟเวอร์การพิมพ์/การสแกนภายในให้เป็นค่าเริ่มต้นที่มาจากโรงงาน โปรดทำตามขั้นตอนด้านล่าง

- 君 🛛 ตรวจสอบว่าเครื่องไม่ได้ทำงานอยู่ จากนั้นให้ถอดสายเคเบิลทั้งหมดออกจากเครื่อง (ยกเว้นสายไฟ)
- **ว** กดปุ่ม Settings (การตั้งค่า)
- C กดปุ่ม \land หรือ 🗸 เพื่อแสดง Network (เครือข่าย), และจากนั้นกดปุ่ม Network (เครือข่าย)
- C กดปุ่ม ∧ หรือ ∨ เพื่อแสดง Network Reset (ตั้งค่าเครือข่ายใหม่) และจากนั้นกด Network Reset (ตั้งค่า เครือข่ายใหม่)
- 😑 กดปุ่ม Yes (ใช่)
- f 🔹 กดปุ่ม Yes (ใช่) ค้างไว้เป็นเวลา 2 วินาทีเพื่อยืนยัน
- 9 เครื่องจะรีสตาร์ท ให้เชื่อมต่อสายเคเบิลกลับที่เดิมเมื่อการดำเนินการนี้เสร็จสมบูรณ์

### การใส่ข้อความในการตั้งค่าระบบไร้สาย

้ปุ่มแต่ละปุ่มบนหน้าจอสัมผัสสามารถกำหนดตัวอักษรได้สูงสุด 4 ตัวอักษร คุณสามารถเข้าใช้ตัวอักษรที่ต้องการได้ด้วยกดปุ่ม ซ้ำๆ อย่างถูกต้อง

กด 🔚 เพื่อเลือกระหว่างดัวอักษร ตัวเลข และตัวอักษรพิเศษ (ดัวอักษรที่สามารถใช้ได้อาจแดกต่างกันไป ขึ้นอยู่กับประเทศ ของคุณ)

| SSID | οκ   |     |             | )K |
|------|------|-----|-------------|----|
| _    |      |     |             | X  |
| ABC  | DEF  | GHI | JKL         |    |
| MNO  | PQRS | TUV | <b>₩XYZ</b> |    |
| ;    | :    | 0   |             |    |

### การแทรกช่องว่าง

```
หากต้องการใส่ช่องว่าง กด 🔚 จากนั้นกดปุ่มช่องว่าง 🖍 หรือ 📃
```

### ตัวอักษรช้ำ

หากคุณต้องการป้อนตัวอักษรซึ่งบนปุ่มเดียวกันกับตัวอักษรก่อนหน้า ให้กดปุ่ม 🕨 เพื่อเลื่อนเคอร์เซอร์ไปทางขวา

### การแก้ไข

หากคุณป้อนตัวอักษรไม่ถูกต้องและต้องการแก้ไข ให้กด 國 เพื่อลบ และป้อนตัวอักษรที่ถูกต้องอีกครั้ง

### วัสดุการพิมพ์

### การเปลี่ยนวัสดุการพิมพ์

เมื่อถึงเวลาที่ต้องเปลี่ยนตลับหมึก ข้อความแสดงความผิดพลาดจะปรากฏบนหน้าจอสัมผัส สำหรับข้อมูลเกี่ยวกับตลับหมึก ในเครื่องของคณ ให้เข้าไปที่ http://www.brother.com/original/ หรือดิดด่อดัวแทนจำหน่ายบราเดอร์ในท้องถิ่นของคณ

### ตลับหมึก

| สีชมพู                                        | สีฟ้า                                         | สีเหลือง                                      | สีดำ                                            |
|-----------------------------------------------|-----------------------------------------------|-----------------------------------------------|-------------------------------------------------|
| (ปริมาณการพิมพ์สูง)                           | (ปริมาณการพิมพ์สูง)                           | (ปริมาณการพิมพ์สูง)                           | (ปริมาณการพิมพ์สูง)                             |
| LC133M <sup>1</sup> , LC563M <sup>2</sup>     | LC133C <sup>1</sup> , LC563C <sup>2</sup>     | LC133Y <sup>1</sup> , LC563Y <sup>2</sup>     | LC133BK <sup>1</sup> , LC563BK <sup>2</sup>     |
| สีชมพู                                        | สีฟ้า                                         | สีเหลือง                                      | สีดำ                                            |
| (ปริมาณการพิมพ์สูงพิเศษ)                      | (ปริมาณการพิมพ์สูงพิเศษ)                      | (ปริมาณการพิมพ์สูงพิเศษ)                      | (ปริมาณการพิมพ์สูงพิเศษ)                        |
| LC135XLM <sup>1</sup> , LC565XLM <sup>2</sup> | LC135XLC <sup>1</sup> , LC565XLC <sup>2</sup> | LC135XLY <sup>1</sup> , LC565XLY <sup>2</sup> | LC137XLBK <sup>1</sup> , LC567XLBK <sup>2</sup> |

สำหรับประเทศออสเตรเลียและประเทศอื่นในโอเชียเนีย

2 สำหรับประเทศอื่นๆ

#### Innobella™ คืออะไร?

Innobella™ คือวัสดุการพิมพ์ของแท้จากทางบราเดอร์

้ความหมายของ "Innobella™″ นั้นเป็นการ ผสมผสานระหว่างคำสองคำคือ "นวัตกรรม″ และ ``ความสวยงาม (ในภาษาอิตาลี)″ ก่อเกิดเป็นเทคโนโลยีใหม่ที่ส่งผลลัพธ์ให้งานพิมพ์ของคุณ เสมือนมีชีวิต สวยคมสมจริงทุกมิติ พร้อมทั้งสามารถเก็บความทรงจำได้ยาวนานตามที่คุณต้องการ ้ทั้งนั้น เพื่องานพิมพ์ที่มีคณภาพสงสดพร้อมทั้งการทำงานร่วมกันอย่างลงตัวสำหรับเครื่องบราเดอร์ ของคณ เจาะจงเลือกเทคโนโลยีหมึกพิมพ์และกระดาษ Innobella จากบราเดอร์ เท่านั้น

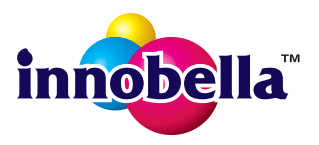

#### เครื่องหมายการด้า

โลโก้ Brother เป็นเครื่องหมายการค้าจดทะเบียนของบริษัท Brother Industries จำกัด

Brother เป็นเครื่องหมายการค้าของบริษัท Brother Industries จำกัด

Windows, Windows Vista และ Windows Server เป็นเครื่องหมายการค้าจดทะเบียนหรือเครื่องหมายการค้าของ Microsoft Corporation ในประเทศสหรัฐอเมริกา และ/หรือประเทศอื่น

Macintosh และ Mac OS เป็นเครื่องหมายการค้าของ Apple Inc. จดทะเบียนในประเทศสหรัฐอเมริกาและประเทศอื่น

Nuance, โลโก้ Nuance, PaperPort และ ScanSoft เป็นเครื่องหมายการค้าหรือเครื่องหมายการค้าจดทะเบียนของ Nuance Communications, Inc. หรือบริษัท ในเครือในสหรัฐอเมริกาและ/หรือประเทศอื่น

FaceFilter Studio เป็นเครื่องหมายการค้าของ Reallusion, Inc.

AOSS เป็นเครื่องหมายการค้าของ Buffalo Inc.

Wi-Fi และ Wi-Fi Protected Access (WPA) เป็นเครื่องหมายการค้าจดทะเบียนของ Wi-Fi Alliance

Wi-Fi Protected Setup และ Wi-Fi Protected Access 2 (WPA2) เป็นเครื่องหมายการค้าของ Wi-Fi Alliance

บริษัทเจ้าของชอฟด์แวร์ที่ได้อ้างถึงในคู่มือฉบับนี้มีสัญญาใบอนุญาตการใช้ชอฟด์แวร์ที่กำหนดไว้เป็นการเฉพาะสำหรับโปรแกรมที่เป็นกรรมสิทธิ์ของบริษัทนั้นๆ ชื่อการค้าและชื่อผลิตภัณฑ์ของบริษัทใดๆ ที่ปรากฏบนผลิตภัณฑ์เอกสารที่เกี่ยวข้องและเอกสารอื่นๆ ของ Brother เป็นเครื่องหมาย

#### ้การค้าและเครื่องหมายการค้าจดทะเบียนของบริษัทที่เกี่ยวข้องดังกล่าวทั้งหมด

#### ประกาศการรวบรวมข้อมูลและการจัดพิมพ์เผยแพร่

ภายใต้การควบคุมดูแลของบริษัท Brother Industries จำกัด จึงได้มีการรวบรวมข้อมูลและจัดพิมพ์เผยแพร่คู่มือฉบับนี้ขึ้น ซึ่งครอบคลุมรายละเอียดและข้อมูลจำเพาะ ล่าสดของผลิตภัณฑ์

เนื้อ<sup>่</sup>หาในคู่มือนี้และข้อมูลจำเพาะของผลิตภัณฑ์นี้ สามารถเปลี่ยนแปลงได้โดยมิต้องแจ้งให้ทราบล่วงหน้า

บราเดอร์ขอ<sup>้</sup>สงวนสิทธิ์ในการเปลี่ยนแปลงข้อมูลจำเพาะและข้อมูลด่างๆ ภายในคู่มือนี้ โดยไม่ต้องแจ้งให้ทราบล่วงหน้า และจะไม่รับผิดชอบด่อความเสียหาย (รวมถึงผลที่ตามมา) ที่เกิดจากข้อมูลที่แสดงไว้ในคู่มือนี้ รวมทั้งไม่รับผิดชอบต่อ๊ความผิดพลาดด้านการพิมพ์และข้อผิดพลาดอื่นๆ ที่เกี่ยวข้องกับสิ่งพิมพ์นี้

### ลิขสิทธิ์และใบอนุญาต

©2012 บริษัท Brother Industries จำกัด ขอสงวนลิขสิทธิ์

ผลิตภัณฑ์นี้ประกอบการซอฟต์แวร์ที่พัฒนาโดยผู้ขายต่อไปนี้:

©1983-1998 PACIFIC SOFTWORKS, INC. ขอสงวนลิขสิทธิ์

©2008 Devicescape Software, Inc. ขอสงวนลิขสิทธิ์ ผลิตภัณฑ์นี้ประกอบด้วยซอฟต์แวร์ "KASAGO TCP/IP" ที่พัฒนาโดย ZUKEN ELMIC,Inc.

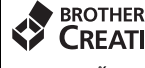

**CREATIVECENTRE** 

้สร้างแรงบันดาลใจใหม่ให้ม่ให้กับตัวคุณ หากคุณเลือกใช้ระบบปฏิบัติการ Windows<sup>®</sup> ให้ดับเบิ้ลคลิกที่ไอคอน Brother CreativeCentre บนเดสก์ทอ่ปเพื่อเข้าถึงเว็บไซด์ที่มีไอเดียและแหล่งข้อมูลสำหรับการใช้งานระดับบุคคล หรือระดับมืออาชีพ

ผู้ใช้ Mac สามารถเข้าถึง Brother CreativeCentre ได้ที่เว็บไซด์นี้: http://www.brother.com/creativecenter/

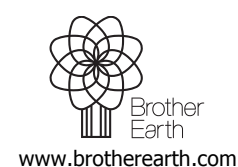

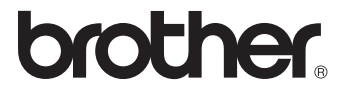